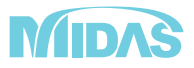

# midas eGen RC造の設計チュートリアル

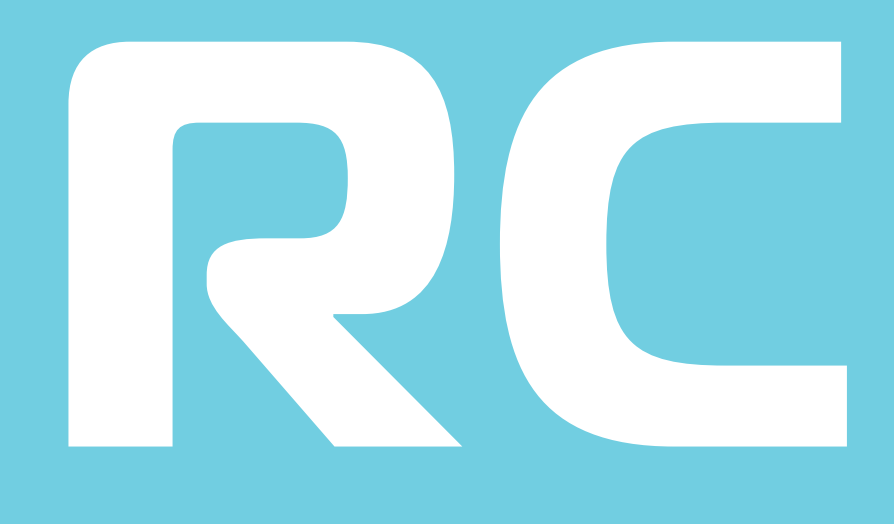

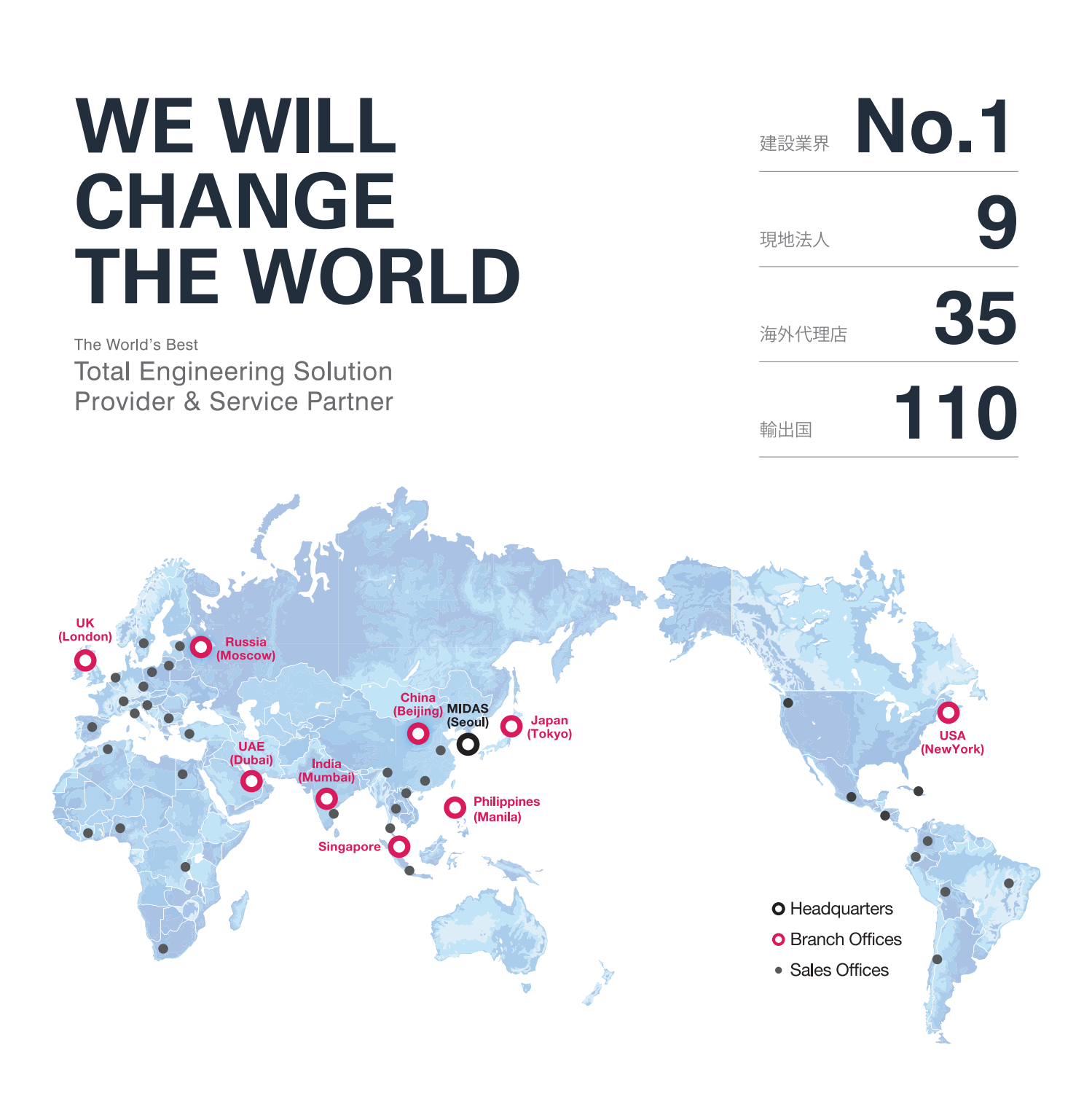

MIDAS IT MIDAS ITは、工学技術用ソフトウェア開発および普及、そして構造分野のエンジニアリングサービスとウェブビジネス 統合ソリューションを提供する会社です。 1989年から活動を開始し、2000年9月にマイダスアイティを設立、現在は約600名の世界的な専門技術者を保有し日本、 アメリカ、中国、インド、ロシア、イギリス、ドバイ、シンガポール、フィリピンの現地法人や35ヶ国の代理店などの全世界 ネットワークを通し、110ヶ国に工学技術用ソフトウェアを販売する世界的な企業として成長しました。

#### MIDAS IT マイダスアイティジャパンは、マイダスアイティの日本法人です。

JAPAN 2008年に建築工学技術用ソフトウェアの普及からスタートし、現在は土木/地盤/機械の分野まで事業を拡張しています。 日本国内では1,300社6,500ライセンスが使用されており、建築分野から土木/地盤分野(橋梁、トンネル、地下構造物、 土構造物等)、機械分野(自動車、精密機器、医療等)にかけて、多分野で活用されるまでに成長しました。

| PRODUCT<br>HISTORY | 2002 | 2004  | 2006 | 2008       | 2010                     | 2012               | 2013                                             | 2014                                      | 2017 2019                                |
|--------------------|------|-------|------|------------|--------------------------|--------------------|--------------------------------------------------|-------------------------------------------|------------------------------------------|
|                    | Gen  | Civil | FEA  | 日本法人<br>設立 | GTS<br>(旧、GTS NX)<br>NFX | iGen,<br>Soilworks | Soilworks<br>for FILP,<br>Soilworks<br>for LIQCA | eGen-RC,<br>Drawing,<br>GTS NX,<br>Geo XD | eGen-S,<br>CAD ロボ<br>SOLIFLUK PE,<br>CIM |

# midas eGen RC造の設計チュートリアル

## 全体目次

| A. 学習準備   ・・・・・・・・・・・・・・・・・・・・・・・・・・・・・・・・・・・      | 2 |
|----------------------------------------------------|---|
| A1. 作業環境の把握 ・・・・・・・・・・・・・・・・・・・・・・・・・・・・・・・・・・・・   | 3 |
| A2. 基本的な操作の学習 ・・・・・・・・・・・・・・・・・・・・・・・・・・・・・・・・・・・・ | 4 |

#### B. 上部構造の設計

| B0.モデリング操作 共通事項 ・・・・・・・・・・・・・・・・・・・・・・・・・・・・・・・・・・・・ | , 9 |
|------------------------------------------------------|-----|
| B1. モデリング ・・・・・・・・・・・・・・・・・・・・・・・・・・・・・・・・・・・・       | 11  |
| B2. 計算/設計条件の設定 ・・・・・・・・・・・・・・・・・・・・・・・・・・・・・・・・・・・・  | 34  |
| B3. 計算の実行と結果の確認 ・・・・・・・・・・・・・・・・・・・・・・・・・・・・・・・・・・・・ | 37  |

#### C. 基礎構造の設計

| C1. モデリング ・・・・・・・・・・・・・・・・・・・・・・・・・・・・・・・・・・・・   | 42 |
|--------------------------------------------------|----|
| C2. 計算条件の設定 ・・・・・・・・・・・・・・・・・・・・・・・・・・・・・・・・・・・・ | 45 |
| C3. 計算の実行と結果の確認 ・・・・・・・・・・                       | 46 |

D. 図面の自動生成 ・・・・・ 48

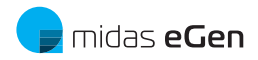

# A. 学習準備

#### A1. 作業環境の把握 ・・・・・・・ 3

#### A2. 基本的な操作の学習

- (1) 練習用モデルの作成 ・・・・・・・・ 4
- (2) モデルの表示操作 ・・・・・・・ 5
- (3) モデルの選択と活性 ・・・・・・・・ 6
- (4) ドラッグ&ドロップ ・・・・・・・・・ 7
- (5) コマンド入力 ・・・・・・・・・・ 7

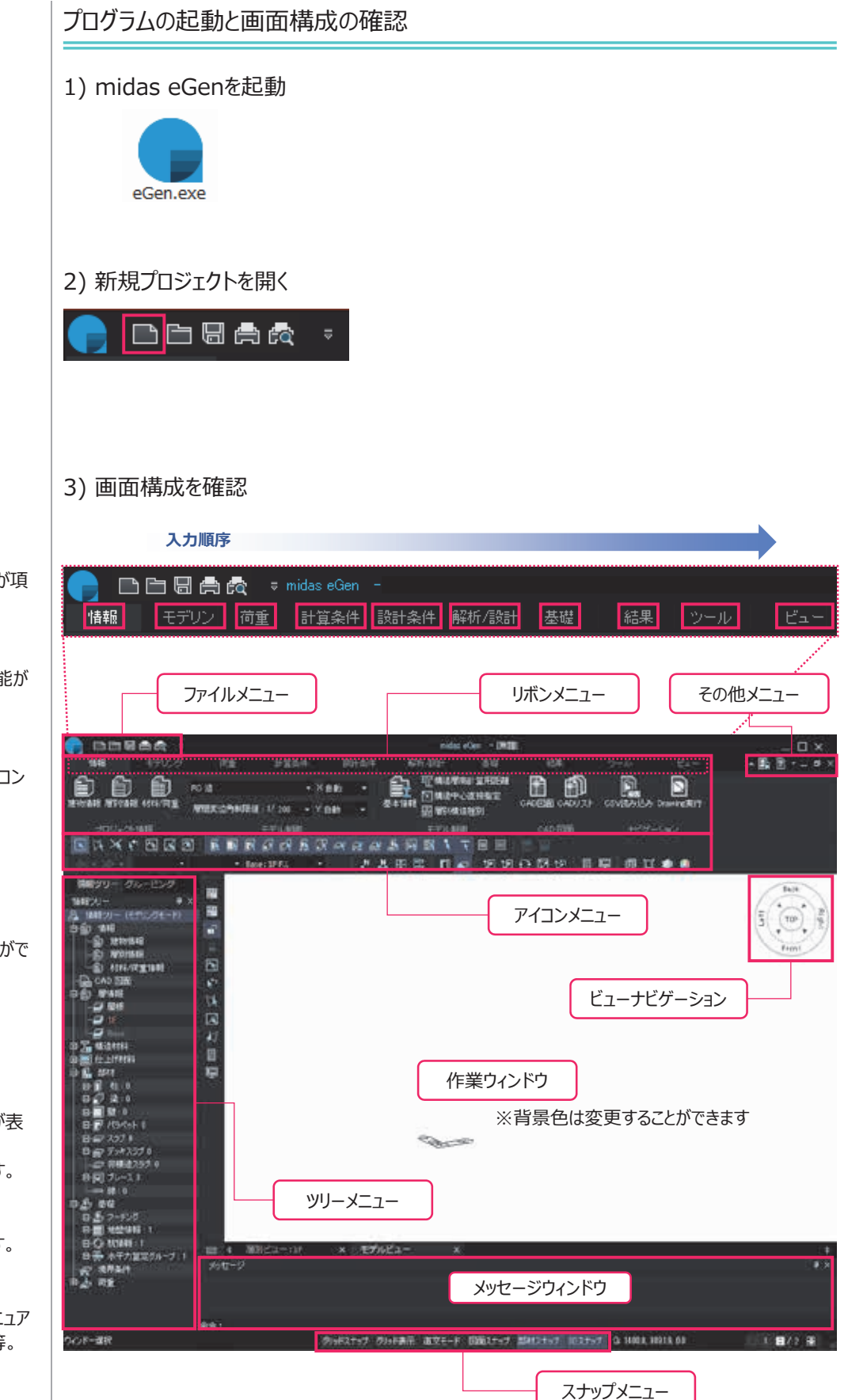

#### ファイルメニュー

モデルデータに関連する機能が項 目別に用意されています。

#### リボンメニュー

eGenで使われるすべての機能が 項目別に用意されています。

#### アイコンメニュー

頻繁に使用する機能を、アイコン 化したメニューです。

ツリーメニュー

モデル情報が確認できます。

作業ウィンドウ

モデリングや計算結果の確認がで きます。

ビューナビゲーション

簡単な視点設定を行えます。

#### メッセージウィンドウ

エラーメッセージや作業手順が表 示されます。 "命令"にコマンドを入力します。

スナップメニュー

スナップの設定や切替をします。

#### その他メニュー

ライセンス登録、オンラインマニュア ル、 midas eGen について等。

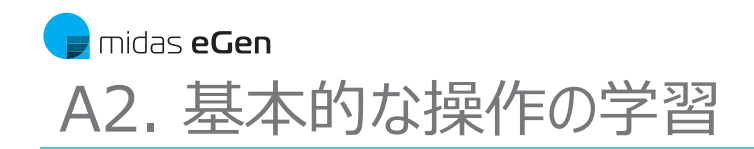

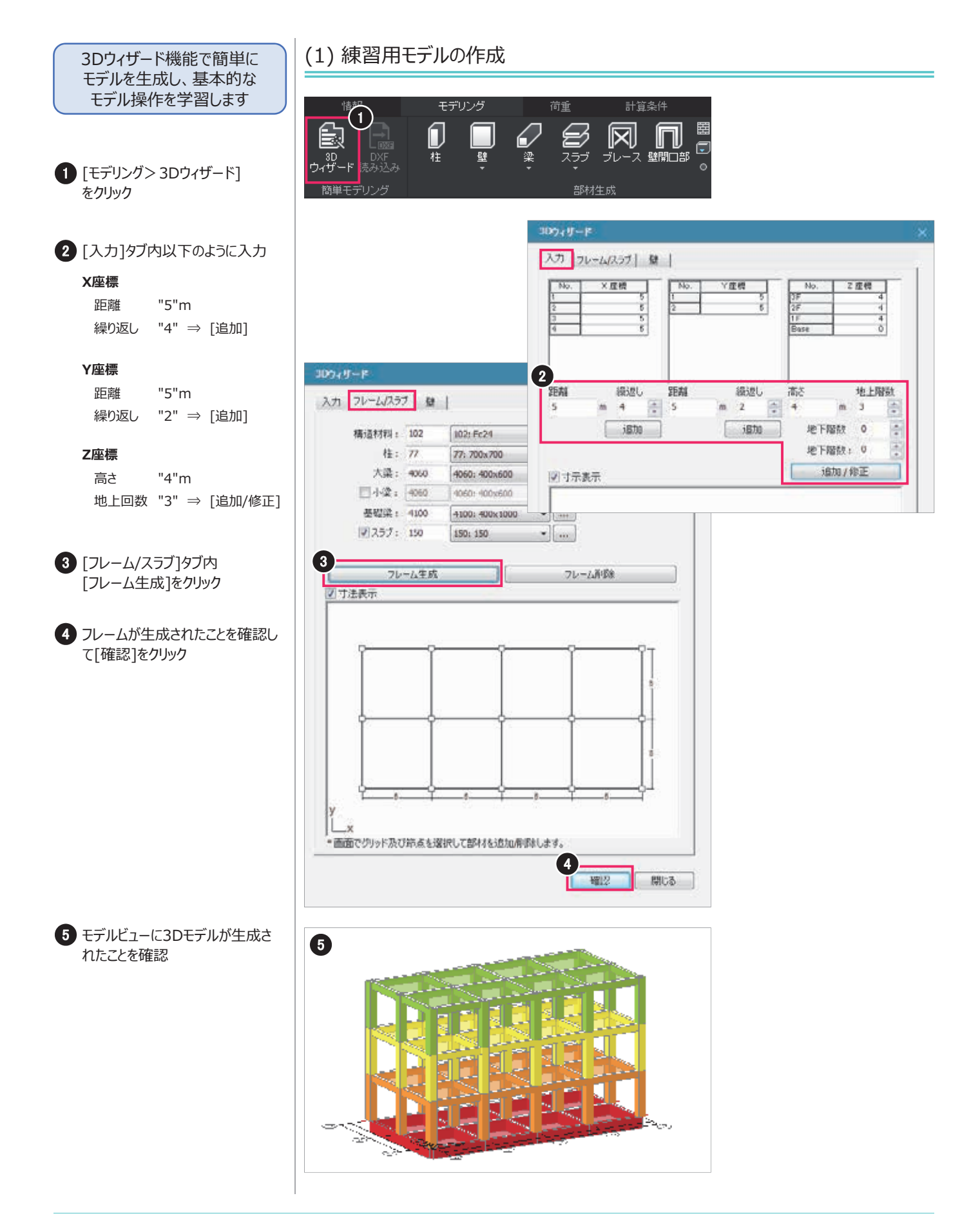

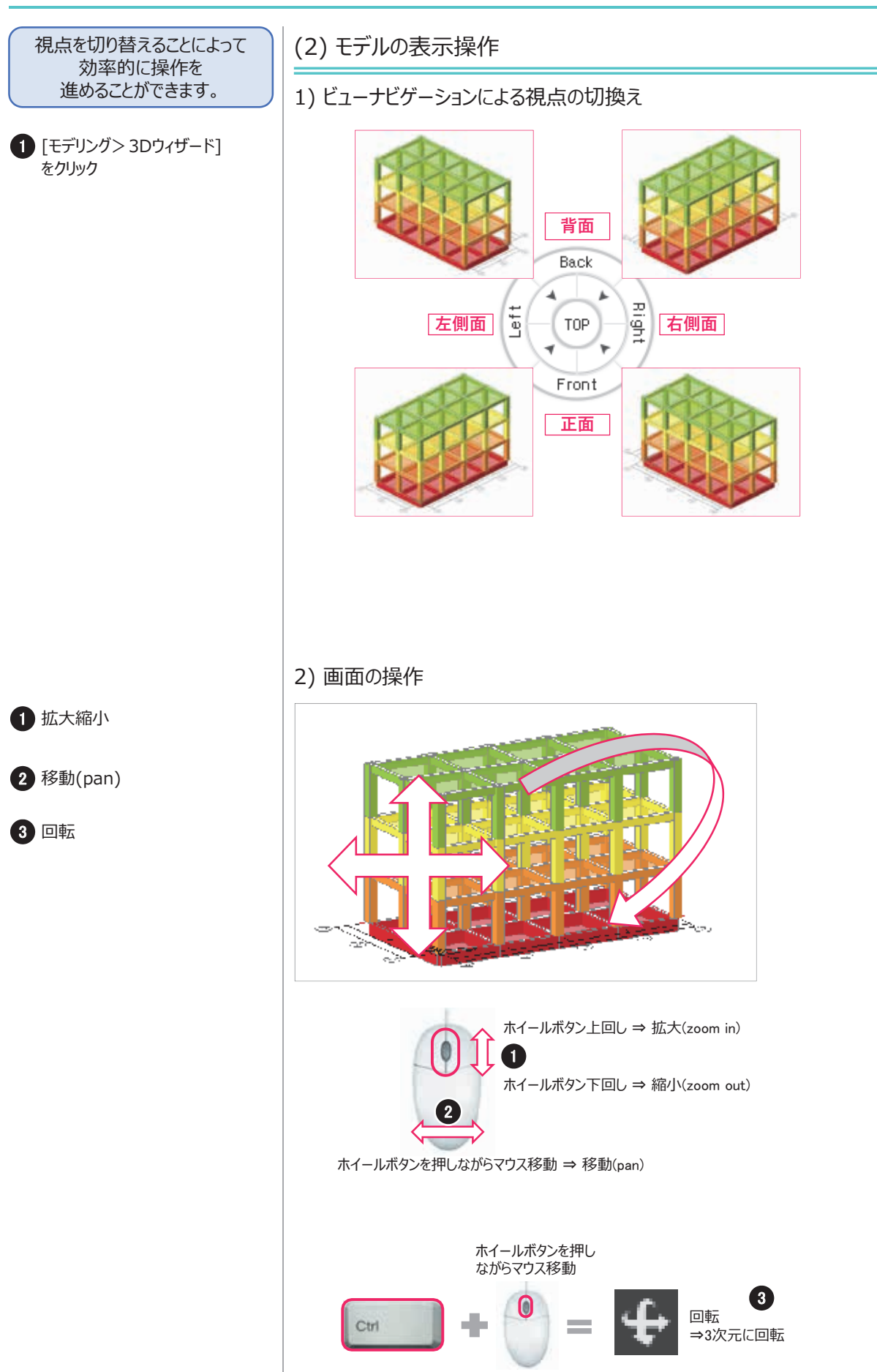

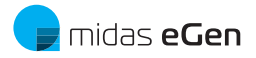

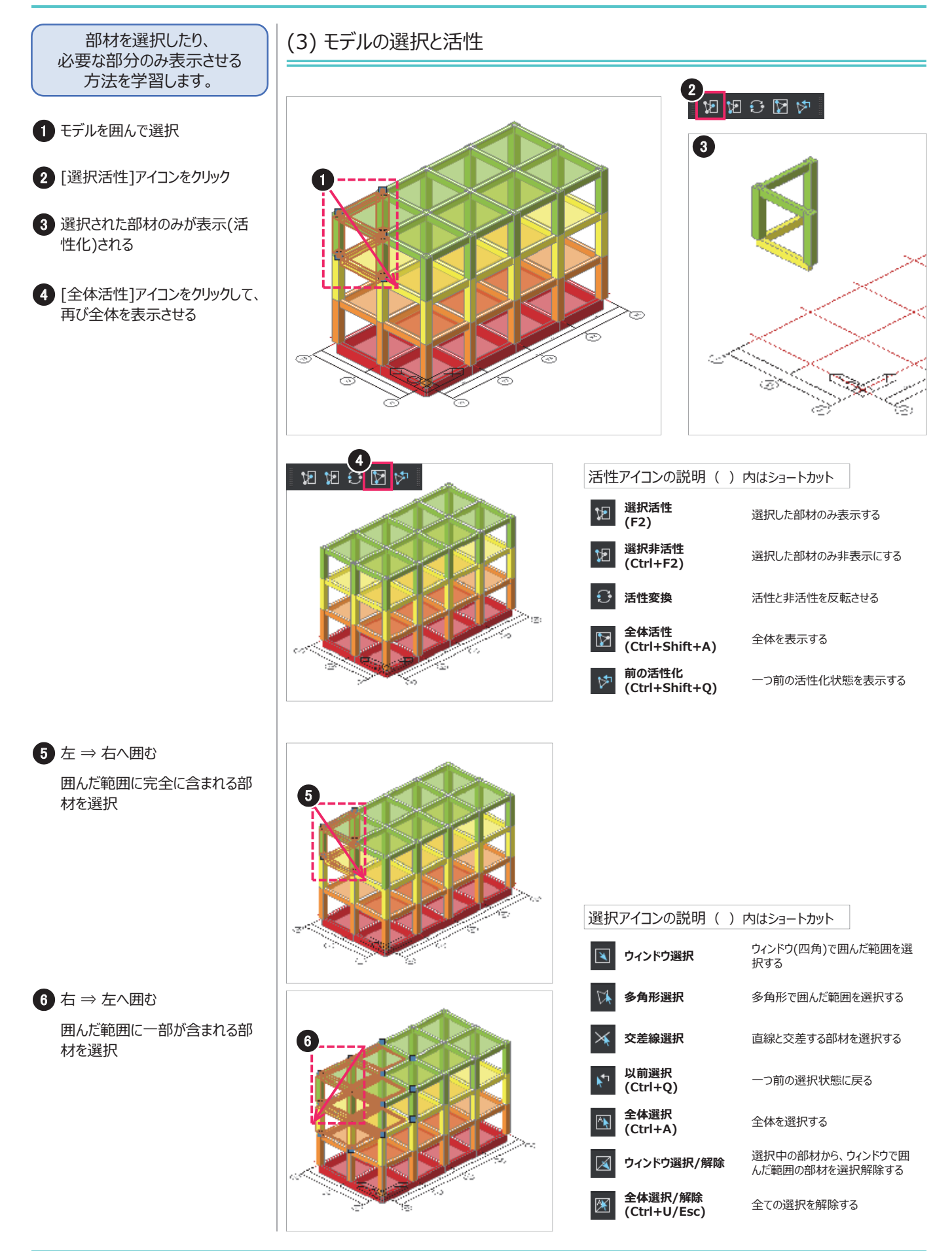

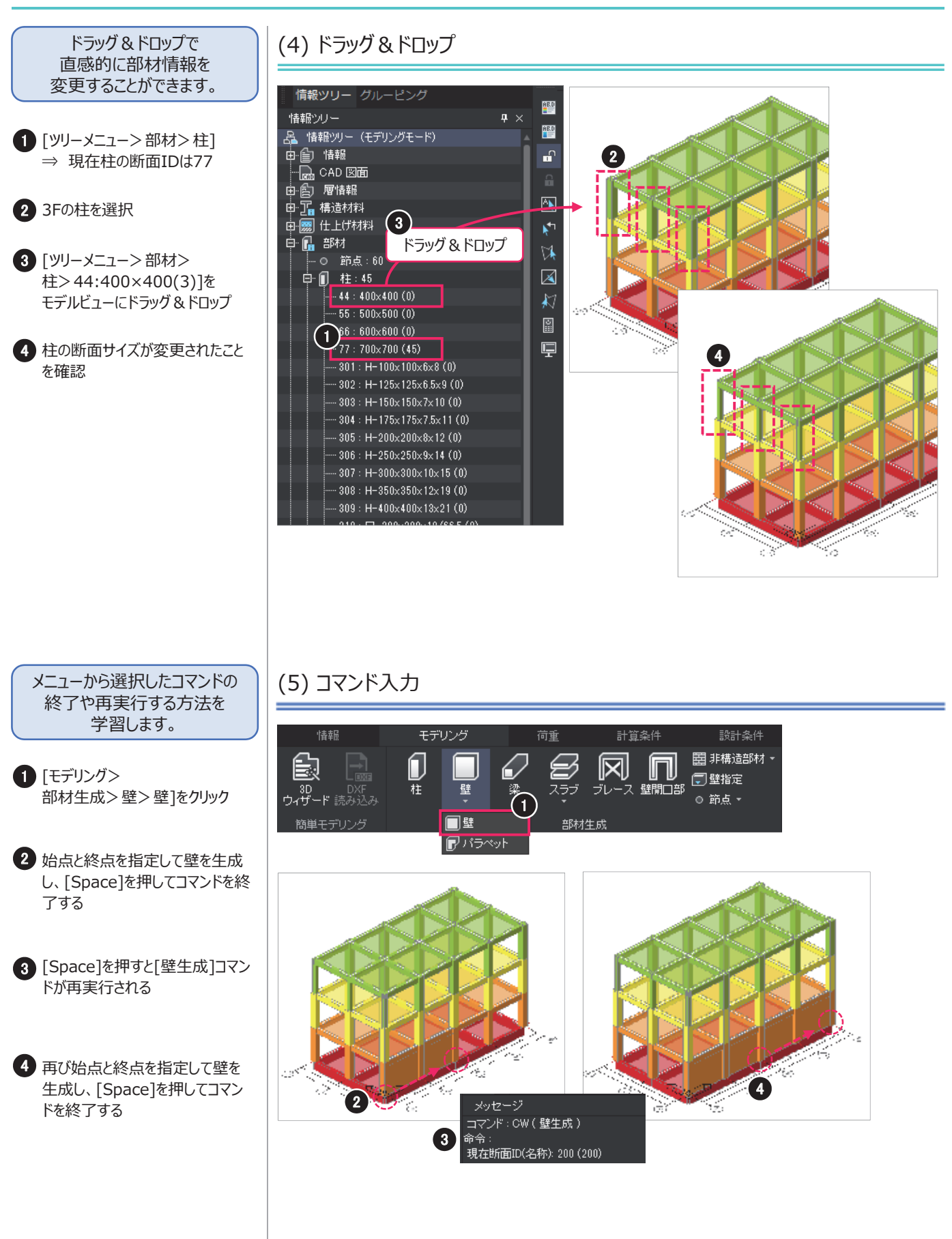

A2. 基本的な操作の学習

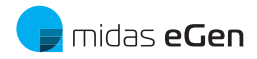

# B. 上部構造の設計

B0. モデリング操作 共通事項 ・・・・・・・ 9

#### B1. モデリング

| 練習モデルの概要 ・・・・・・・・・・・・・・・・・                     | 11                                            |
|------------------------------------------------|-----------------------------------------------|
| 基本情報の設定 ・・・・・・・・・・・・・・・・・・・・・・・・・・・・・・・・・・・・   | 12                                            |
| 主架構の柱壁の配置 ・・・・・・・・・・・・・・・・・・・・・・・・・・・・・・・・・・・・ | 13                                            |
| 外部階段とEVの柱壁の配置 ·····                            | 16                                            |
| 1階梁と床の配置 ・・・・・・・・・・・・・・・・・・・・・・・・・・・・・・・・・・・・  | 17                                            |
| 2階梁と床の配置 ・・・・・                                 | 19                                            |
| 部材断面の登録と割当て ・・・・・・・                            | 20                                            |
| 層の追加と編集                                        | 24                                            |
| 非構造部材の配置 ・・・・・・・・・・・・・・・・・・・・・・・・・・・・・・・・・・・・  | 25                                            |
| .部材符号の割当て ・・・・・・・・・・・・・・・・・・・・・・・・・・・・・・・・・・・・ | 26                                            |
| .部材の寄りとレベルの設定 ・・・・・・                           | 28                                            |
| .フレームの設定 ・・・・・・・・・・・・                          | 29                                            |
| .境界条件の設定 ・・・・・・・・・・・・・・・・・                     | 30                                            |
| .荷重の設定 ・・・・・・・・・・・                             | 32                                            |
|                                                | 練習モデルの概要 ・・・・・・・・・・・・・・・・・・・・・・・・・・・・・・・・・・・・ |

#### B2. 計算/設計条件の設定

| 1. | 計算条件の設定 | ••••• | 34 |
|----|---------|-------|----|
|----|---------|-------|----|

- 2. 設計条件の設定 ・・・・・ 35
- 3. 解析条件の設定 ・・・・・ 36

#### B3. 計算の実行と結果の確認

- 1. 計算実行と機能説明 ・・・・・・・ 37
- 2. 解析結果の確認(3D結果) ・・・・・ 38
- 3. 設計結果の確認(2D結果) ・・・・・ 39
- 4. 構造計算書の出力 ・・・・・ 40

# B0. モデリング操作 共通事項

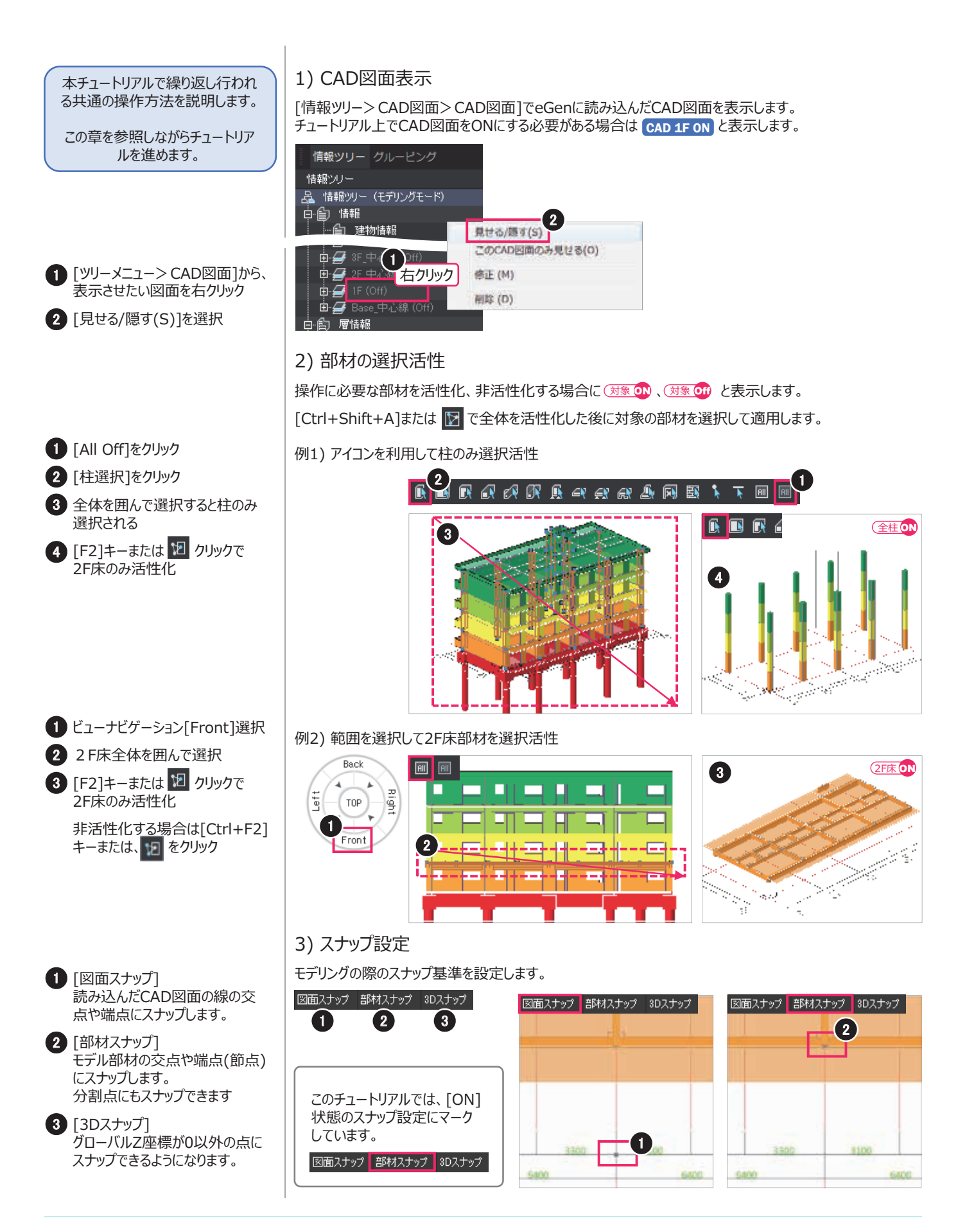

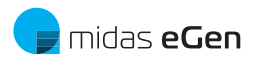

# BO. モデリング操作 共通事項

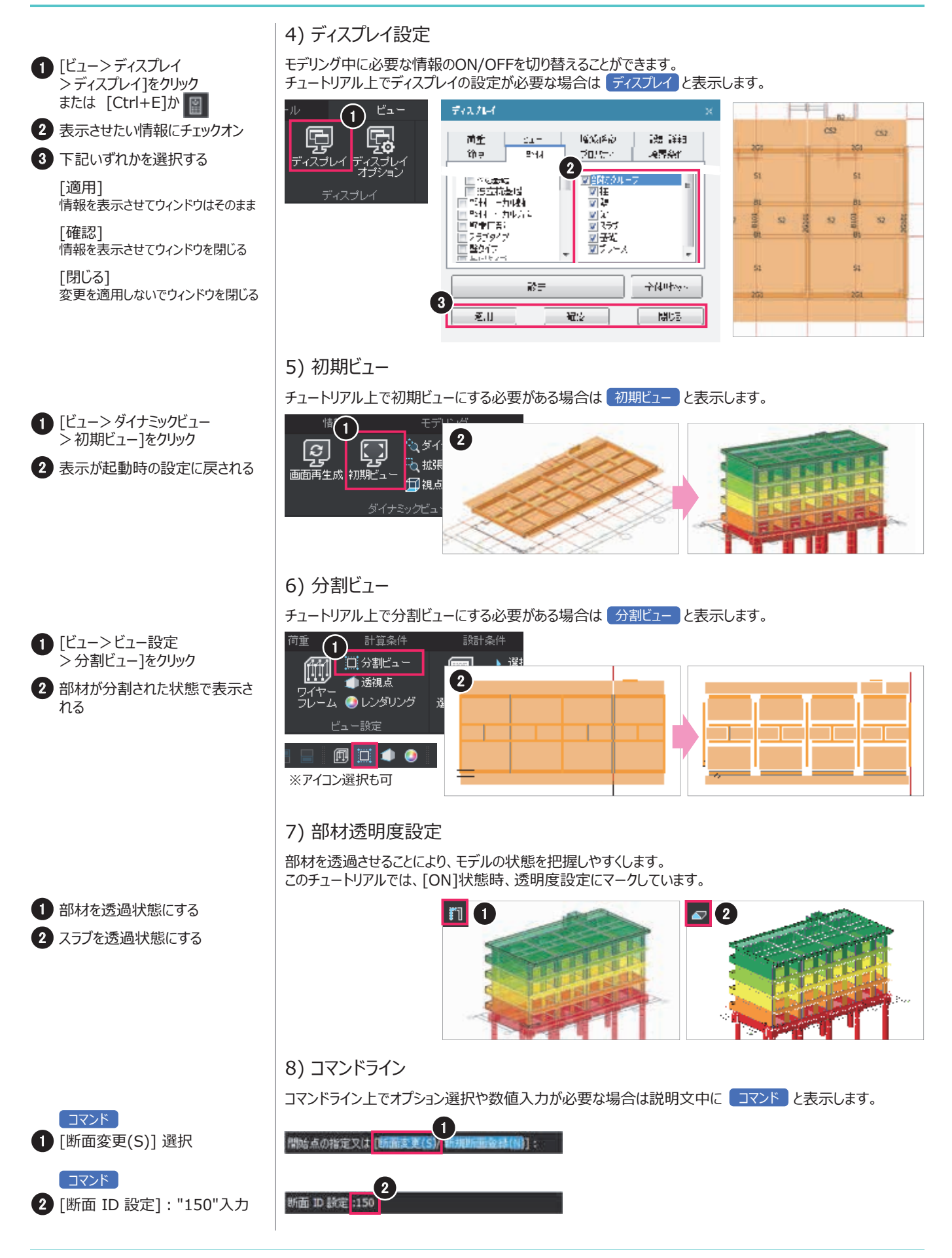

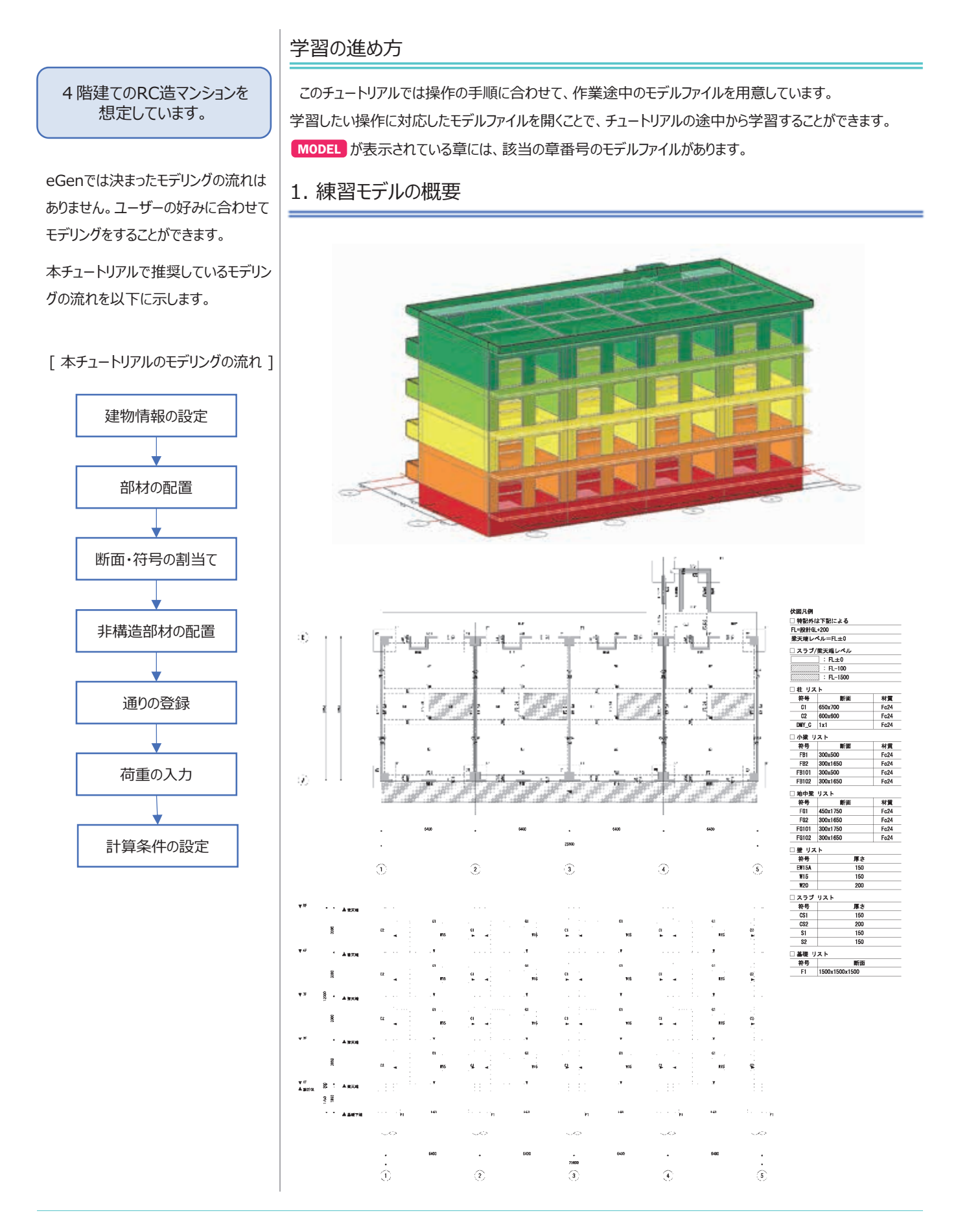

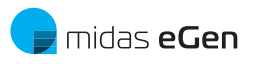

2. 基本情報の設定

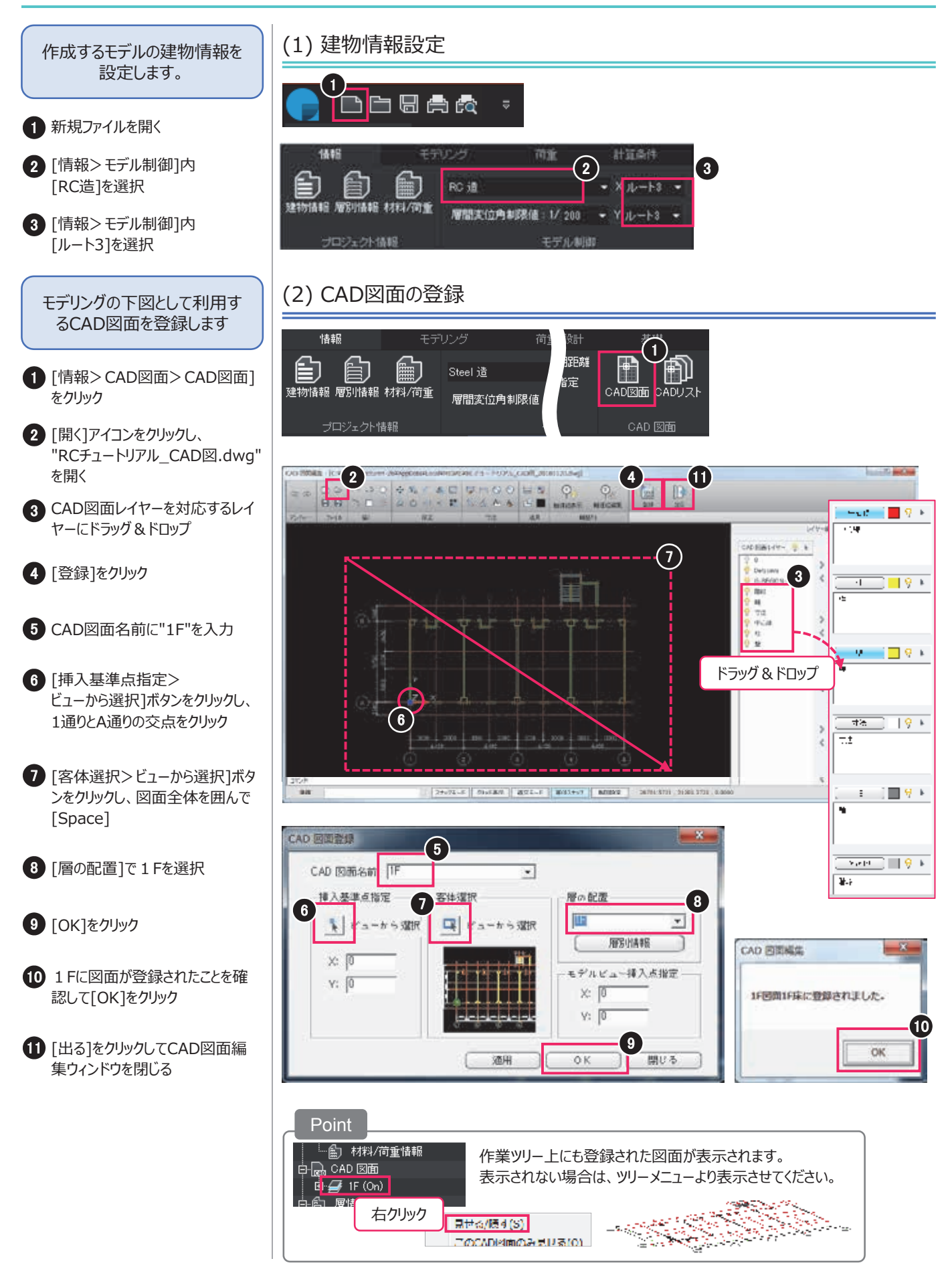

### 3. 主架構の柱壁の配置 MODEL CAD 1F ON

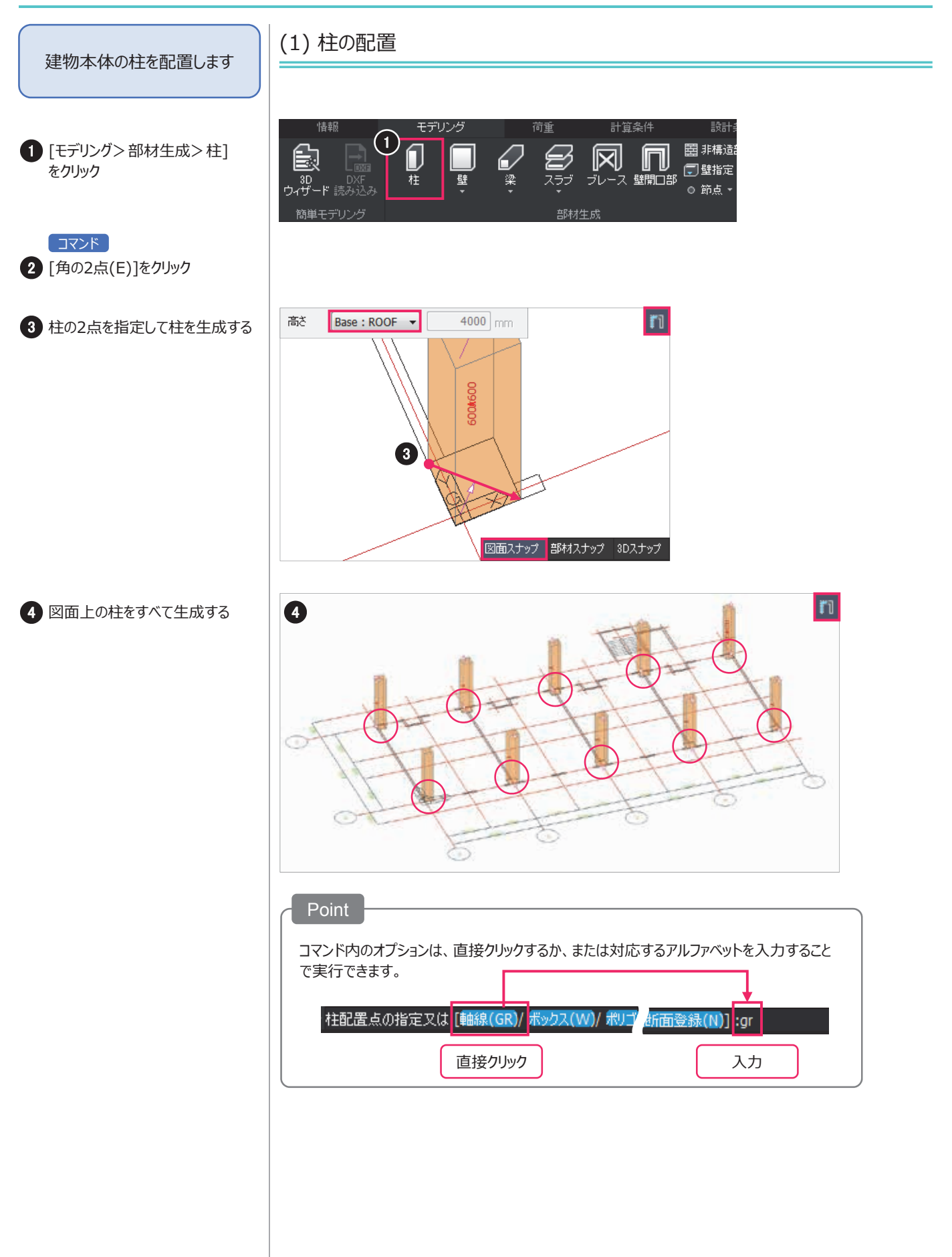

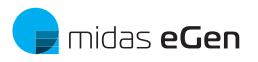

### 3. 主架構の柱壁の配置

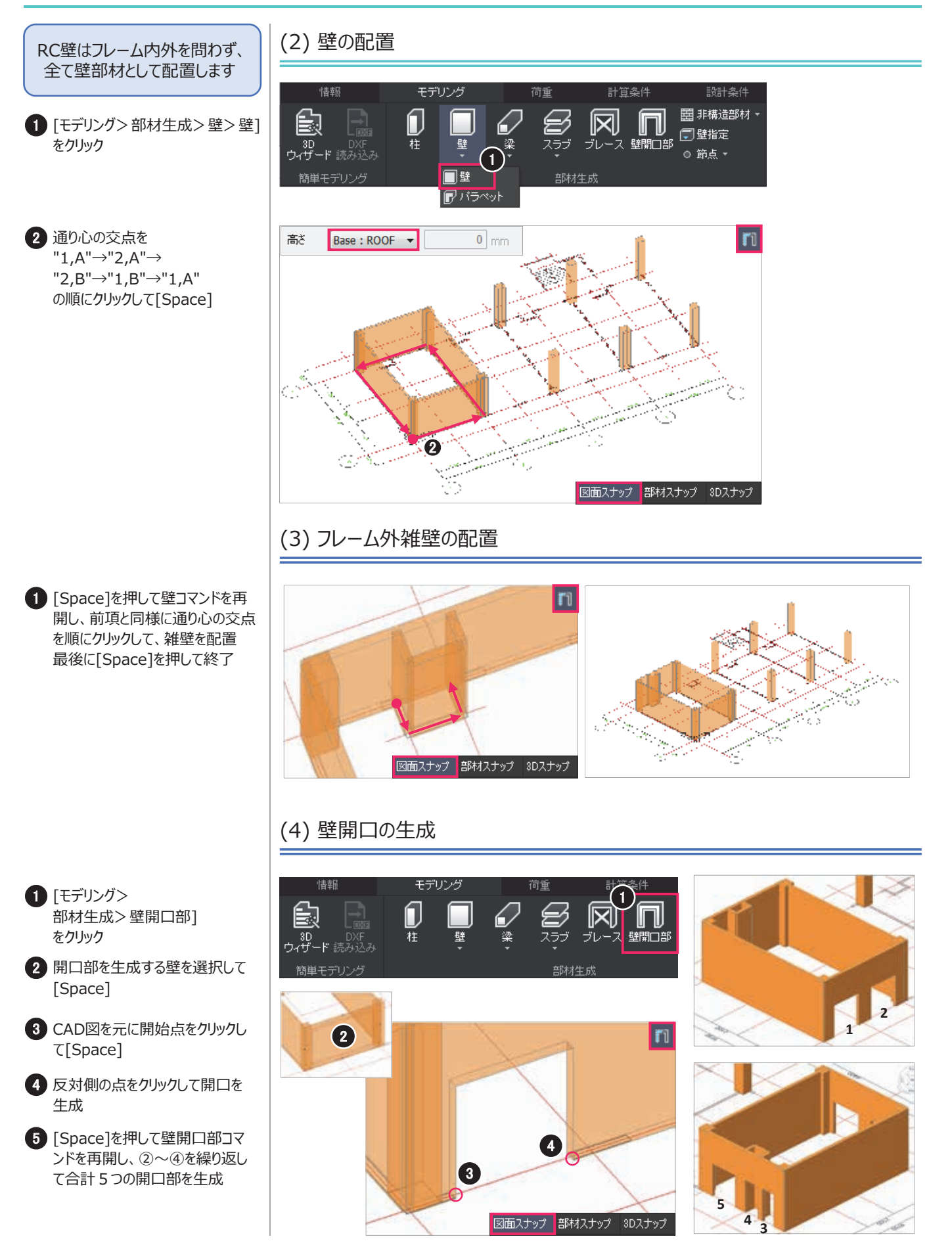

## 3. 主架構の柱壁の配置

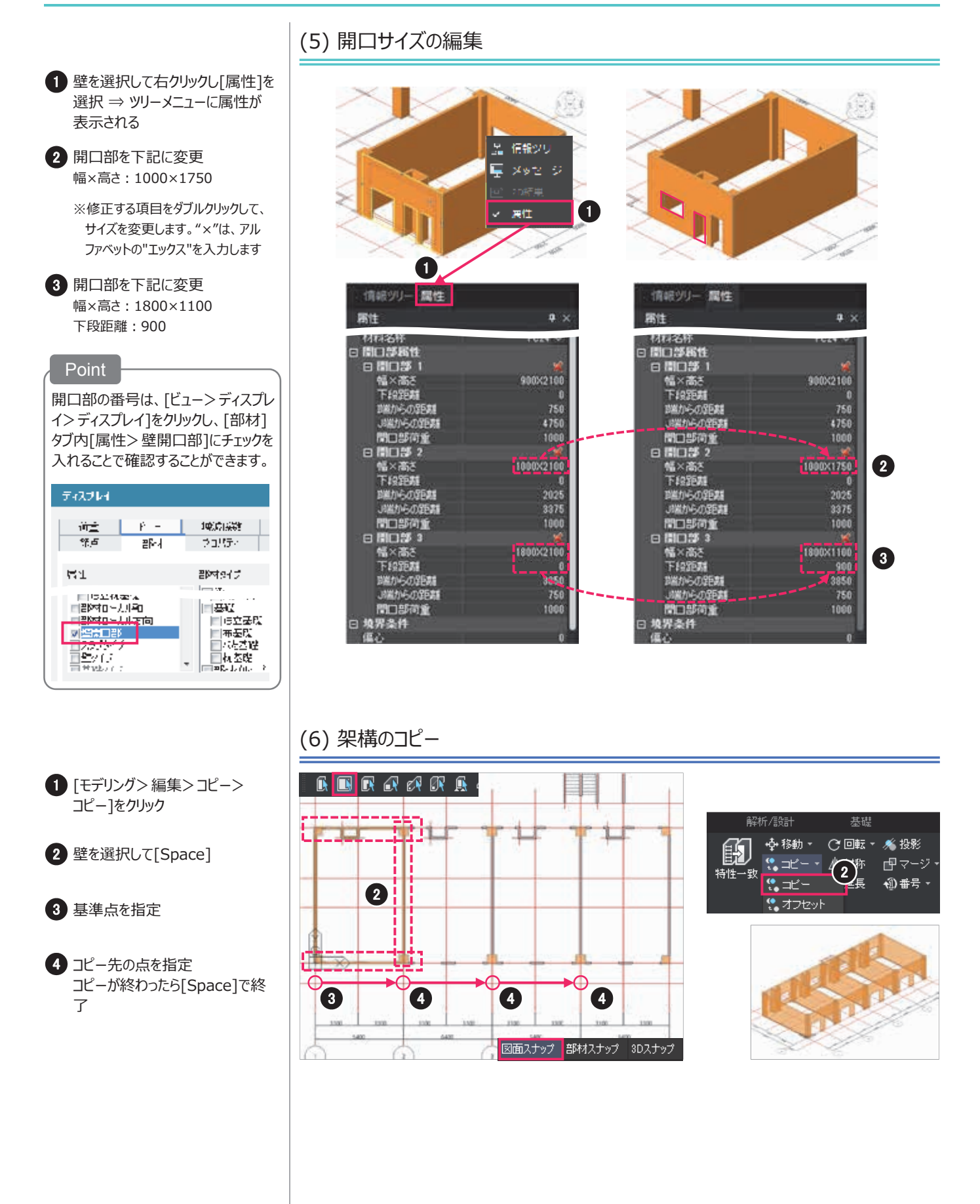

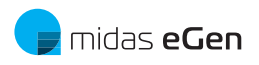

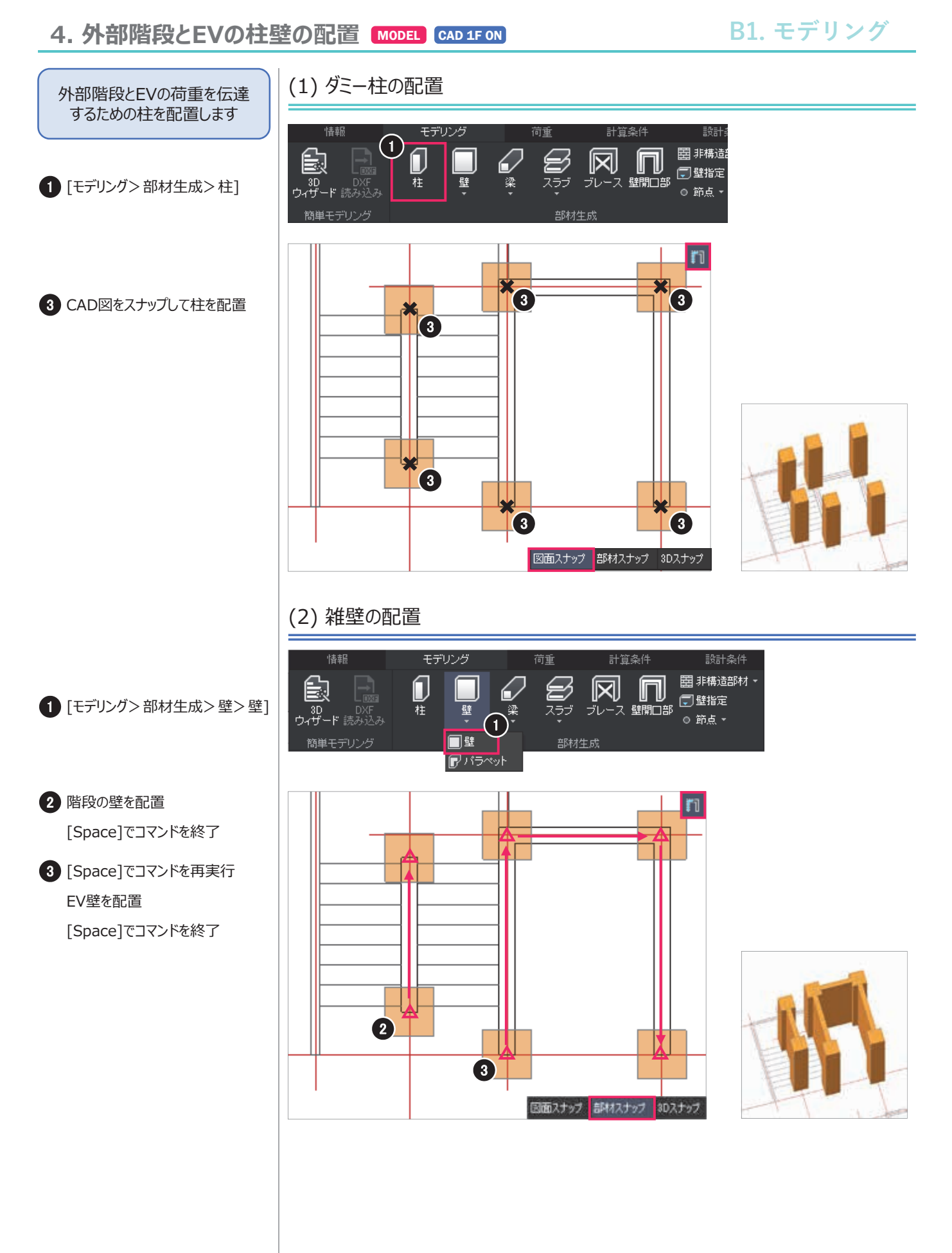

| 5.1階梁と床の配置                                                                                                    | MODEL | CAD 1F ON                   |                                   |                       |                   | B1.                                                                                         | モデリング                  |
|----------------------------------------------------------------------------------------------------|-------|-----------------------------|-----------------------------------|-----------------------|-------------------|---------------------------------------------------------------------------------------------|------------------------|
| 1階の梁は基礎梁タイプとして<br>配置します                                                                                                    | (1) 1 | 階基礎梁0                       | D配置                               |                       |                   |                                                                                             |                        |
| <ul> <li>              ① [モデリング&gt;部材生成&gt;梁&gt;基             礎梁]      </li> <li>             ② 軸線の交点をスナップして基礎梁             を生成      </li> <li>             [Space]             ⇒ コマンド終了及び再開         </li> </ul> |       | デリング                        | 荷重<br>スラブ<br>スラブ<br>財材<br>梁<br>時深 |                       |                   | ●<br>●<br>●<br>●<br>●<br>●<br>●<br>●<br>●<br>●<br>●<br>●<br>●<br>●<br>●<br>●<br>●<br>●<br>● | ・ソプ 部材スナップ 3Dスナップ      |
|                                                                                                    | (2) 1 | 階小梁の酉                       | 2置                                |                       |                   |                                                                                             |                        |
| <ol> <li>[モデリング&gt;部材生成&gt;梁&gt;小<br/>梁]</li> <li>基礎梁と同様に、小梁を生成</li> <li>Point</li> <li>基礎梁を配置中に、誤って異なる点<br/>を指定した場合には[Ctrl+Z] (アン<br/>ドゥ)を実行することで、点を指定す<br/>る前の状態に戻ることができます。</li> </ol>                         |       |                             |                                   | 2                     |                   | -<br>-<br>-<br>-<br>-<br>-<br>-<br>-<br>-<br>-<br>-<br>-<br>-<br>-<br>-<br>-<br>-<br>-<br>- | ップ<br>部材スナップ<br>3Dスナップ |
|                                                                                                    |       | Point<br>eGenでは梁<br>梁のタイプの道 | のタイプは"大翊<br>違いは以下のよ               | &"、"小梁"、"基<br>うに計算に反映 | 基礎梁"、"片持<br>されます。 | 持ち梁"の4つは                                                                                    | あります。                  |
|                                                                                                    |       |                             | 断面検定                              | 耐震設計                  | 基礎応力              | ヒンジ                                                                                         | 部材種別                   |
|                                                                                                    |       | 大梁                          | 0                                 | 0                     |                   | 0                                                                                           | 0                      |
|                                                                                                    |       | 小梁                          | 0                                 |                       |                   |                                                                                             |                        |
|                                                                                                    |       | 基礎梁                         | 0                                 | 0                     | 0                 | 0                                                                                           | 0                      |

 $\bigcirc$ 

片持ち梁

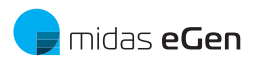

5.1階梁と床の配置

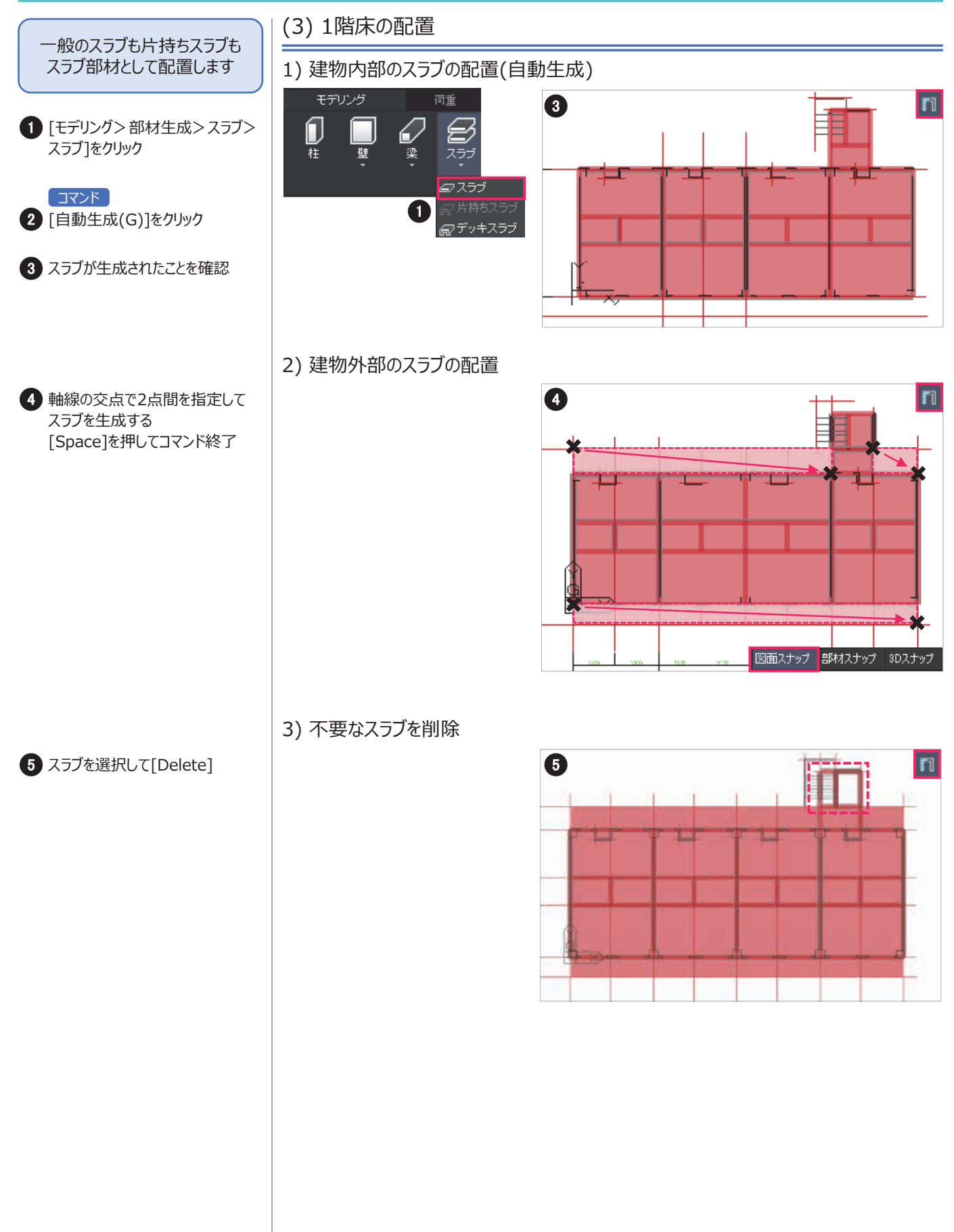

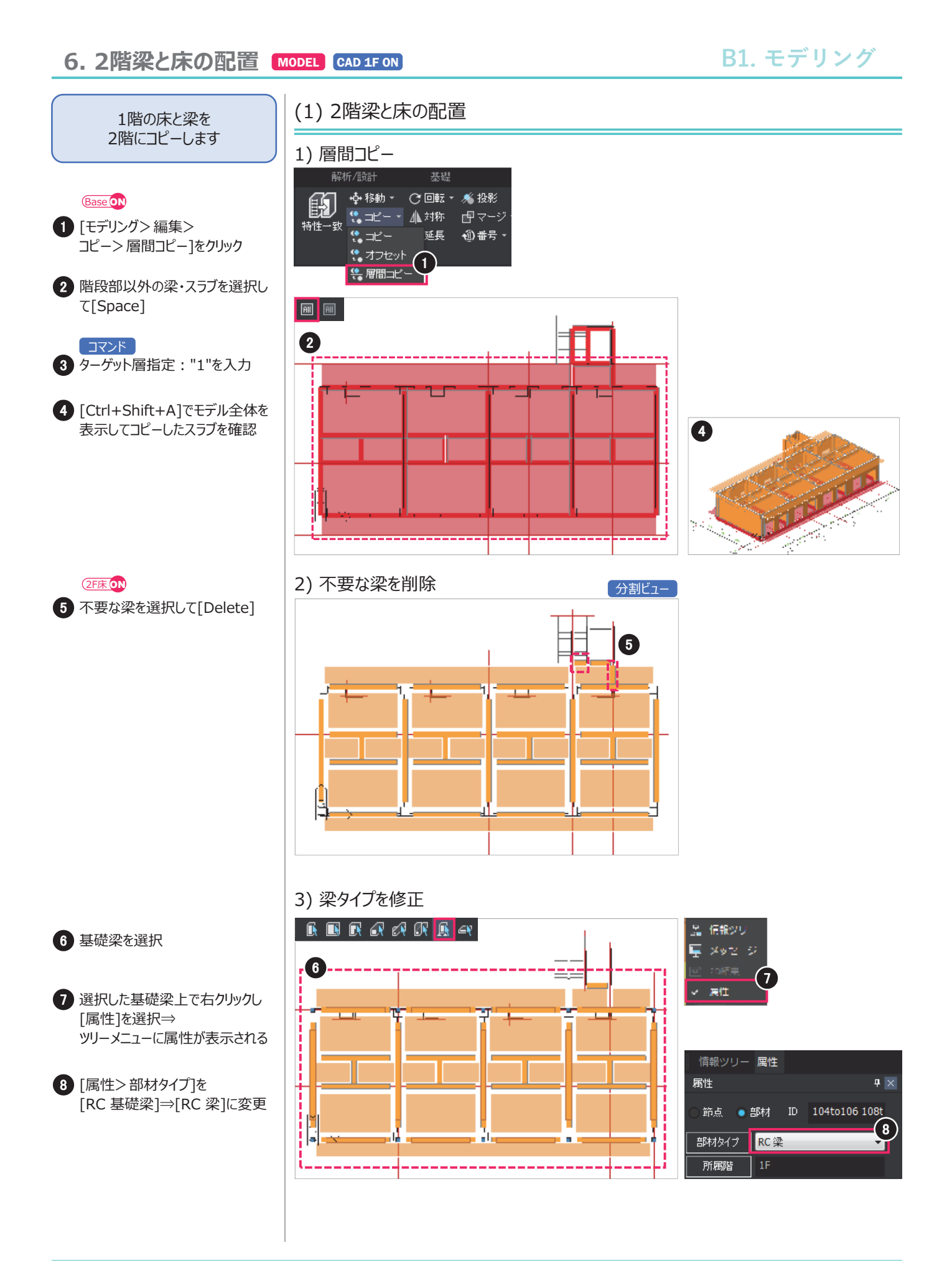

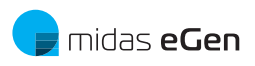

| 7. 部材断面の登録と割                                                                                      | MODEL CAD 1F ON                                                                                                    | B1. モデリング                                                    |
|---------------------------------------------------------------------------------------------------|----------------------------------------------------------------------------------------------------|--------------------------------------------------------------|
| 初期設定で登録されていない<br>断面を登録します                                                                         | (1) 部材断面の登録                                                                                                    |                                                              |
| <ul> <li>[モデリング&gt;<br/>属性&gt;部材断面&gt;柱]をクリック</li> </ul>                                          |                                                                                                    | 結果 ツール ビュー<br>分野<br>マージ<br>構造材料 部材断面<br>属 ① 柱<br>クレース グループ指定 |
| 2 [柱]タブを選択し[追加]をクリック                                                                              | <b>驾材</b> 断面                                                                                                    | 量壁                                                           |
| <ul> <li>3 断面サイズ<br/>b:"1"<br/>h:"1"を入力し[確認]</li> <li>4 [大梁]タブを選択し[追加]を<br/>クリック</li> </ul>       | スラブ     デッキスラブ     ブレース       柱     壁     パラペット     大梁       ID     名称     タイブ     形状       44     400×400     User     SB       55     500×500     User     SB       66     600×600     User     SB       77     700~700     User     SB       1318     H-150X 3704 area     H | R<br>6 「「Solid Quadrilateral ・<br>●直報入力 ○D8 JIS2K -          |
| 5 断面サイズ<br>b:"200"<br>h:"750"を入力し[適用]<br>断面サイズ<br>b:"300"                                         | 309 H-400x40x13x21 DB H<br>・ ・ ・ ・ ・ ・ ・ ・ ・ ・ ・ ・ ・ ・ ・ ・ ・ ・ ・                                                                                                     | ● 1 mm<br>h 11 mm                                            |
| h:"500" を入力し[適用]<br>断面サイズ<br>b:"300"<br>h:"550" を入力し[適用]                                          | 部材断面 ×                                                                                                    |                                                              |
| 断面サイズ<br>b:"300"<br>h:"1650"を入力し[適用]<br>断面サイズ<br>b:"300"                                          | スラブ     デッキスラブ     ブレース       柱     壁     パラペット     大梁       ID     名称     タイブ     形状       44     400×400     User     SB       55     500×500     User     SB       66     600×600     User     SB       77     70×700     User     SB                                        |                                                              |
| h: 1750 を入力し[週用]<br>断面サイズ<br>h:"450"<br>h:"750" を入力し[適用]<br>断面サイズ<br>b:"450"<br>h:"1750" を入力し[確認] | 308 H-35UX 35UA ALAN<br>309 H-400x400x13x21 DB H 、<br>( III ) ト<br>道加 コピー 修正 削除<br>目にる ( ALAN )                                                                                                    | -B                                                           |
| 6 [閉じる]でウィンドウを閉じる                                                                                 | 約第100 60<br>名称 自動                                                                                                    | 81 solid Quadrilateral •<br>● 直接入力 ① DB JIS2K •              |
|                                                                                                   |                                                                                                    | ● mm<br>一 D 200 mm<br>h 750 mm                               |
|                                                                                                   | 計算結果道                                                                                                    |                                                              |

## 7. 部材断面の登録と割当て

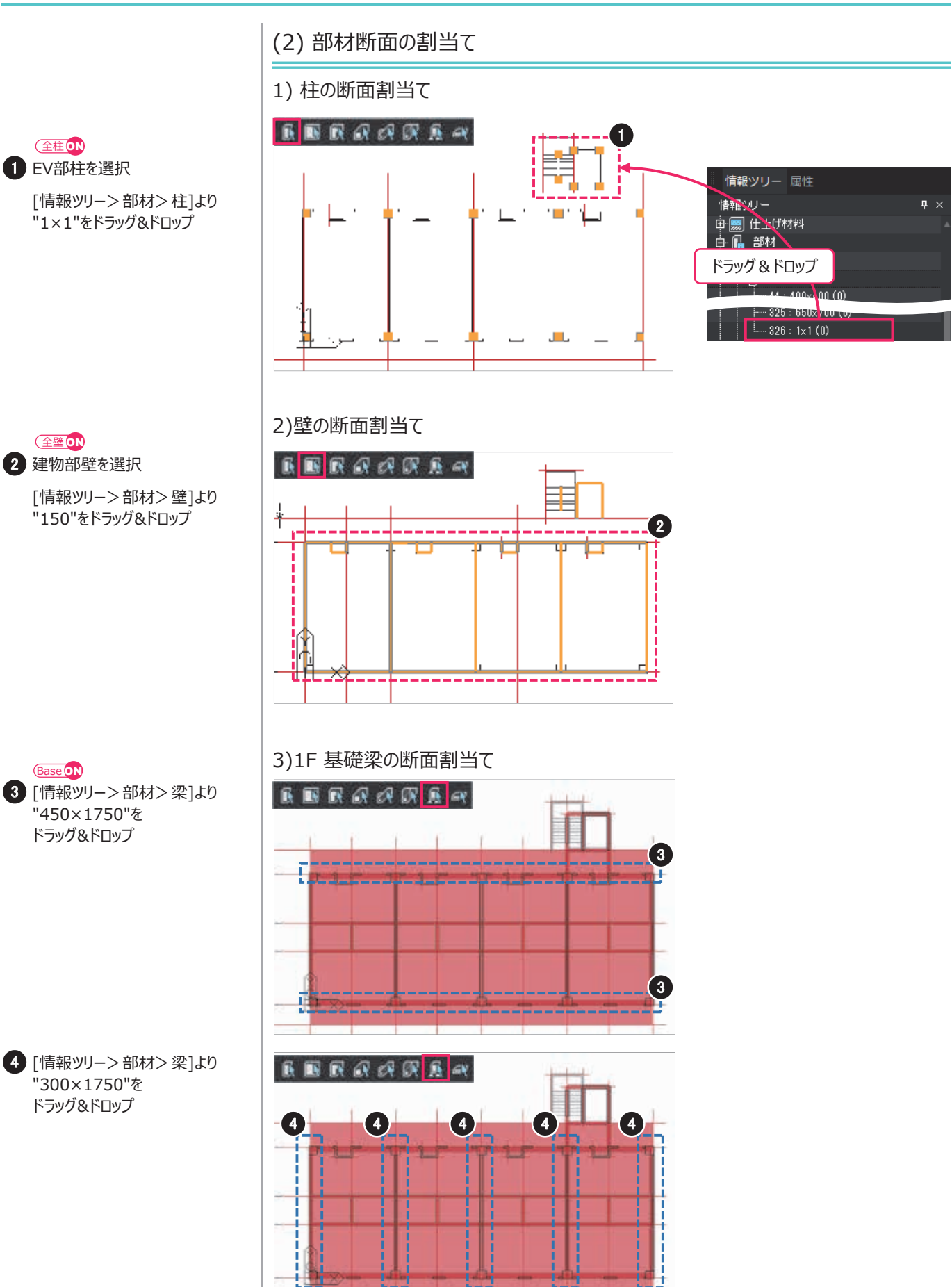

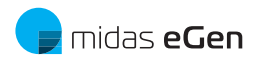

# 7. 部材断面の登録と割当て

(Base ①)
(情報ツリー>部材>梁]より
"300×1650"を
ドラッグ&ドロップ

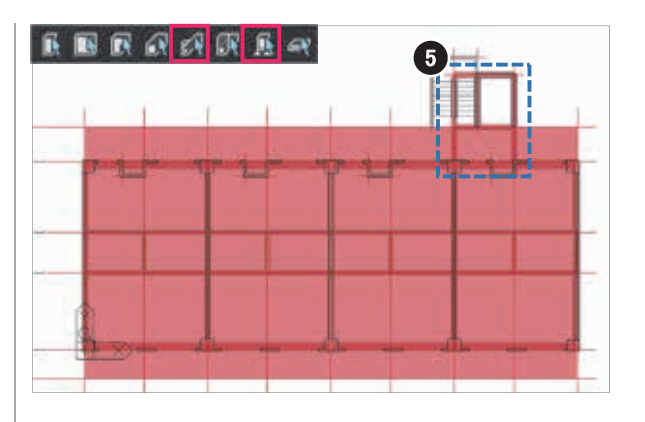

4) 1F 小梁の断面割当て

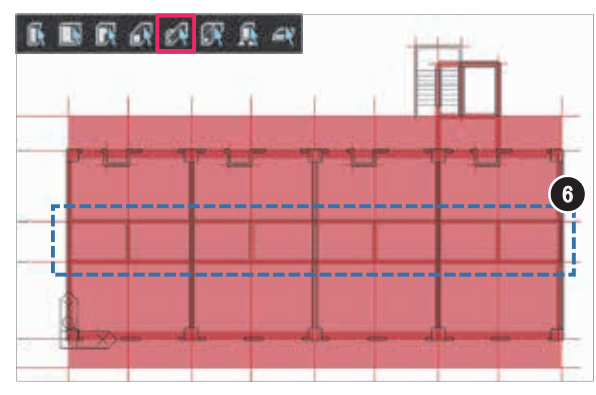

6 [情報ツリー>部材>梁]より
 "300×500"を
 ドラッグ&ドロップ

(2F床の)
 (情報ツリー>部材>梁]より
 "450×750"を
 ドラッグ&ドロップ

8 [情報ツリー>部材>梁]より
 "300×550"を
 ドラッグ&ドロップ

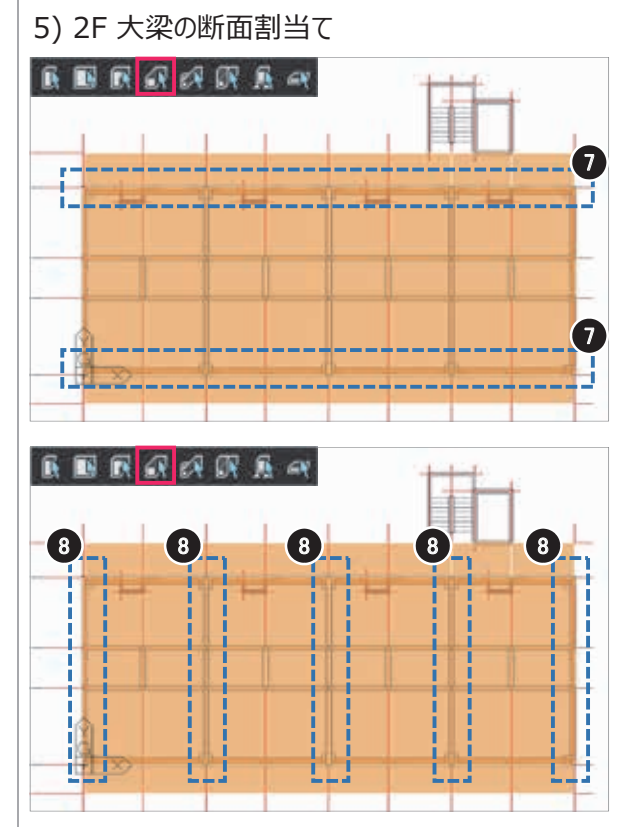

# 7. 部材断面の登録と割当て

# B1. モデリング

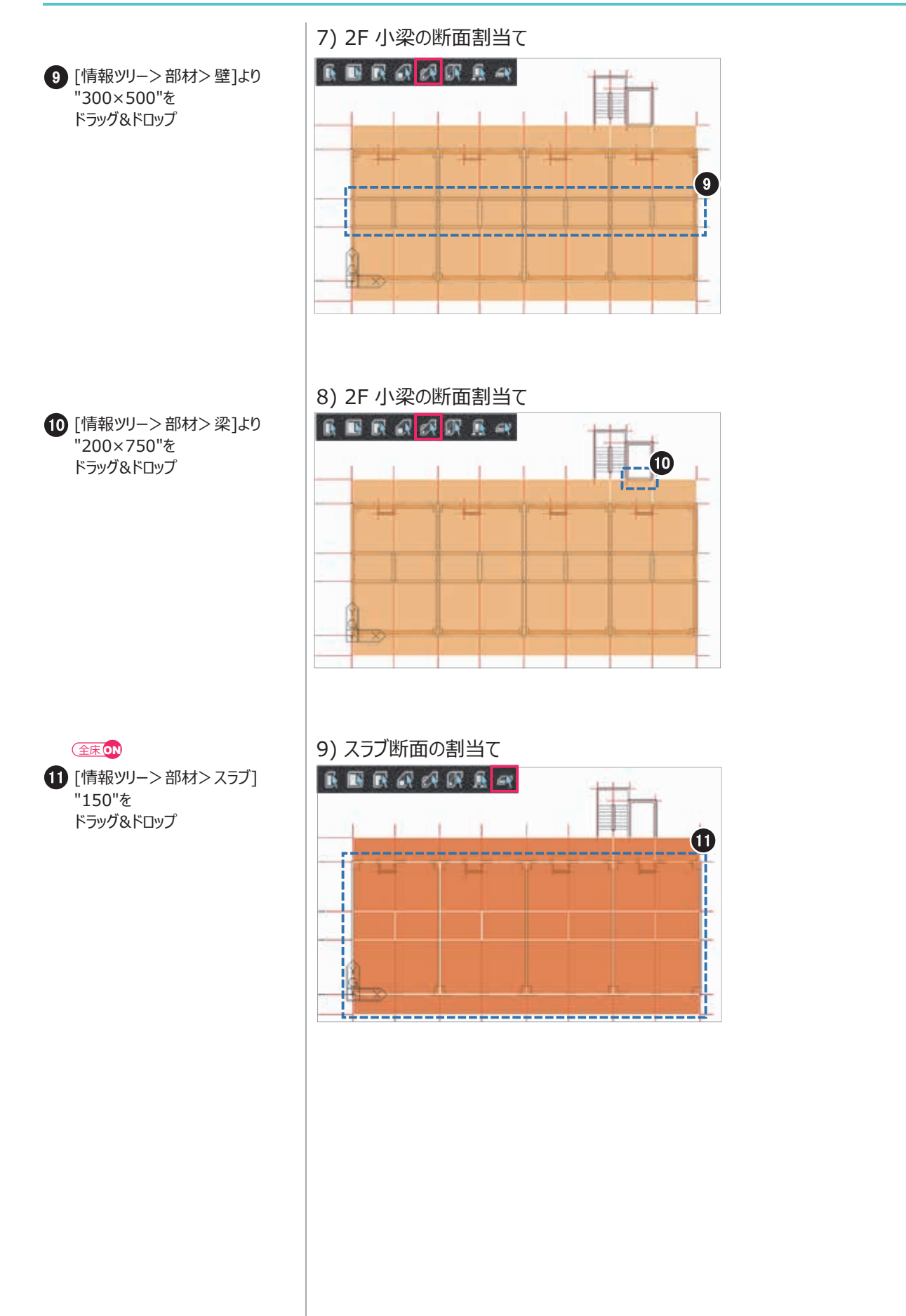

midas eGen RC造の設計チュートリアル 23

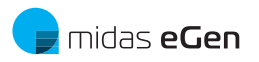

# 8. 層の追加と編集 MODEL

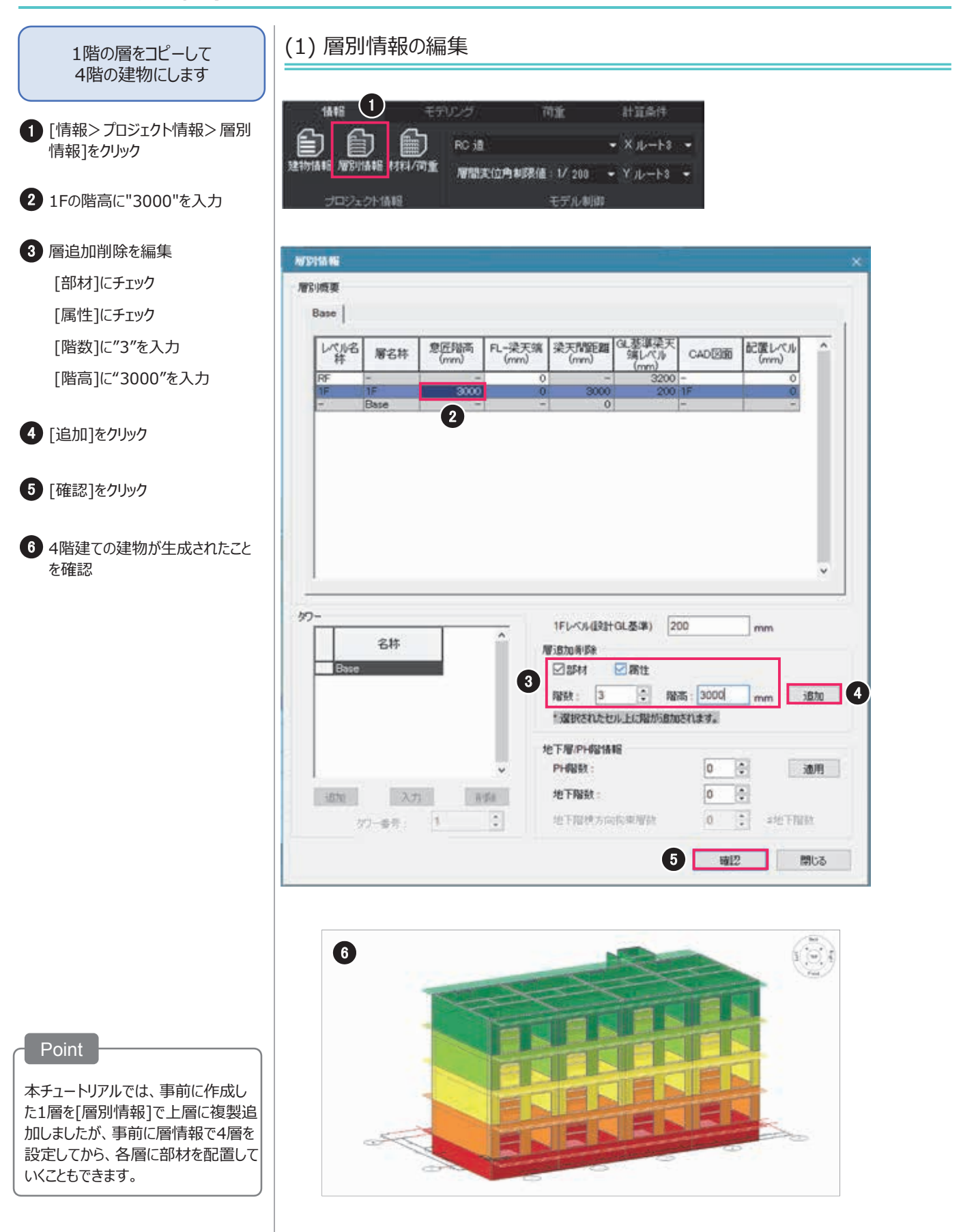

### 9. 非構造部材の配置 MODEL CAD 1F ON

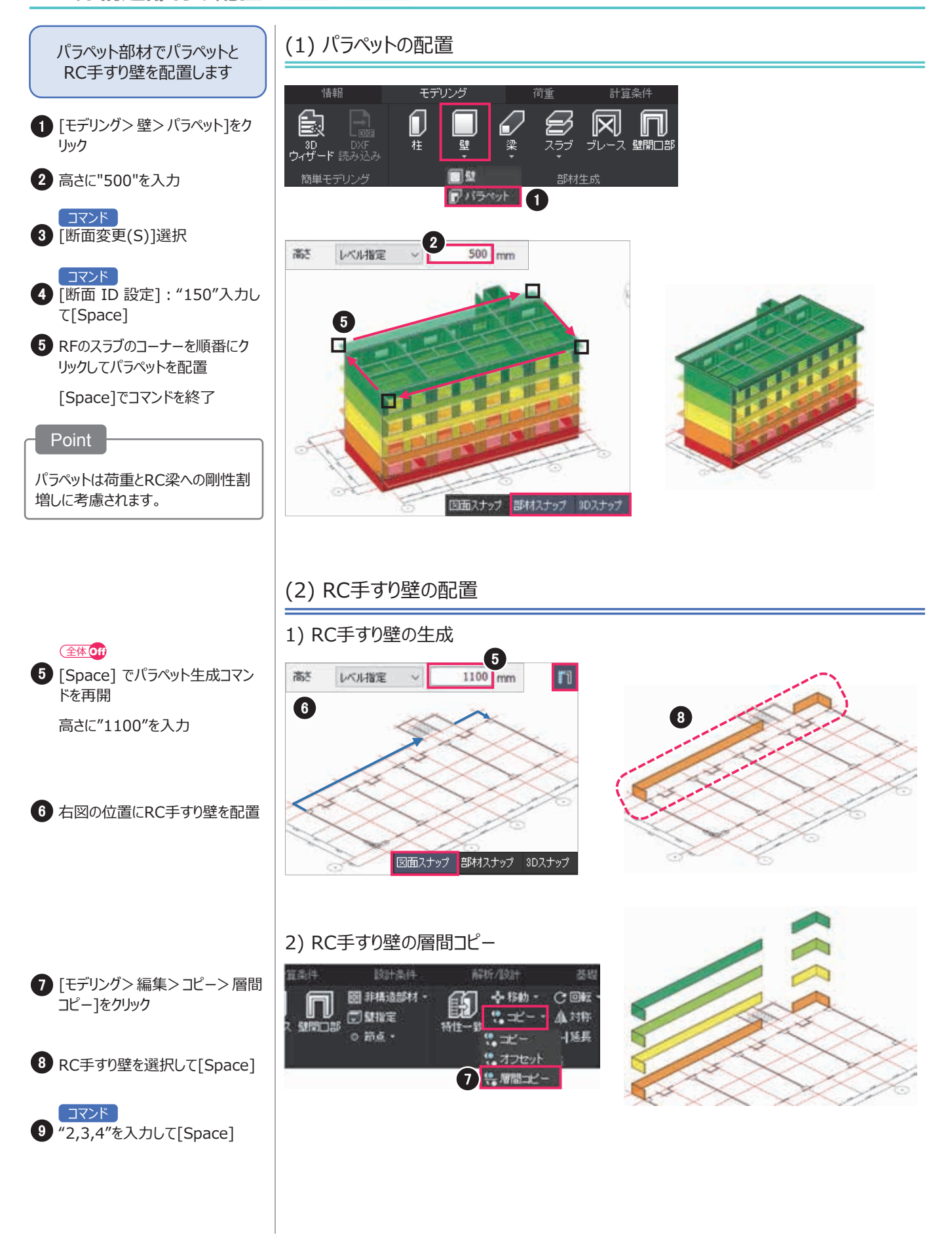

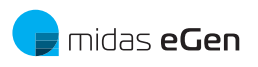

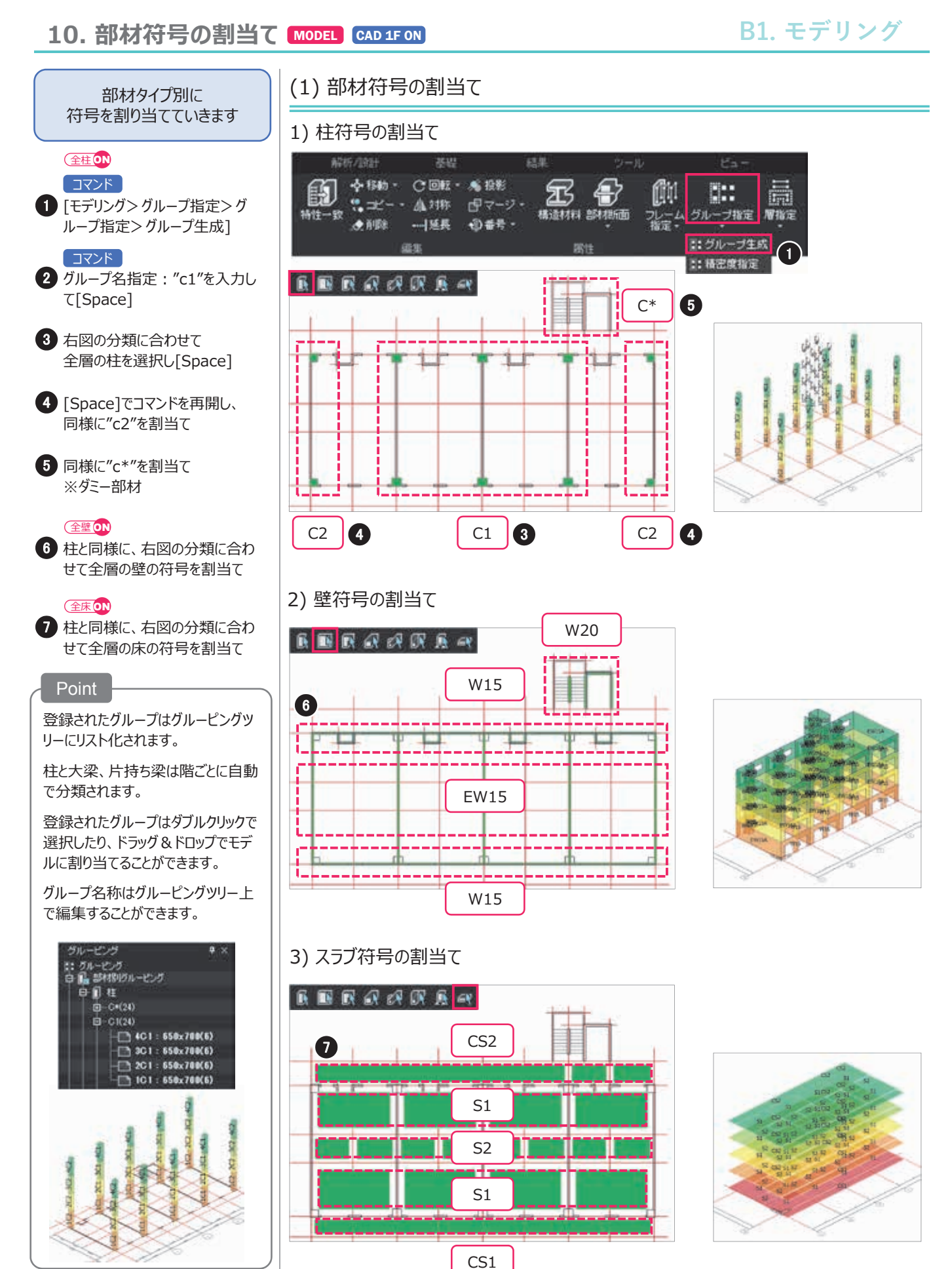

# 10. 部材符号の割当て

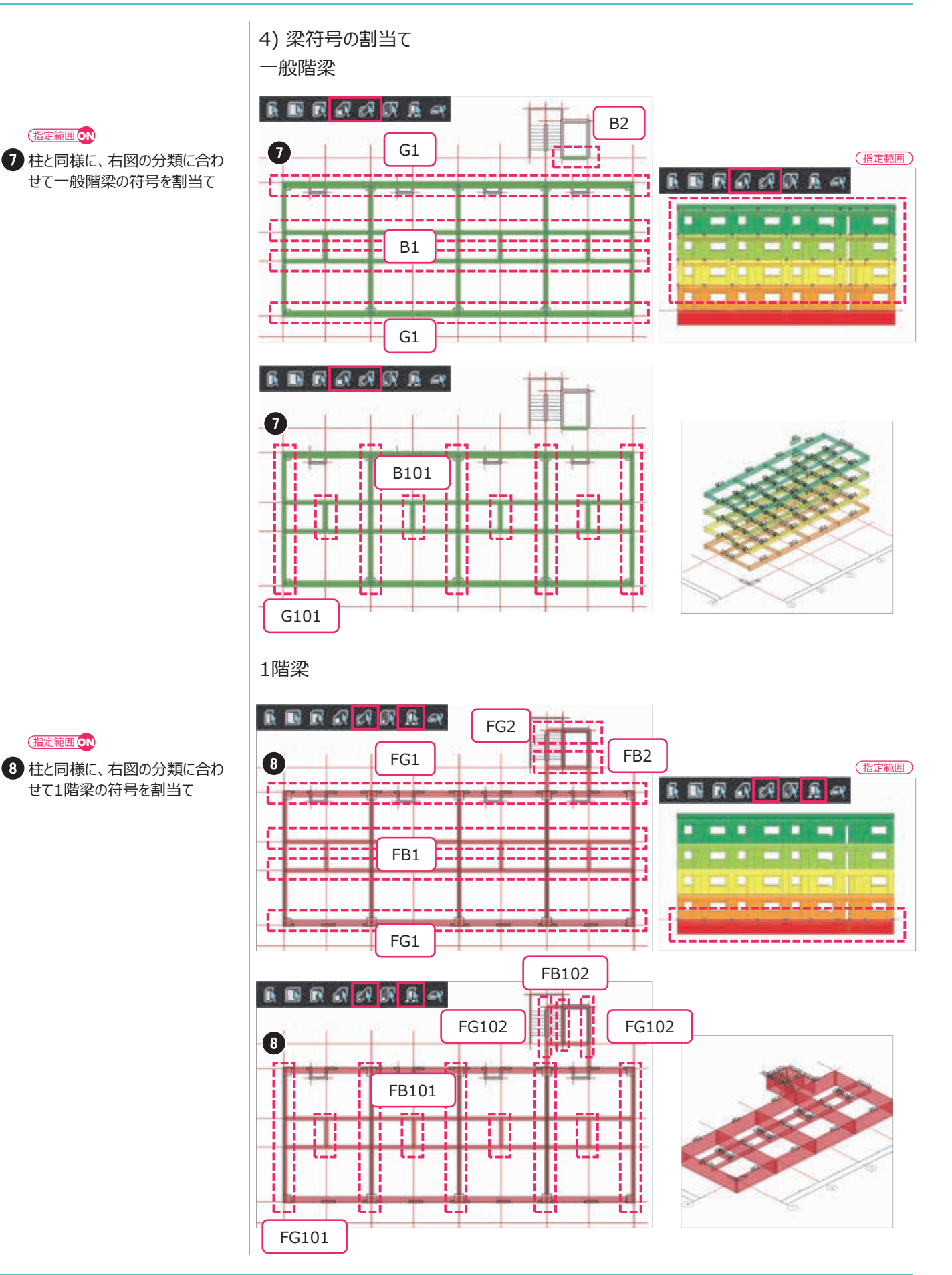

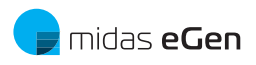

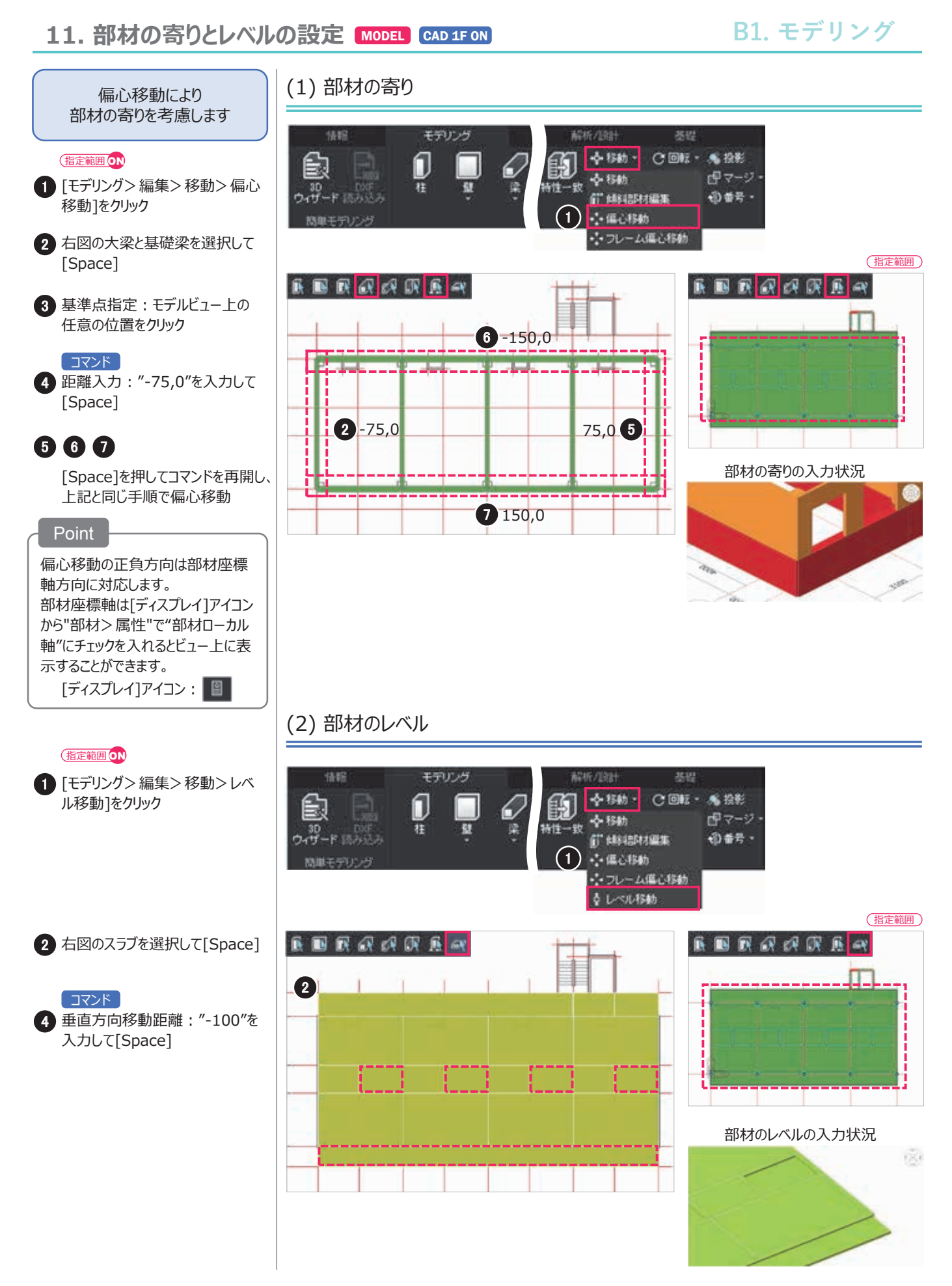

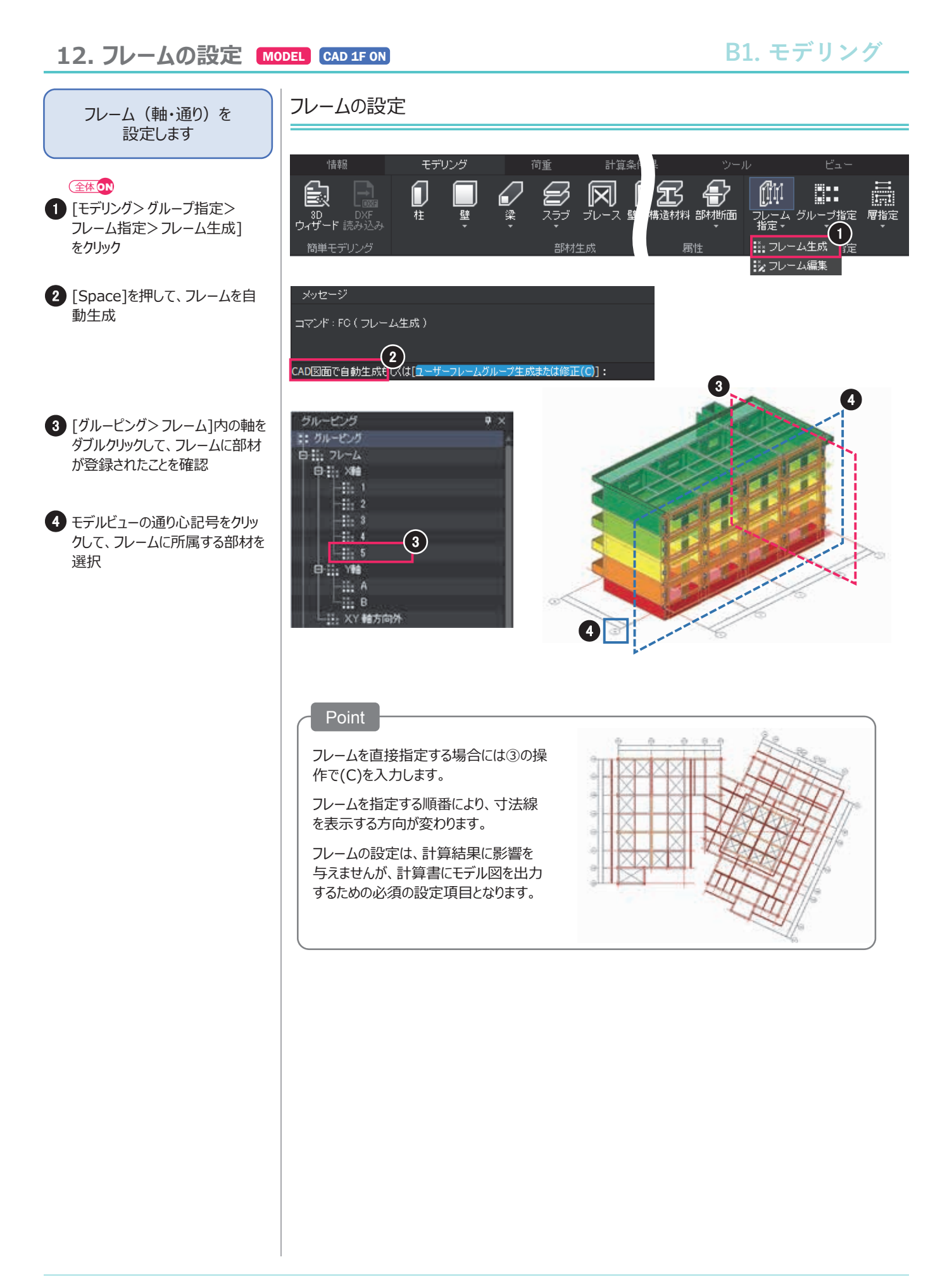

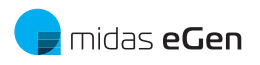

13. 境界条件の設定 MODEL CAD 1F ON

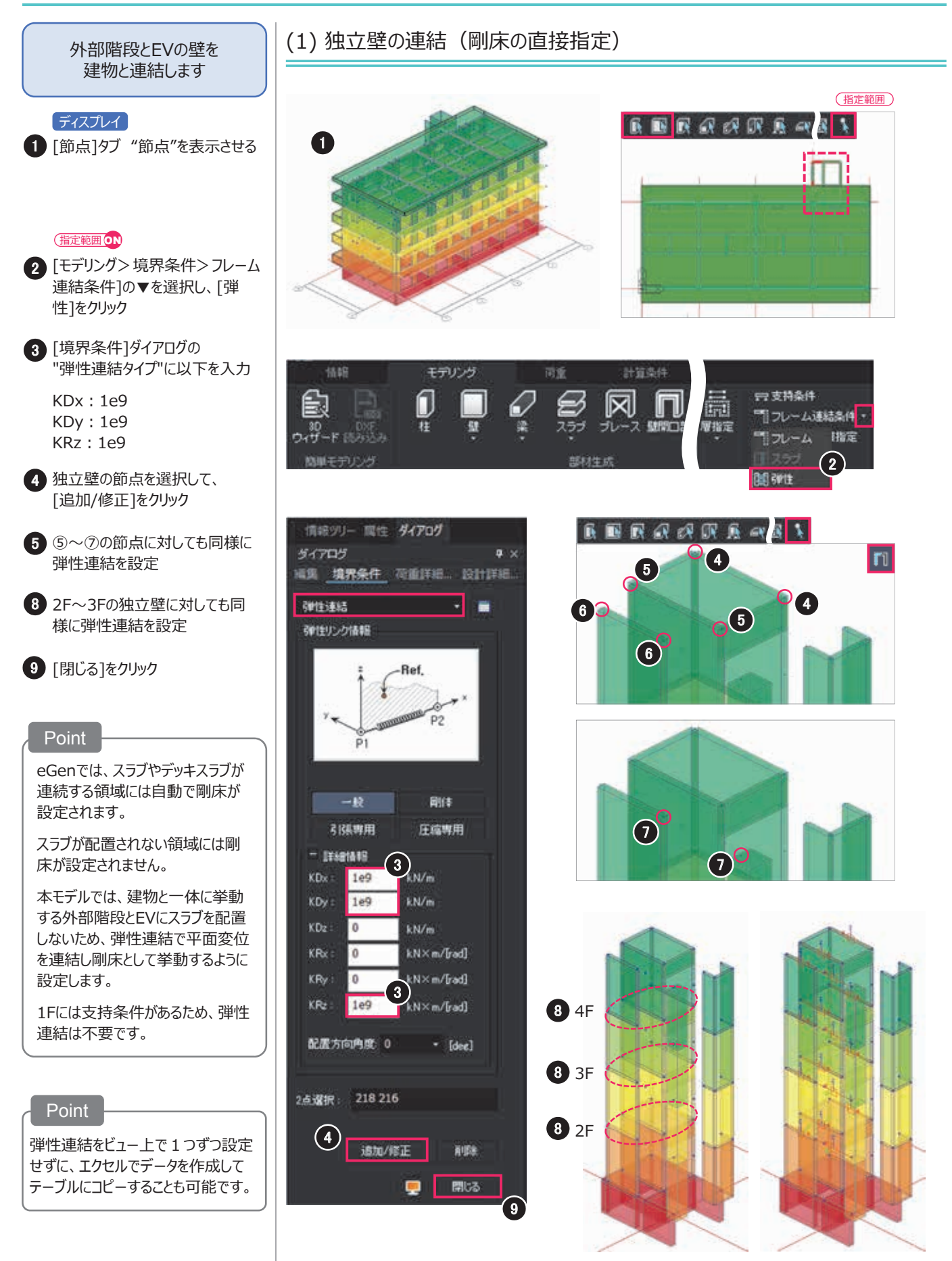

## 13. 境界条件の設定

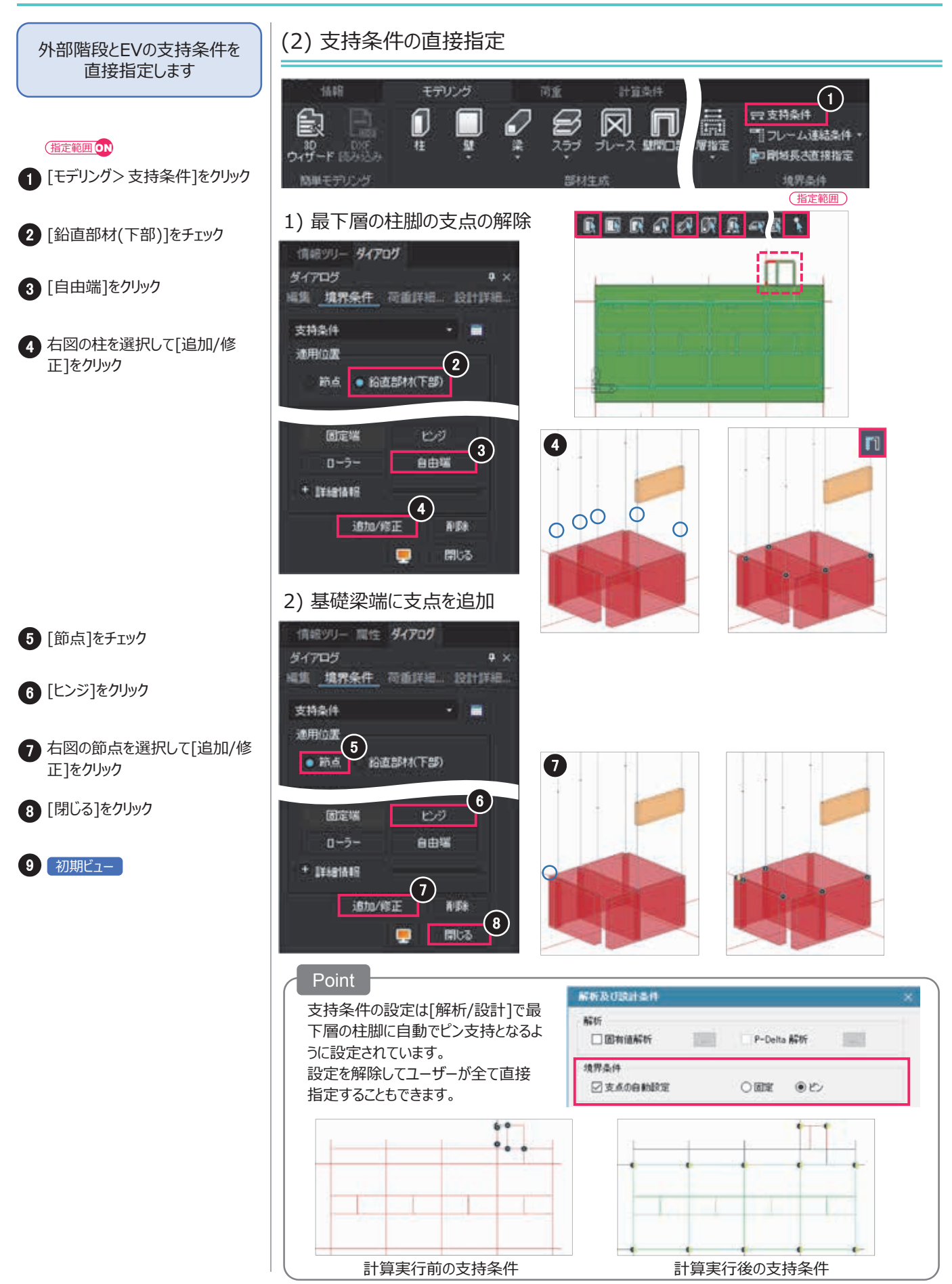

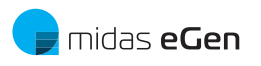

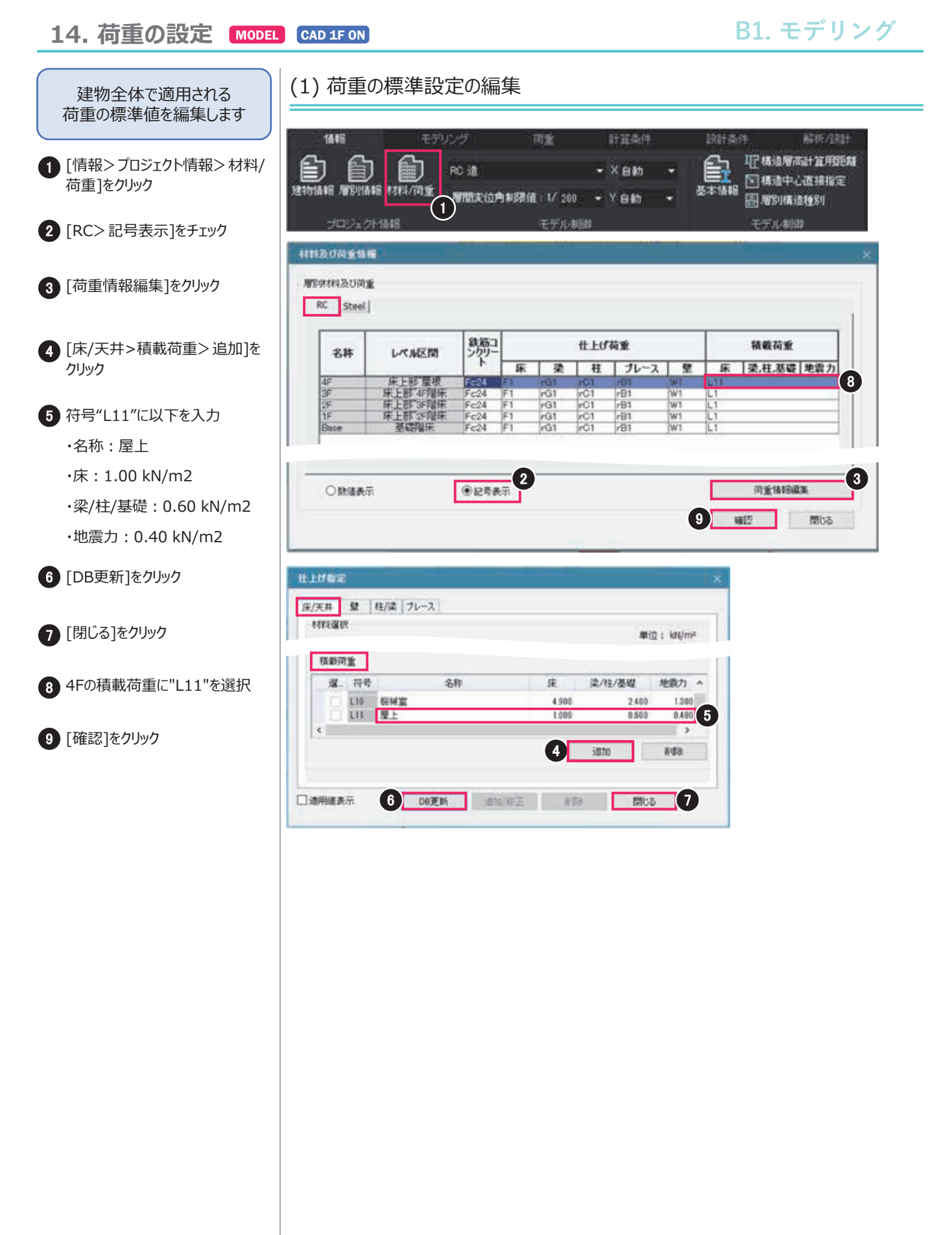

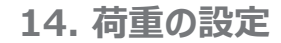

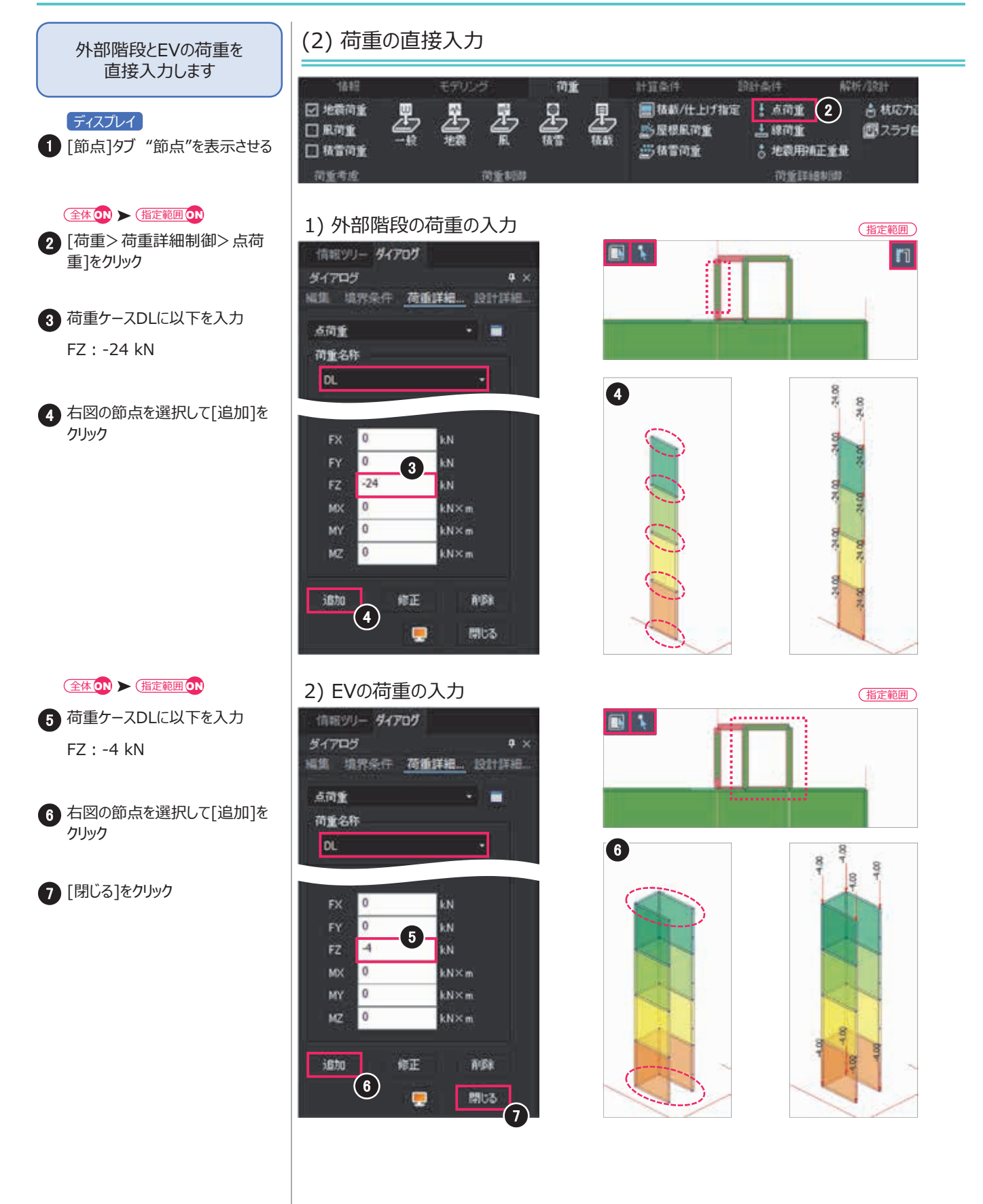

# ■ midas eGen B2. 計算/設計条件の設定

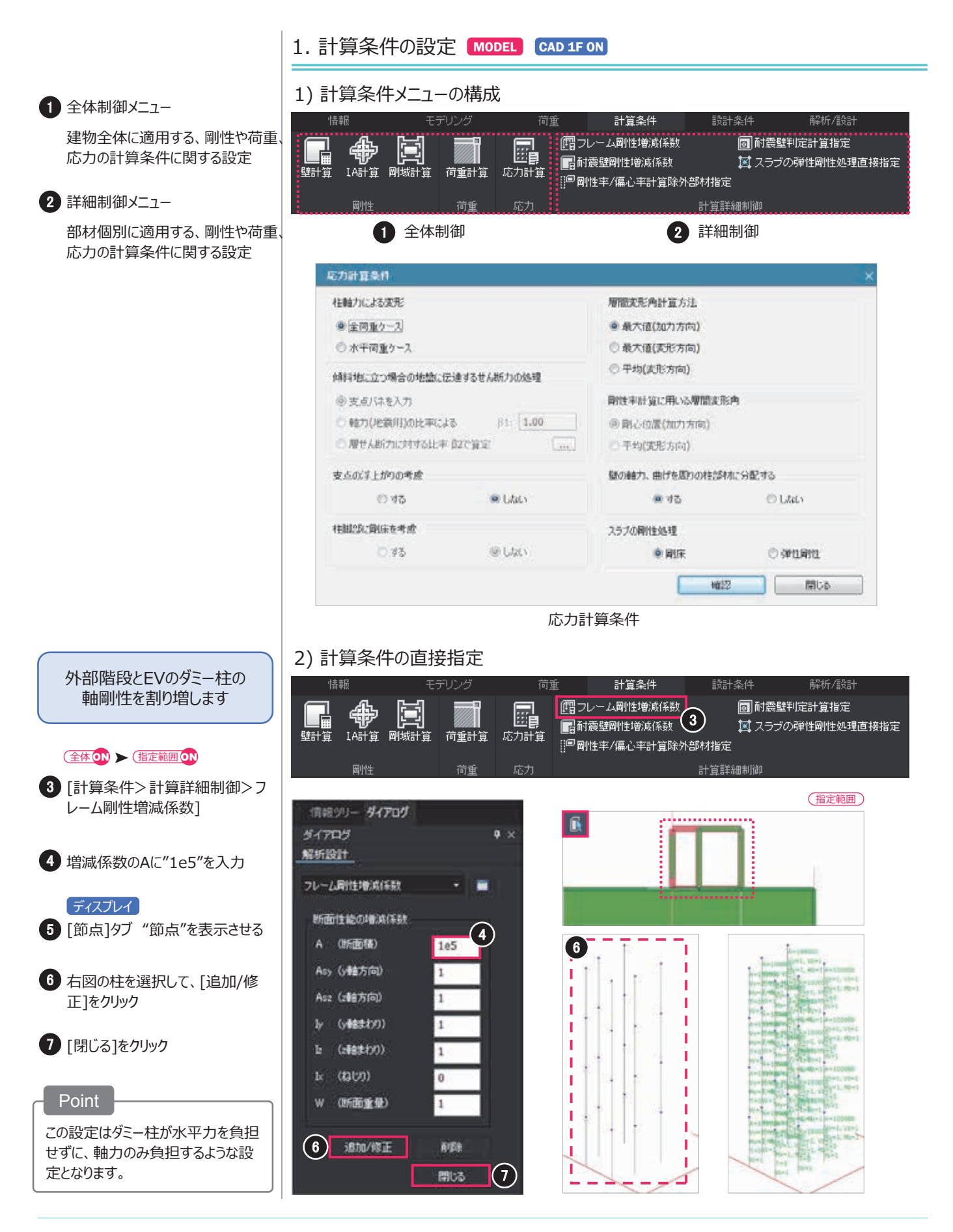

### 2. 設計条件の設定 MODEL CAD 1F ON

# B2. 計算/設計条件の設定

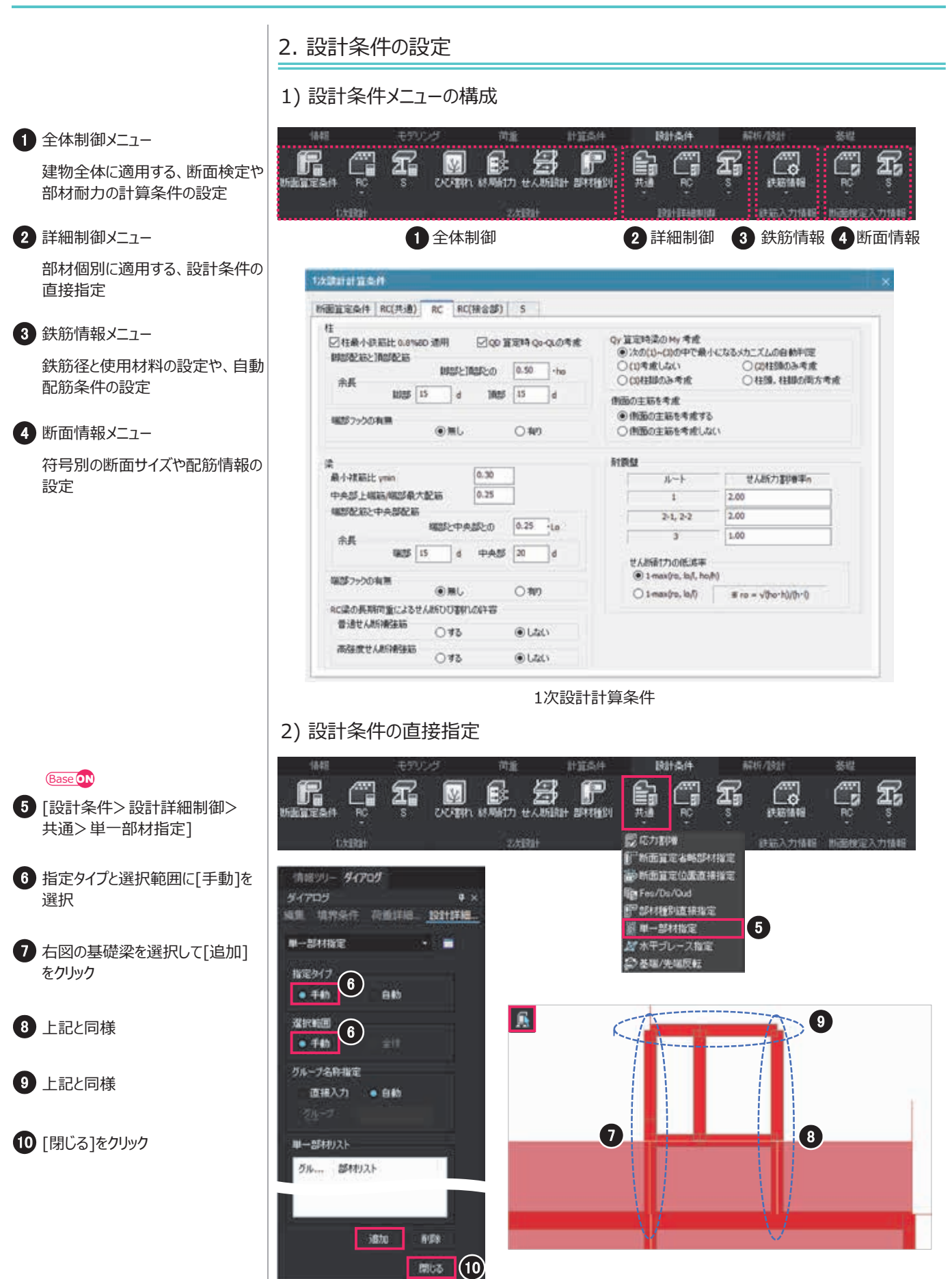

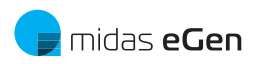

## 3. 解析条件の設定

# B2. 計算/設計条件の設定

3. 解析条件の設定 計算条件 設計条件 解析/設計 荷重 1 荷重増分 **.** E. R R 解析/設計 荷重組合せ ·括解析実行 予備設計 保有水平耐力計算における、静的 増分解析の制御方法を設定 1 2 3 4 2次統計6666条件) 2 Ds算定/保有水平耐力 荷重增分 Ds 算定時 保有水平耐力算定時 ビンジ定義 Ds算定および保有水平耐力の計 初期荷重 通分方式 算条件を設定 前重制即 DL 荷重ケース ② 支位制即 1 增減係数 3 ヒンジ定義/ヒンジテーブル 荷重制御オプション 修正 削除 追加 ◎ 自動ステップ制御 保有水平耐力計算における部材耐 割約荷重ケース Scale (2) 等分割(1 / nstep) 力の直接指定 DI. 1 LL 1 [ 収束計算制御 ] [ 除荷時の処理 ] 4 解析/設計 降伏後の開性低減率 1/ 1000 RCBEHA 境界条件の自動処理条件や部材 SRCEPT 1/ 0 ごとの設計実行可否を設定 1/ 1000 SEE材 図 初期時重で部材降伏時解析中断 CFTRE 1/ 0 自動印度分解析資重ケース地域係数 標準世ん新力係数(Co-2, 2次設計 1 F 解析結果出力オプション 增减环境 ● 最終ステップの結果のみ出た (Q-6曲線は全ステップ出力) **采加力 机加力 采加力 机和力** ◎ 全ステップ結果出力 翻约增分解析 加力方向 ▼X(+) ▼X(-) ▼Y(+) ▼Y(-) 図マルチスレッド(並列処) 確認 閉じる 荷重増分 解析及び設計条件 藏新 因有储解析 P-Delta 解析 诸男态体 ▼支点の自動設定 画面の面のののののののののののののののののののののののののののののののののののののののののののののののののののののののののののののののののののののののののののののののののののののののののののののののののののののののののののののののののののののののののののののののののののののののののののののののののののののののののののののののののののののののののののののののののののののののののののののののののののののののののの</l 詳細設定 □有効疫歴長さの自動計算 耐鬱酸計に含まない部材 ☑小梁 □ 設計GLより下のレベルにある部材 詩計 RC 部科很設計 ◎ 梁啟計 ☑ 盤設計 ▼ スラブ設計 V łżiężł ▼ 基礎設計 ▼ブレース酸\_ Mesh Size 水达基础: **500** mm 確認 開にる

解析及び設計条件

# B3. 計算の実行と結果の確認

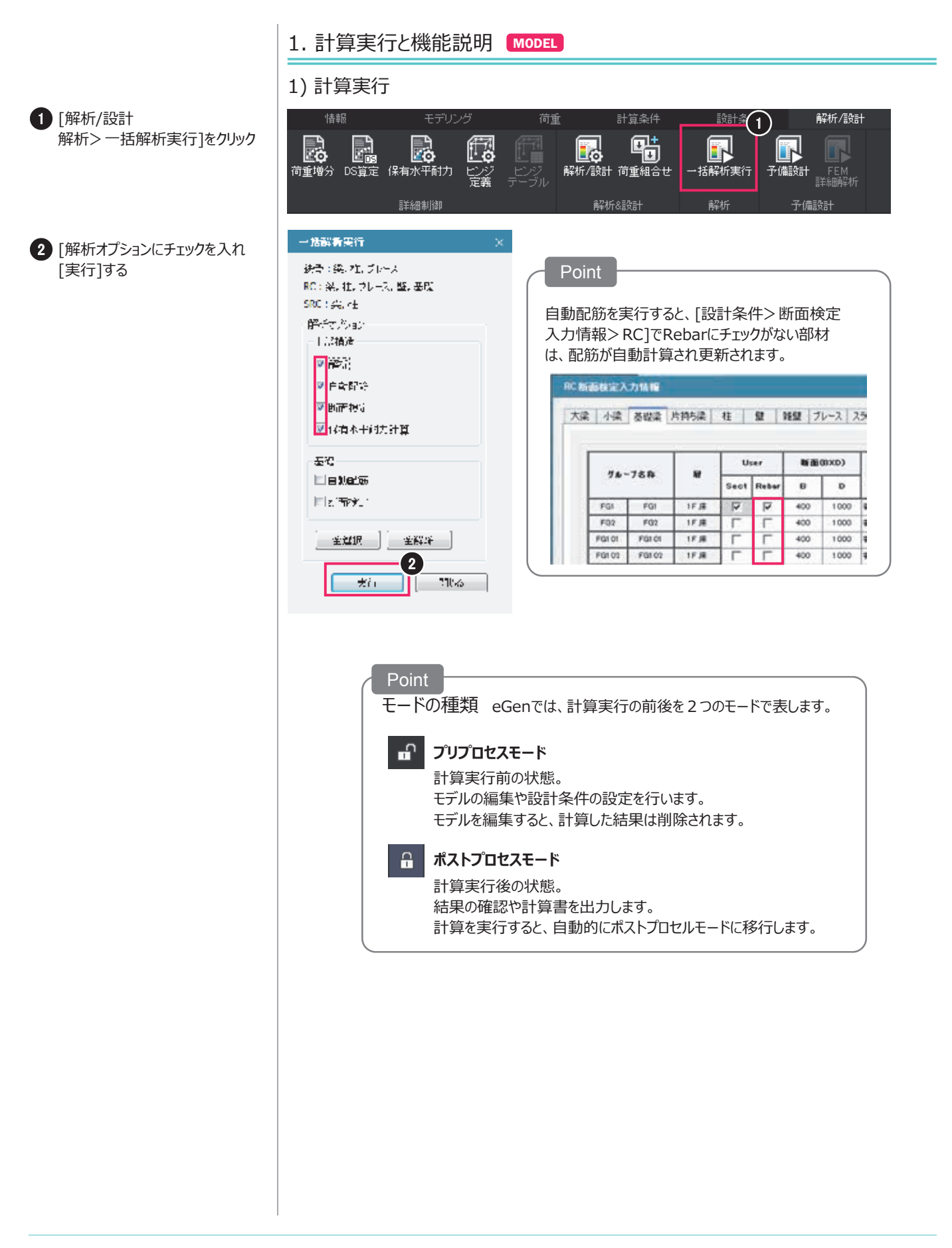

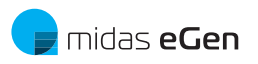

# 2. 解析結果の確認(3D結果)

解析結果を中心に 3次元で確認できます

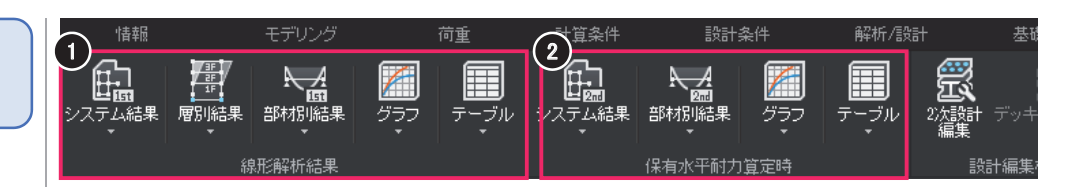

B3. 計算の実行と結果の確認

#### [線形解析結果>システム結果>変位]

・システム結果
 ・層別結果
 ・部材別結果

・グラフ

1 [結果>線形解析結果]

・テーブル

2 [結果>保有水平耐力算定時]

- ・システム結果 ・部材別結果 ・グラフ
- ・テーブル

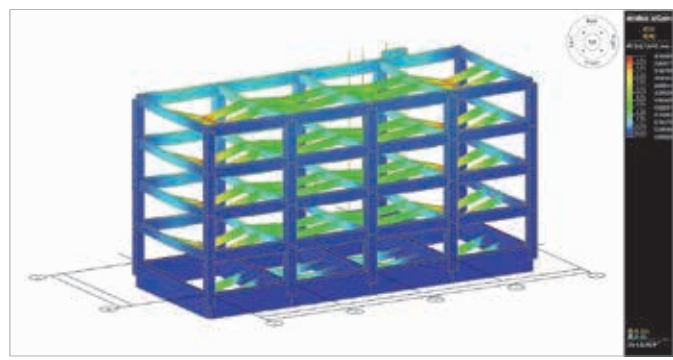

[線形解析結果>部材別結果>フレーム部材力]

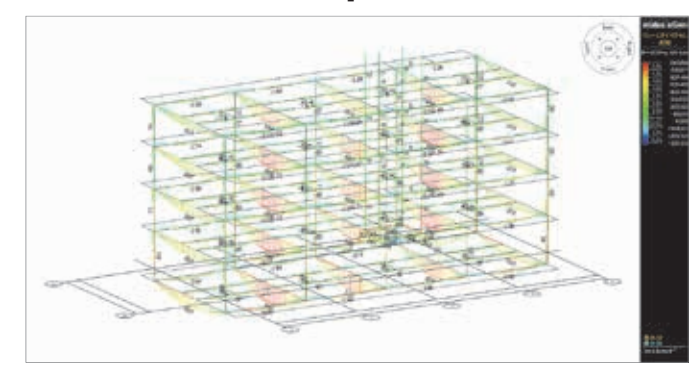

#### [結果>保有水平耐力算定時>グラフ>層別Q-δ曲線]

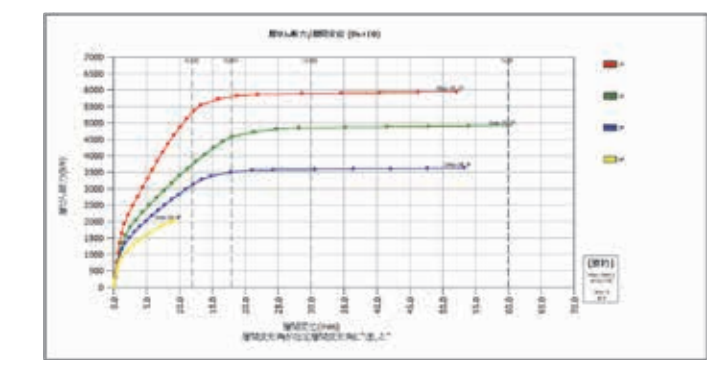

#### [結果>保有水平耐力算定時>テーブル>ヒンジ]

|        | -     | -                                                                                                    | 22.                                                                                                    | Patricial Very ling                                                                                                    | 140             | 1.4                                      | -                                        | 1            | 22                   | Subarran.                        | 8/98                                                                                                    | 1.111        | 100                                                                                                    | 122                                                                                                    | 肉                                        |                                                                                                    | 44           | . 81               | -                                        |
|--------|-------|----------------------------------------------------------------------------------------------------|----------------------------------------------------------------------------------------------------|----------------------------------------------------------------------------------------------------|-----------------|------------------------------------------|------------------------------------------|--------------|----------------------|----------------------------------|----------------------------------------------------------------------------------------------------|--------------|----------------------------------------------------------------------------------------------------|----------------------------------------------------------------------------------------------------|------------------------------------------|----------------------------------------------------------------------------------------------------|--------------|--------------------|------------------------------------------|
| Canada | ine:  | Deminist                                                                                                    | <b>SWEET</b>                                                                                                    | CALCUMPTER OF                                                                                                    | Section.        | 10000                                    | 10000                                    | ineend       | AND IN COLUMN        | Constant of the                  | 1410.00                                                                                                    | 1045400      | and in case                                                                                                    | (Section)                                                                                                    | <b>MARKED</b>                            | 10000                                                                                                    | -            | Constant into      | <b>Declement</b>                         |
|        | 1.10  | A20.                                                                                                    | 122                                                                                                    |                                                                                                    | 1000            | 1.000                                    |                                          |              |                      |                                  | 1.000 000                                                                                                    | 1,000        | 200                                                                                                    | 1949                                                                                                    |                                          |                                                                                                    |              |                    | 10000                                    |
|        |       | Market.                                                                                                    | 741                                                                                                    | APR 10.16                                                                                                    | 1040            | 1.1.1                                    |                                          |              | ADDRESS:             | 104106041                        | Carrier and                                                                                                    | 1000         | man()                                                                                                    | 100.00                                                                                                    |                                          | A PROPERTY.                                                                                                    | 1000         | 10000              | 1.1.1.1.1.1.1.1.1.1.1.1.1.1.1.1.1.1.1.1. |
| 2      |       | and the second                                                                                                    | -                                                                                                    | And in case                                                                                                    |                 | 1.000                                    |                                          |              | -                    |                                  | 1000                                                                                                    | 100.00       |                                                                                                    | -                                                                                                    |                                          | 10000                                                                                                    | 1000         |                    | 100.00                                   |
|        | 1.5   | and a                                                                                                    |                                                                                                    |                                                                                                    | 10 m            | 1.000                                    |                                          |              |                      |                                  | 1000                                                                                                    | 10000        |                                                                                                    | -                                                                                                    |                                          | 1.000                                                                                                    |              |                    | 12122                                    |
| -6     |       | 829.                                                                                                    | 121-                                                                                                    | 100.00 200                                                                                                    | D-8             | 1.040                                    | 1 10 10 10 10 10 10 10 10 10 10 10 10 10 |              |                      | 100 100 100                      | 10000                                                                                                    | 1000.000     | Pres                                                                                                    | 340 A.                                                                                                    |                                          | 11000                                                                                                    | - 25.5       | 100.00             | 1000                                     |
|        |       | COST.                                                                                                    | 100                                                                                                    | 10000                                                                                                    |                 | 1.000                                    | 10000                                    | 1.1252.2     |                      |                                  | 1000.000                                                                                                    | 1000000      | 200                                                                                                    | -                                                                                                    |                                          | 10000                                                                                                    |              |                    | 1000                                     |
| - 5-   |       | G                                                                                                    |                                                                                                    | 10000                                                                                                    |                 | 1 - 222                                  | 10000                                    | 1.000        | -                    |                                  |                                                                                                    |              | -                                                                                                    |                                                                                                    |                                          | 10000                                                                                                    |              | 1000               | A design of the second                   |
| -6     |       | G-0.2-                                                                                                    | -                                                                                                    | Concernance of the second                                                                                                    |                 | 1 - 2.44                                 | 1000                                     | 1.000        |                      | - 200000                         | 1000                                                                                                    | 1000         |                                                                                                    | -                                                                                                    | 122.2.2                                  | 11620                                                                                                    | - 22.5       |                    | 11000.000                                |
| - 6-   |       | G                                                                                                    | 1.4.4                                                                                                    | Taxa de la face                                                                                                    |                 | 1.000                                    | 100000                                   | 1.000        |                      | · Construction                   | 100.000                                                                                                    | 1000         | ALC: N                                                                                                    | - Contract                                                                                                    | 10000                                    | 1.000                                                                                                    |              | 1.000              | 1.444                                    |
|        |       | G-00-                                                                                                    | -                                                                                                    | 1000                                                                                                    |                 |                                          |                                          | 1.000        | - Andrewski          |                                  | 10000                                                                                                    | 10000        | - 22                                                                                                    |                                                                                                    |                                          |                                                                                                    | - 122.5      | 10000              | 10000                                    |
| -6     | - 21  | 0.222                                                                                                    | 100                                                                                                    |                                                                                                    | - T             | 1 - 222                                  | 100.00                                   |              |                      |                                  | 100.00                                                                                                    |              | 122                                                                                                    | - Carlor - Carlor - C | 1000                                     | 1.000                                                                                                    | - 122.2      |                    | 1222                                     |
| -6     |       | Contract -                                                                                                    | 100                                                                                                    | Contraction of the local division of the local division of the loc | 1.1             | 1.000                                    | 1000                                     | - manual     | 10000                | -                                | 100.00                                                                                                    | 1.00         | Sec.                                                                                                    | 1000                                                                                                    | 1.1.1.1.1.1.1.1.1.1.1.1.1.1.1.1.1.1.1.1. | Contractor of                                                                                                    |              |                    | 10000                                    |
| -6     |       | (G-22)                                                                                                    | 100                                                                                                    | - Constanting                                                                                                    |                 | 1-1-1-1-1-1-1-1-1-1-1-1-1-1-1-1-1-1-1-1- | 1202.00                                  | 1-02203      | -                    | and the second second            | 1000                                                                                                    | 1000         | - CO                                                                                                    | 100                                                                                                    |                                          | Contraction of the local division of the local division of the loc | 1000         | 1000               | 12022                                    |
| -      |       | March 1                                                                                                    | 100                                                                                                    | TANK OF TANK                                                                                                    | 1044            | - N. M.                                  | 100.00                                   |              | 100400               | and the second second            | 10.0                                                                                                    | 100.00       | These in the local division of the local division of the local div | 794.0                                                                                                    | 1000                                     | T Date of                                                                                                    | 1000         | 1000               | 10000                                    |
| - 6    |       | and and                                                                                                    | 100                                                                                                    | And Municipal Property in which the second second s |                 | 1.000                                    | a local sector                           | 1.000        | The second second    | and in the local division of the | 1000                                                                                                    | 10000        | and the second                                                                                                    | 1000                                                                                                    |                                          | Contraction (Sec.)                                                                                                    | -            |                    | 1.1.1.1.1.1.1.1.1.1.1.1.1.1.1.1.1.1.1.1. |
| -6     | 1-99  | and strength of                                                                                                    | Color .                                                                                                    | And in the other                                                                                                    | tings.          | C Paulita                                | dista lim                                | dan sin 1    | 10012400             | - and the second                 | 1.44.00                                                                                                    | 11.004-000   | Sec.                                                                                                    | State 1                                                                                                    | 1.1100.00                                | a bally in                                                                                                    | 100.0        | 1014 1 - 140       | 1.000.000                                |
| -      |       | Case Marcal                                                                                                    | 144                                                                                                    | And Million                                                                                                    | 1.44            | -                                        | without latter                           | 10000        | 1001-00              | THE REAL PROPERTY.               | 1.04.00                                                                                                    | 1000.000     | Barb.                                                                                                    | These in the                                                                                                    | 1.00                                     | a la helle                                                                                                    | - Land       | Contraction data   | 10000                                    |
| -6     | 1.00  | 6.00                                                                                                    |                                                                                                    | TAXABLE INCOME.                                                                                                    | C.8             | 11000                                    | 1000                                     | 100.000      | - And a state        |                                  | 100.00                                                                                                    | 10.00        | Sec.                                                                                                    | 1000                                                                                                    | 100.000                                  | 100.000                                                                                                    | 10000        | 1000               | 10000                                    |
| - 6    | 1-64  | G-00-                                                                                                    | 144                                                                                                    | And in case                                                                                                    | house           | 11000                                    | - 10, 104                                | 10000        | 100,000              | - Sectored                       | 1000                                                                                                    | 1000.00      | Sec.                                                                                                    | Sec.                                                                                                    | 1.000                                    |                                                                                                    |              | 1000               | 1.000                                    |
| -      |       | and the second                                                                                                    | 244                                                                                                    | And in case                                                                                                    | 10 million - 10 | 1 - North                                | - 100 miles                              | 10000        | - and a state of the | - Instantial and                 | Carlor (m)                                                                                                    | 1000040      | Sector -                                                                                                    | Sec. 1                                                                                                    | 1000000                                  | 141816                                                                                                    |              | Contraction of the | A Locate                                 |
| -      |       | Service."                                                                                                    | 100                                                                                                    | And Municipal States                                                                                                    | 1.44            | - Normalian                              | 10000                                    | 1.046341     | 100010-000           | 1000000000                       | 100,000                                                                                                    | 1.848.400    | Sector 1                                                                                                    | Then I'll                                                                                                    | - Andre San                              | 1 Cardinal Social                                                                                                    | 100.00       | 1000               | 0.00 mg and                              |
|        |       | March 1                                                                                                    | 2004                                                                                                    | And the later                                                                                                    | 1. M            | 1.10.000                                 | 10000-000                                | 1.0000-01    | 1000-000             | 100.000                          | 10.000                                                                                                    | 100.00       | Parts .                                                                                                    | 200                                                                                                    |                                          | Contraction of the local distribution of the local distribution of the | 10000        | Cardina and        | 1.000                                    |
| -6     |       | and the second                                                                                                    | 144                                                                                                    | Carlot Maria                                                                                                    | 2.46            | 1 - Number                               | Contraction of the local                 | 1 1 ALC: NO. | ·                    | 10.0100.001                      | 1000.000                                                                                                    | 100.00       | Sec. 1                                                                                                    | Sector 1                                                                                                    | 1 - Calencia                             | I is hadronized                                                                                                    | Contract of  |                    | 1.4254.481                               |
|        | - 14  | Carlor Carlor                                                                                                    | 2004                                                                                                    | Control Marchine                                                                                                    | 1.4             | 1 - Xealer                               | Colorador Color                          | C164941      | - 610,410            | 110-00-001                       | 100,000                                                                                                    | 1000         | and a                                                                                                    | 1000                                                                                                    | 1.11.00.04                               | C 4 Section                                                                                                    | 10000        | 1000               | 1000                                     |
| -      | 1.100 | Del Tarla                                                                                                    | 7.84                                                                                                    | And Philippine                                                                                                    | No. Mr.         | 11 August                                | 10014-000                                | 10000        | 500,100              | 100100-001                       | 1201/1201                                                                                                    | 100.00       | Barb.                                                                                                    | The last                                                                                                    | 11140.04                                 | In Addition                                                                                                    | 100000       | 1000               | 10000-000                                |
| -      |       | Int Vinces                                                                                                    | 241                                                                                                    | Charlo Million at                                                                                                    | 5.40            | 1 August                                 | 0.0004-004                               | 1400         | 1004-000             | 114116-001                       | 101-000                                                                                                    | 1.99 - 60    | Barth                                                                                                    | The lat                                                                                                    | 1.146.14                                 | 110000                                                                                                    | 10000        | 10000-000          | 4074-000                                 |
|        | 1.100 | WHEN.                                                                                                    | 767-                                                                                                    | "An's M. Linew.                                                                                                    | 5-41            | 10.00                                    | 1100                                     | 1000         |                      | 100100                           | 1210.00                                                                                                    |              | Page 1                                                                                                    | 79478                                                                                                    | 1-61006                                  |                                                                                                    | - 1817-1     | 1000               | 1-124-4                                  |
|        |       | Marriella *                                                                                                    | 1984                                                                                                    | TANK NO. INC.                                                                                                    | 1.48            | The state of                             |                                          | 1000         | 100400               | The lot of the                   | The second second                                                                                               | Transfer Int | 8.05                                                                                                    | The Co.                                                                                                    | 100.00                                   |                                                                                                    | 100.00       | 10000              | 10100-000                                |
|        |       | (MARKING)                                                                                                    | 744                                                                                                    | 100100-0014                                                                                                    | 1-01            | 11.000                                   | <ul> <li>(1) 8456-4554</li> </ul>        | 0.000        | 2004400              |                                  | TORS/ ME                                                                                                    | 1006-00      | (144) C.                                                                                                    | 79476                                                                                                    | 10000                                    | -0780A                                                                                                    | 1000         | 10000-008          | 141444                                   |
| -      | 1.004 | 98 Tech **                                                                                                    | 244                                                                                                    | And Market                                                                                                    | 1.46            | 1.1.1.1.1.1.1.1.1.1.1.1.1.1.1.1.1.1.1.1. | 1.000                                    | -44161       | 100,400              |                                  | 1.140-140                                                                                                    | 1045-00      | Bulk                                                                                                    | Sec.                                                                                                    | 1.00000                                  | 1.4.8 1000                                                                                                    | 1000         |                    | 1.111-480                                |
| 10     | 1.194 | OM TWAC                                                                                                    | 384                                                                                                    | Tarre M. Barre                                                                                                    | 20.00           | 71,000                                   | 1005158                                  |              | 1000108              |                                  | 1000                                                                                                    | 0.Ma-36      | Butt.                                                                                                    | Marks                                                                                                    | 11994.14                                 | 111464,01                                                                                                    | 1000         | 1114 100           | 1179-100                                 |
| 100    | 1.194 | Married Control of States                                                                                                    | 2/84                                                                                                    | April 19 Salat                                                                                                    | 10.45           | 1.100                                    | 1.00%                                    |              | - 107A-107           | -                                | 1.411-140                                                                                                    | 10014-003    | COMP.C.C.                                                                                                    | 20420                                                                                                    | 1046.04                                  | COMPONENT OF                                                                                                    | 1000         | 1000               | 1004                                     |
|        | 14    | Marrielle .                                                                                                    | 2464                                                                                                    | April 10 Your                                                                                                    | 1.48            | 10.000                                   | ( ) ( ) ( ) ( ) ( ) ( ) ( ) ( ) ( ) ( )  | 1400.00      | - BUILARD            | 101000104                        | 1.000                                                                                                    | 1.404-01     | Best.                                                                                                    | 10410                                                                                                    | 1.000.04                                 | THE DESIGNATION                                                                                                    | 10044        | 1000               | 10.000                                   |
| -      | 1.00  | 1000                                                                                                    | 2184                                                                                                    | April March States                                                                                                    | 1000            | -                                        |                                          |              | 100.000              | ALC: NO. 1                       | a second                                                                                                    | 1.000        | 1000                                                                                                    | 1000                                                                                                    |                                          | of the local division of the local divisiono |              |                    | 1.000                                    |
|        |       | 38.74%                                                                                                    | 784                                                                                                    | Mrs Millelin                                                                                                    | 2048            | 1.10.000                                 | 1.000                                    | 100.00       | WEAK NOT             |                                  | 1.04                                                                                                    | 104,4100     | (Bull)                                                                                                    | 10410                                                                                                    | 1.140.04                                 | 1.1400.000                                                                                                    | 1000         | 100 Per 200 Per    | 1.000                                    |
|        |       | Million,                                                                                                    | 10.004                                                                                                    | Apr 10 (444)                                                                                                    | No.             | 1.0464                                   | 100.00                                   |              | 1009-00              |                                  | 1.000                                                                                                    | 1.00         | Sec.                                                                                                    | 20400                                                                                                    |                                          | 1.14400-0                                                                                                    |              |                    | 1000                                     |
| -      | 1.191 | 34 SVN                                                                                                    | 100                                                                                                    | Date of Land                                                                                                    | 1000            | 1.046                                    |                                          |              |                      |                                  | 1.000                                                                                                    | 1000-00      | and the                                                                                                    | 1000                                                                                                    |                                          | 10.00 00.00                                                                                                    | 1660         | 1000               |                                          |
|        | 1.75  | Market C                                                                                                    | 294                                                                                                    | AND RED. MAR                                                                                                    | Prome           | 1. 70.84                                 | 10000                                    | 1.000        | 1012100              |                                  | 10.00                                                                                                    | 1.114        | Parts                                                                                                    | 100                                                                                                    |                                          | 1.4.4.00                                                                                                    | - particular | 1000               | 1.1.1.1.1.1.1.1.1.1.1.1.1.1.1.1.1.1.1.1. |
| 10.    | 1.184 | Million .                                                                                                    | 784                                                                                                    | 241103.000                                                                                                    | 5-W             | 1.1.1.4.1.1                              | 1000                                     | 100.010      | 100.00               |                                  | 1100,000                                                                                                    | 1000-00      | Charles                                                                                                    | 20410                                                                                                    |                                          | 112,261                                                                                                    | 10000        | COLUMN TWO         | 1.124.40                                 |
|        | 1.00  | Br 19415                                                                                                    | 10.001                                                                                                    | ACCESSION.                                                                                                    | 1.00            | 1. 14.46.0                               |                                          |              | 2012-010             | 100000                           | 1.5.00                                                                                                    | 10000-000    | Arrest.                                                                                                    | 1000                                                                                                    |                                          | 10.00                                                                                                    | 1000         |                    | 1001                                     |
| - 2    | 1.19  | STORE.                                                                                                    | 1.001                                                                                                    | And Million                                                                                                    | 1000            | 1                                        | 1.000.004                                |              | 100.04.00            |                                  | 10000                                                                                                    | 110.00       | 240                                                                                                    | 1000                                                                                                    | 1.110.04                                 | 1.000.00                                                                                                    | 100.00       | 1000               | 1000                                     |
|        | 1.185 | 1000                                                                                                    | -                                                                                                    | And in case,                                                                                                    | -               |                                          |                                          | 1000         | -                    | 100.001                          | 1000                                                                                                    | 1.000        | A                                                                                                    | -                                                                                                    |                                          | 1.1.1.1.1.1.1.1.1.1.1.1.1.1.1.1.1.1.1.1.                                                                                                    | 1000         | 1000               | 1.000                                    |
| 10     | 1.00  | 10.04.0                                                                                                    | 100                                                                                                    | And the owner.                                                                                                    |                 |                                          | 1.1.1.1.1.1.1.1.1.1.1.1.1.1.1.1.1.1.1.1. | 100          |                      |                                  |                                                                                                    | 11110        | -                                                                                                    | -                                                                                                    |                                          | -                                                                                                    | 1000         |                    |                                          |
| P      | 1.18  | M745.                                                                                                    | 224                                                                                                    |                                                                                                    | 2.785           | 1.046                                    | Contraction of the                       | 100.00       | 1000                 | 100,00000                        | 1.100                                                                                                    | 11000.00     | man.                                                                                                    | 20470                                                                                                    | 1.100.04                                 | 1.1400.00                                                                                                    | 3676         | 1000.00            | 1100                                     |
| -      | - 18  | ALC: NO.                                                                                                    | 1.0.4                                                                                                    | Act of States                                                                                                    | D               | 1.00                                     |                                          |              | 100 A 100            | 100.000                          | 1000.000                                                                                                    | 1000         | 240 L                                                                                                    | -                                                                                                    | 1.1.1.1.1.1.1.1.1.1.1.1.1.1.1.1.1.1.1.1. | 1.1.1.1.1.1.1.1.1.1.1.1.1.1.1.1.1.1.1.1.                                                                                                    | 10.00        |                    | 1000                                     |
|        | 1.0   | A 244                                                                                                    | 121                                                                                                    | Arr 10 7404                                                                                                    | 1000            | 1 C                                      |                                          | 100.00       |                      | 100.000                          | 1100.000                                                                                                    | 1000         | 200                                                                                                    |                                                                                                    |                                          | 10000                                                                                                    | 1000         |                    | 1.1.1.1                                  |
|        | - 15  | A                                                                                                    | -                                                                                                    | 1000                                                                                                    | 100 m           |                                          | 1.000                                    | -            |                      |                                  |                                                                                                    |              |                                                                                                    | -                                                                                                    |                                          | 1.1.1.1.1.1.1.1.1.1.1.1.1.1.1.1.1.1.1.1.                                                                                                    |              |                    | A DOLLAR SHOP                            |
| -6     | 1.15  | COMP.                                                                                                    | 20 M                                                                                                    | And the local division of                                                                                                    |                 | 1                                        | 1000                                     | 1.000        | The second second    |                                  | 1000                                                                                                    | - CONT. 100  | and the                                                                                                    |                                                                                                    |                                          |                                                                                                    |              |                    | 1.1.1.1.1.1.1.1.1.1.1.1.1.1.1.1.1.1.1.1. |
|        |       | and the second second s | and the second second s | and the second second                                                                                                    | _               | _                                        | _                                        |              |                      | _                                | the second second second second second second second second second second second second second second second se | _            | _                                                                                                    | _                                                                                                    | _                                        | - market and the second second second second second second second second second second second second second se                                                                                                    |              | _                  | _                                        |

#### Point

[解析/設計>詳細制御>荷重増 分]メニューで、"全ステップ結果出力" にチェックをすると、増分解析の全ての ステップの結果を確認することができま す。

# 3. 設計結果の確認(2D結果)

# B3. 計算の実行と結果の確認

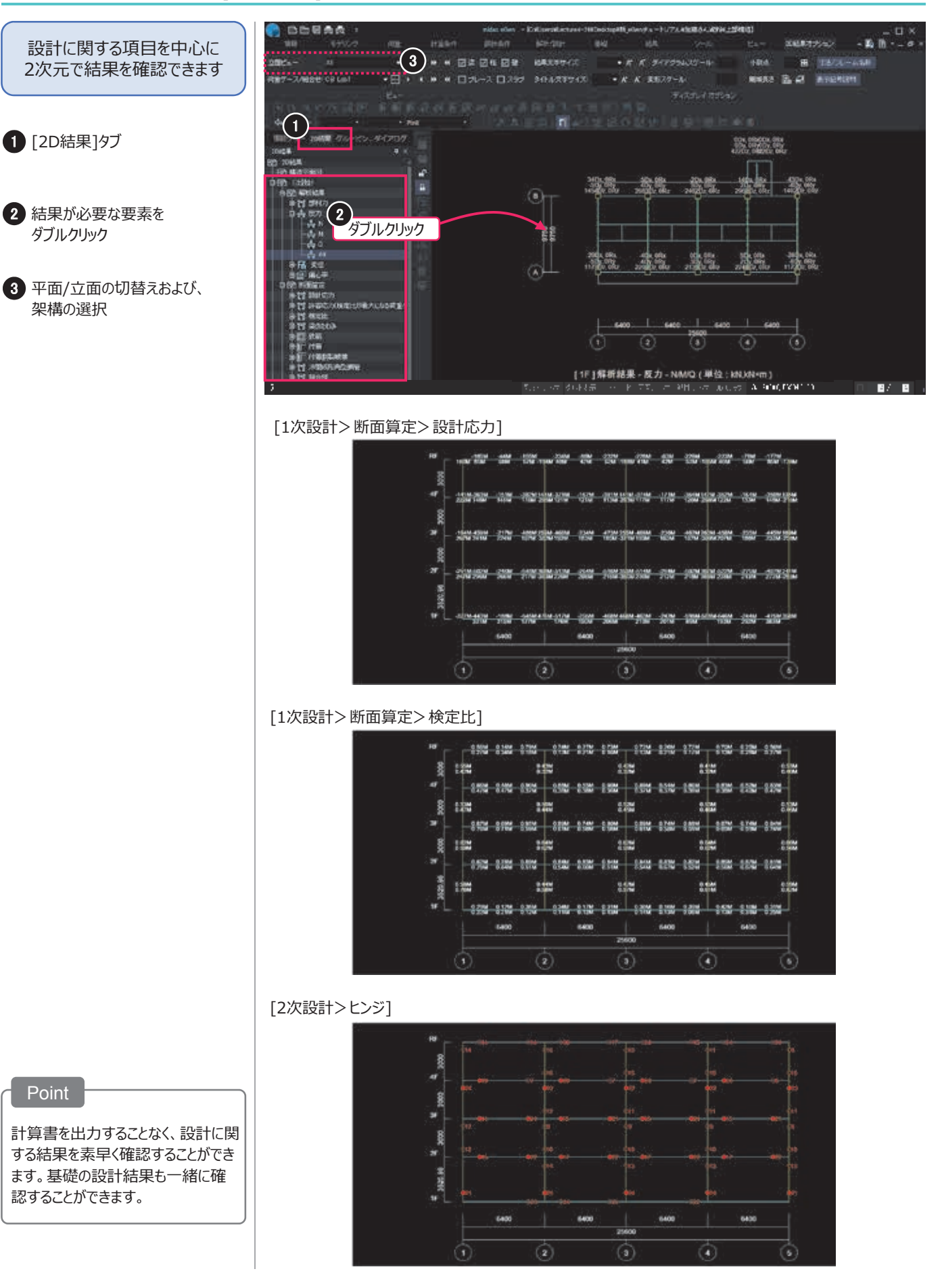

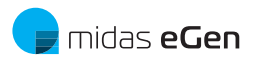

# 4. 構造計算書の出力

B3. 計算の実行と結果の確認

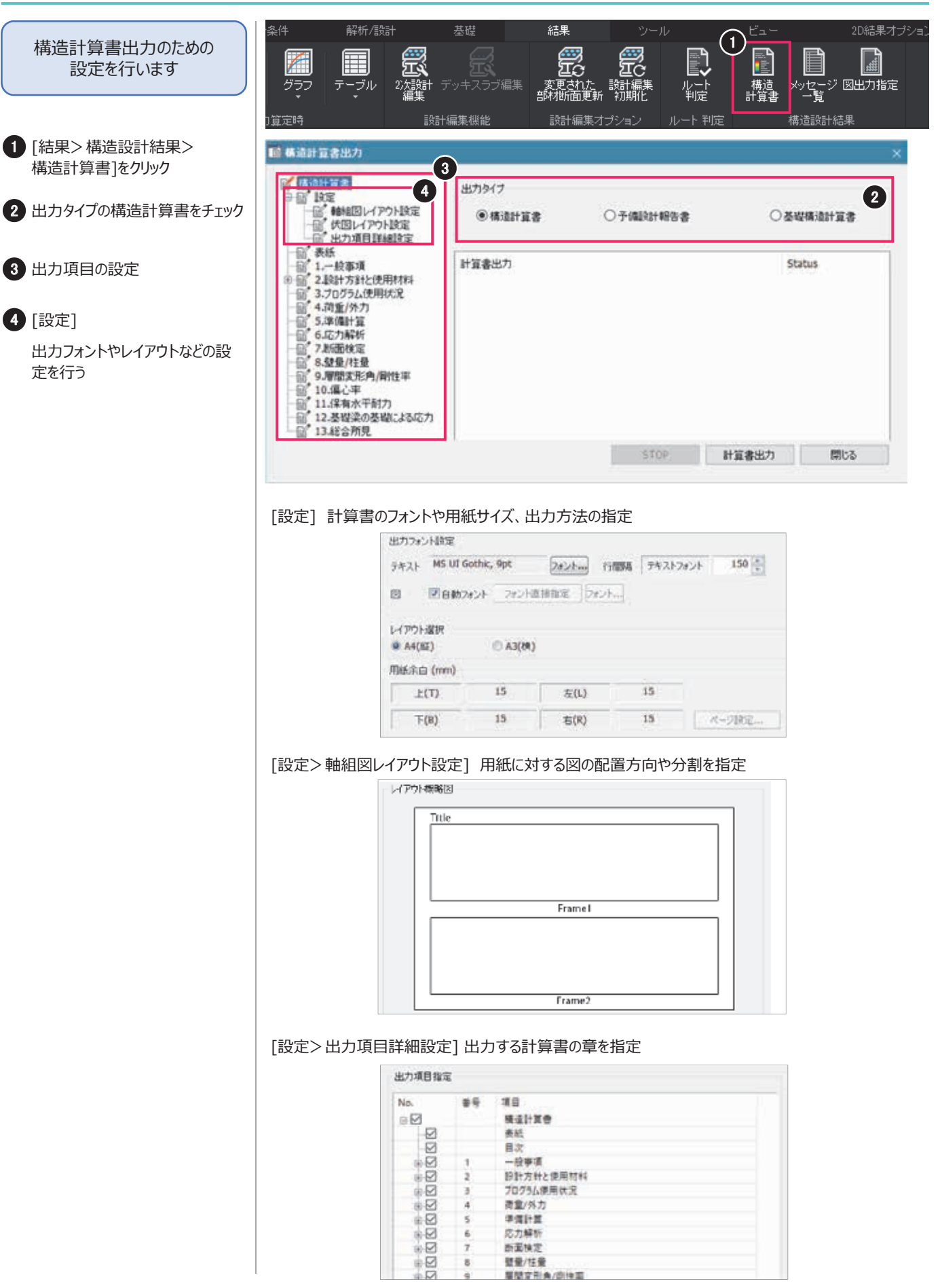

# C. 基礎構造の設計

#### C1. モデリング

| 1. | 地盤情報の入力 | ••••• | 42 |
|----|---------|-------|----|
| _  |         |       |    |

- 2. 基礎の登録と配置 ・・・・・・・・ 42
- 3. 符号の割当てと配筋の入力 ・・・・・ 44

#### C2. 計算条件の設定

- 1. 設計条件と解析条件の設定・・・・・ 45
- C3. 計算の実行と結果の確認
  - 1. 計算実行 ······ 46
  - 2. 設計検討(中間変数) \*\*\*\*\*\* 46
  - 3. 設計結果の確認(2D結果) ・・・・ 47
  - 4. 構造計算書の出力 ・・・・・・・・・ 47

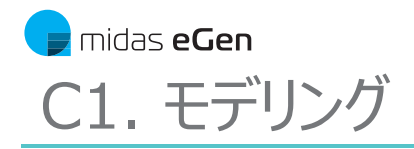

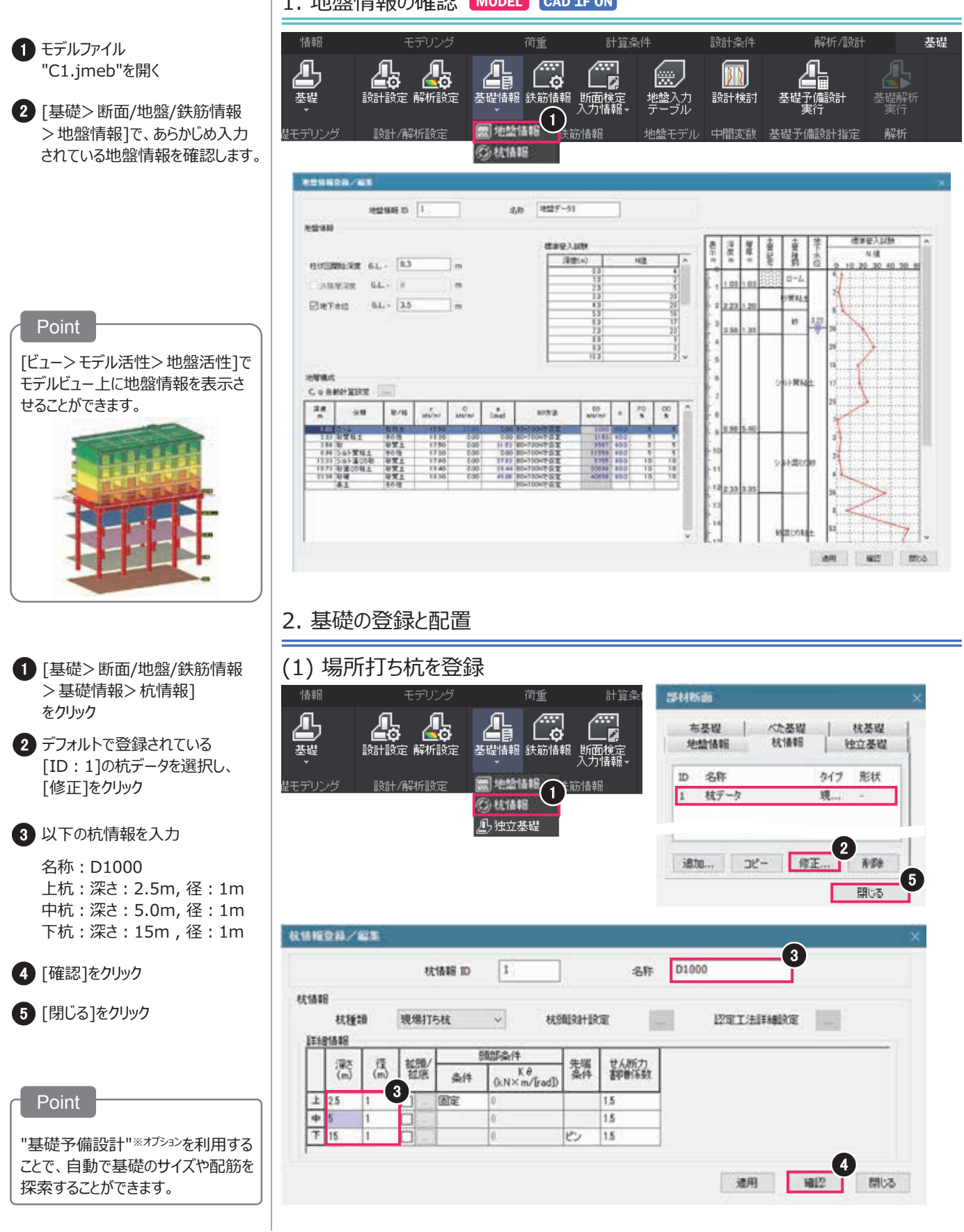

## 2. 基礎の登録と配置

# C1. モデリング

5

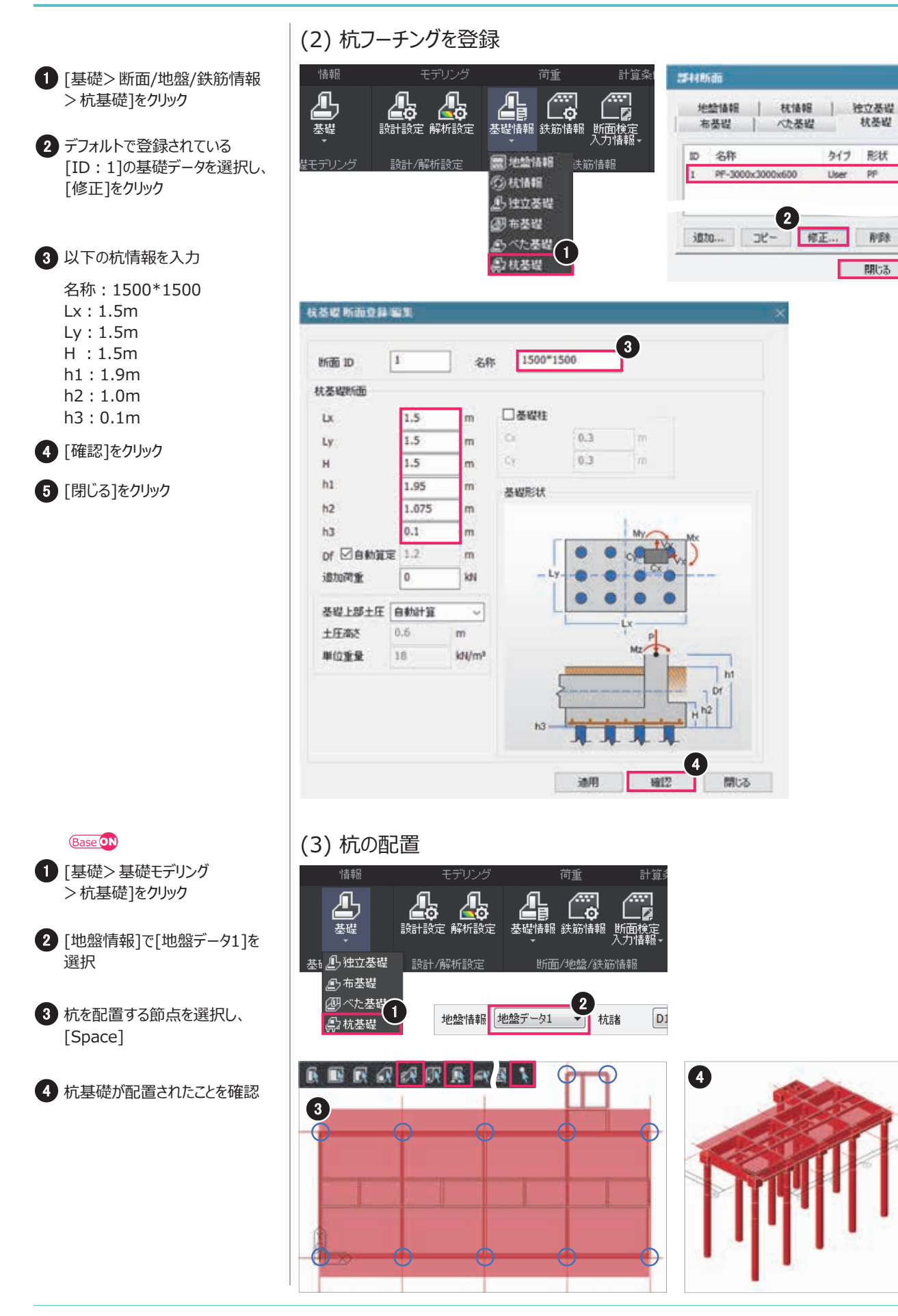

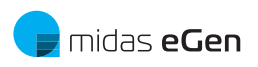

| 3. 符号の割当てと配筋                                                                                                    | の入力 MODEL CAD 1F ON                                                                                                    | C1. モデリング                                                                                                    |
|----------------------------------------------------------------------------------------------------|----------------------------------------------------------------------------------------------------|----------------------------------------------------------------------------------------------------|
|                                                                                                    | (1) 杭基礎を登録                                                                                                    |                                                                                                    |
| <ul> <li>[モデリング&gt; グループ指定&gt;<br/>グループ指定&gt; グループ生成]<br/>をクリック</li> </ul>                                                                                  |                                                                                                    | ビュー                                                                                                    |
| 2 [自動生成(G)]をクリックし、杭基<br>礎のフーチングと杭をグルーピング<br>する                                                                                                    | メッセージ<br>コマンド: GR ( グルービング )<br>生成又は修正するグループ名指定 [削除(D)/ 名前変更(R) <mark>, 自動生成(G) (2</mark> )                                                                                                    | )                                                                                                    |
|                                                                                                    | (2) 配筋の入力                                                                                                    |                                                                                                    |
| <ul> <li>● [基礎&gt;断面/地盤/鉄筋情報</li> <li>&gt; 断面検定入力情報</li> <li>&gt; フ−チング入力情報]をクリック</li> </ul>                                                                | 情報     モデリング     荷重     計算条件       必要     必要     必要     必要     計算条件       基礎     参数     参数     通数     通数       基礎情報     鉄筋情報     期面検定     近面検定       力情報     の方面     計算条件                                                                                                    | * 設計条件 解析/設計 基礎<br>地盤入力<br>デーブル(1)  解析/設計 基礎<br>算行<br>設計検討<br>基礎予備設計<br>基礎<br>実行                                                                                                    |
| 2 [杭基礎]タブ<br>PF1 ~ PF12に情報を入力                                                                                                    | き礎モデリング 設計/解析設定 断面/地盤/決賞 のフーチング                                                                                                    | 小刀情報 中間変散 基礎予備設計指定 解析                                                                                                    |
| X         Y         dT         dB           本数         径         本数         径         (mm)         (mm)                                                     | - 2: 方: (5人力指数                                                                                                    | ×                                                                                                    |
| 上         8         D25         8         D25         70         70           下         8         D25         8         D25         70         70           | 社立共小  ホーガ   ハラーガ   小道短<br>                                                                                                    | 1129-1X K25                                                                                                    |
| 3 [確認]をクリック                                                                                                    | Group<br>Note:         Ly<br>(m)         Ly<br>(m) <thly<br>(m) <thly<br>(m)         <thly<br>(m)         <thly<br>(m</thly<br></thly<br></thly<br></thly<br> | y<br>(m)         39 /m         ·         ·         ·         (T)<br>(ma)         (f)<br>(ma)         (f)<br>(ma)         (f)<br>(ma)         (f)         (f)                                                                  |
| <ul> <li>[基礎&gt;断面/地盤/鉄筋情報</li> <li>&gt;断面検定入力情報</li> <li>&gt;杭入力情報]をクリック</li> </ul>                                                                        | MID         D2         1.1         3         5         1.15         2.11         0         1.1                                                                                                    | L 201 4 101h 70 70 70 10                                                                                                    |
| 5 [現場打ち杭]タブ                                                                                                    |                                                                                                    | ×                                                                                                    |
| P1 ~ P12に情報を入力                                                                                                    | Here for Black, Ewell,                                                                                                    | xth         P.X.         P.U.Th                                                                                                    |
| 径         本数         径         間隔<br>(mm)         厚さ<br>(mm)         α                                                                                      |                                                                                                    | Image         Image         Image <th< td=""></th<> |
| ⊥         D25         14         D13         150         100         1.5           万         D25         14         D13         150         100         1.5 |                                                                                                    | he les live live in 6                                                                                                    |
| T         D25         T4         D13         150         100         1.5           T         D25         7         D13         300         100         1.5  |                                                                                                    | 84 N12 10.5                                                                                                    |
| 6 [確認]をクリック                                                                                                    |                                                                                                    |                                                                                                    |
|                                                                                                    |                                                                                                    |                                                                                                    |

# C2. 計算条件の設定

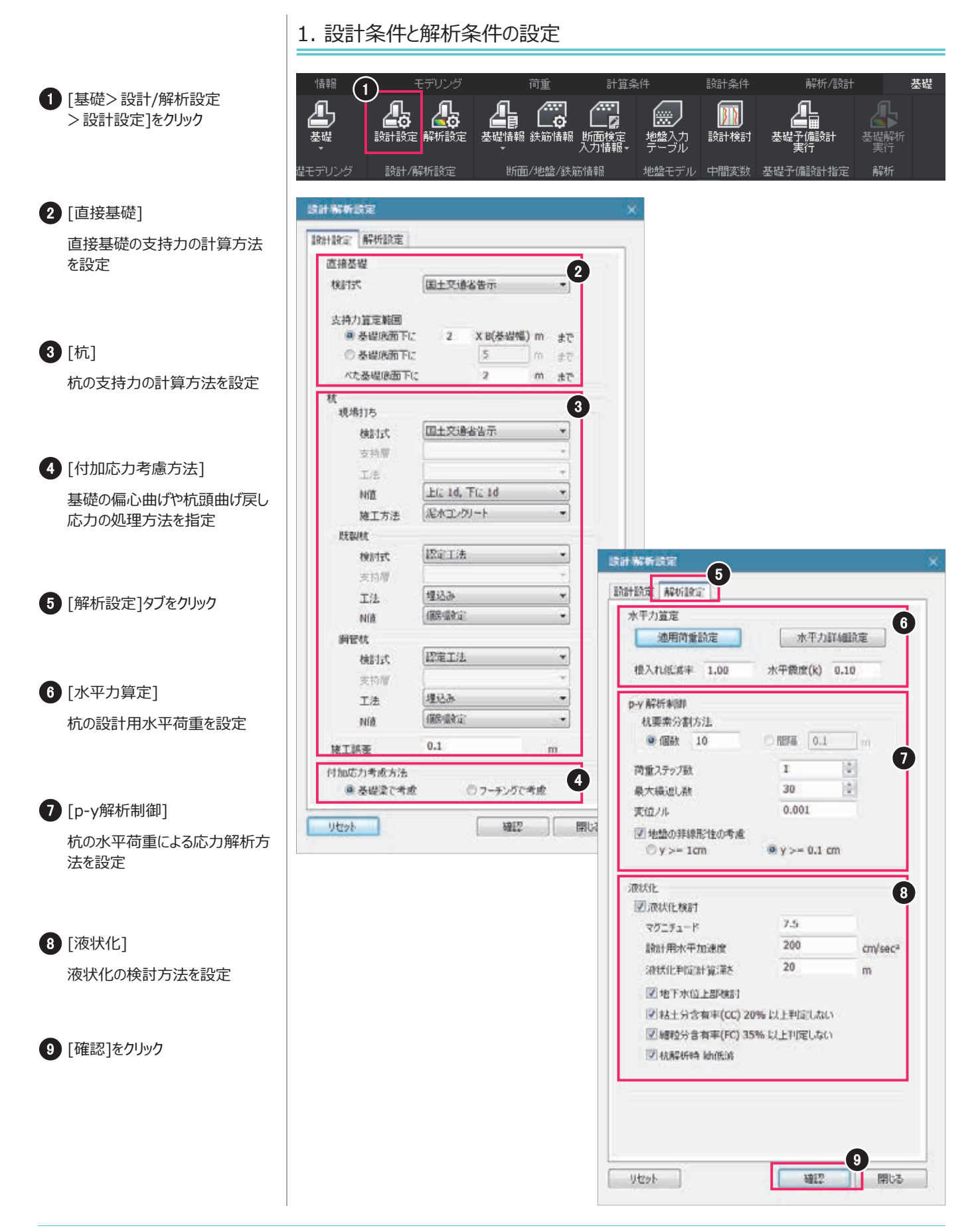

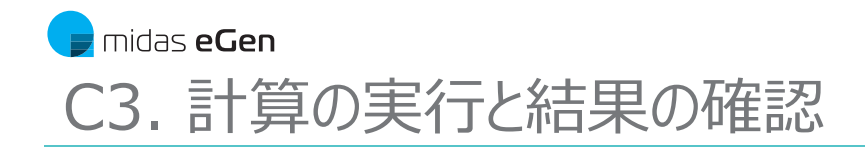

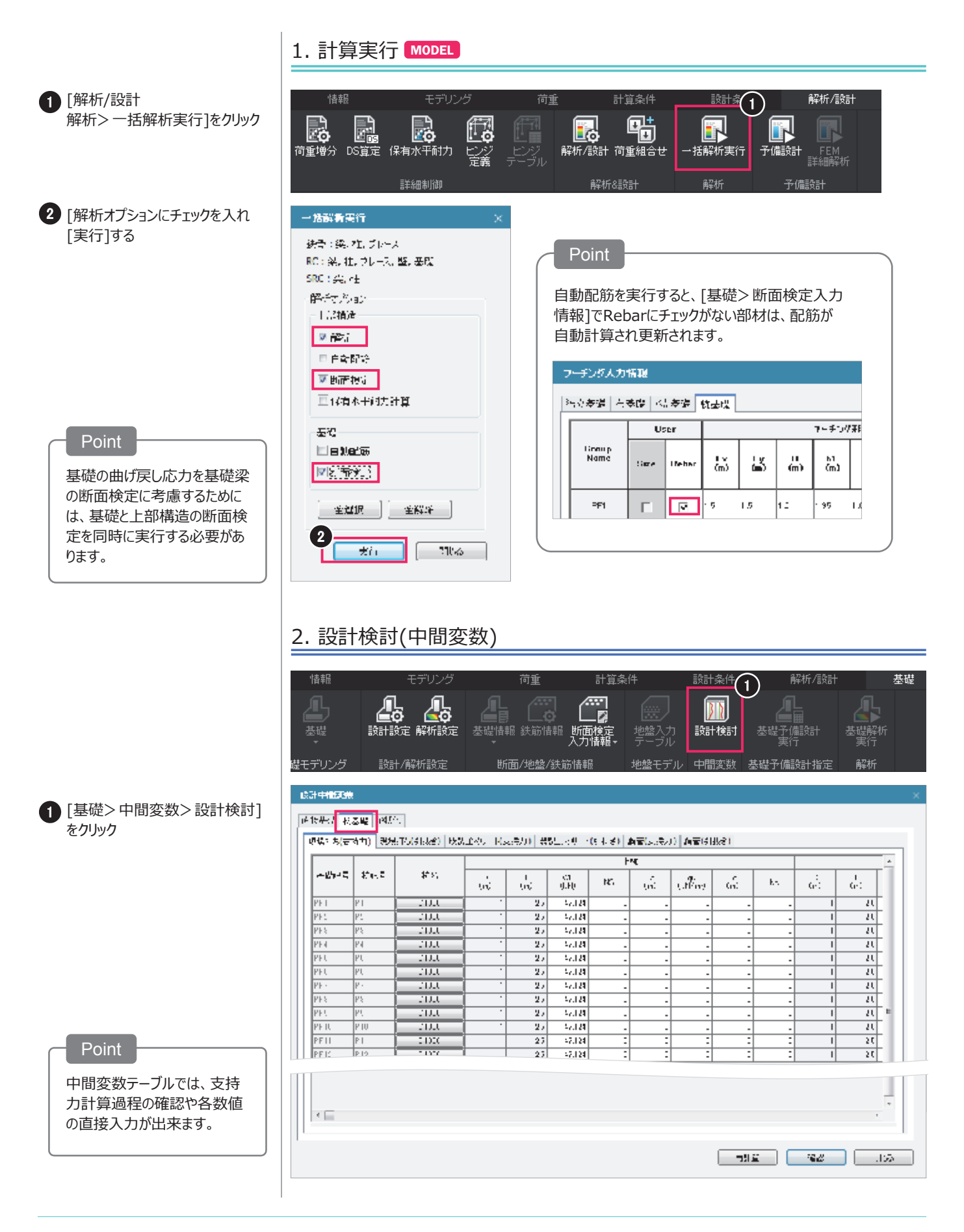

# 3. 設計結果の確認(2D結果)

# C3. 計算の実行と結果の確認

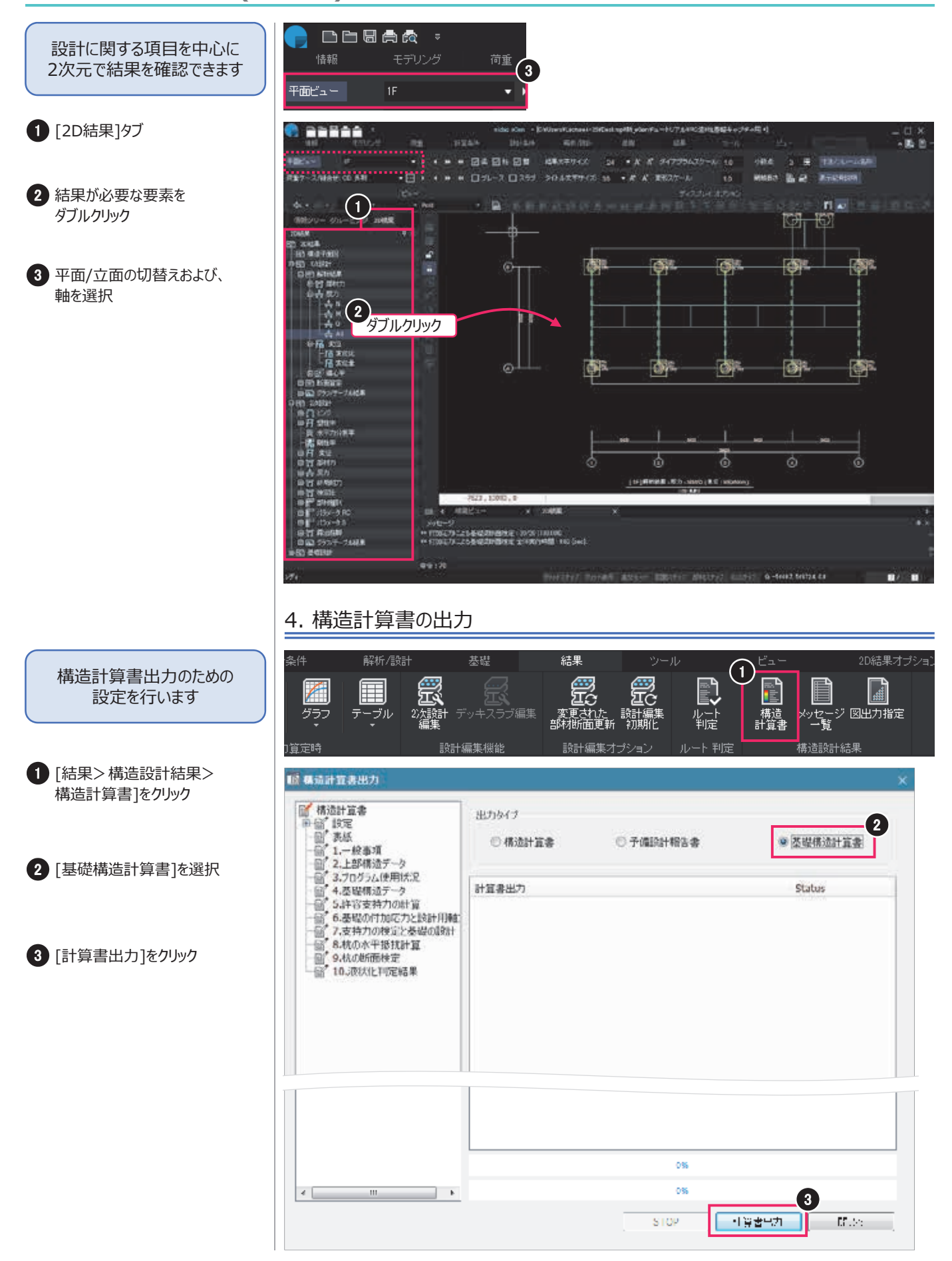

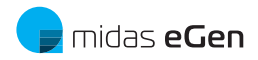

# D. 図面の自動生成

| 1. Drawing実行 ······                                 | 49 |
|-----------------------------------------------------|----|
| 2. 図面の生成 ・・・・・・・・・・・・・・・・・・・・・・・・・・・・・・・・・・・・       | 50 |
| 3. レイアウトと文字の調整 ・・・・・・・・・・・・・・・・・・・・・・・・・・・・・・・・・・・・ | 51 |
| 4. 生成図面をCADに配置 ・・・・・・・・・・・・・・・・・・・・・・・・・・・・・・・・・・・・ | 53 |
| 5.図面の更新 ・・・・・                                       | 54 |
| 6. Drawingの基本操作 ·····                               | 57 |

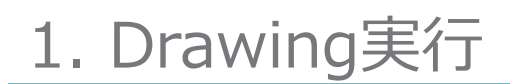

 eGenでモデルファイルを開く "D-1.jmeb"

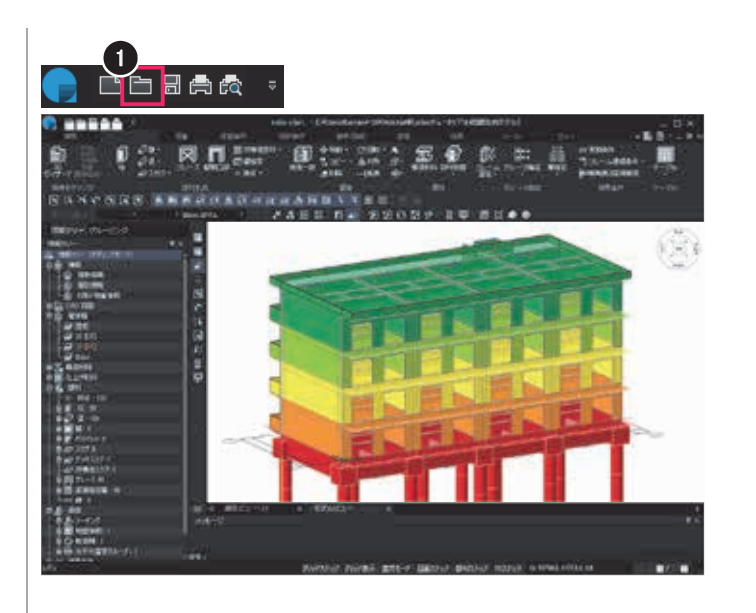

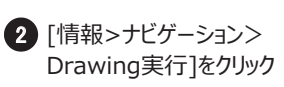

| 3 | モデルを読み込んだ状態で       |
|---|--------------------|
|   | midas Drawingが起動する |

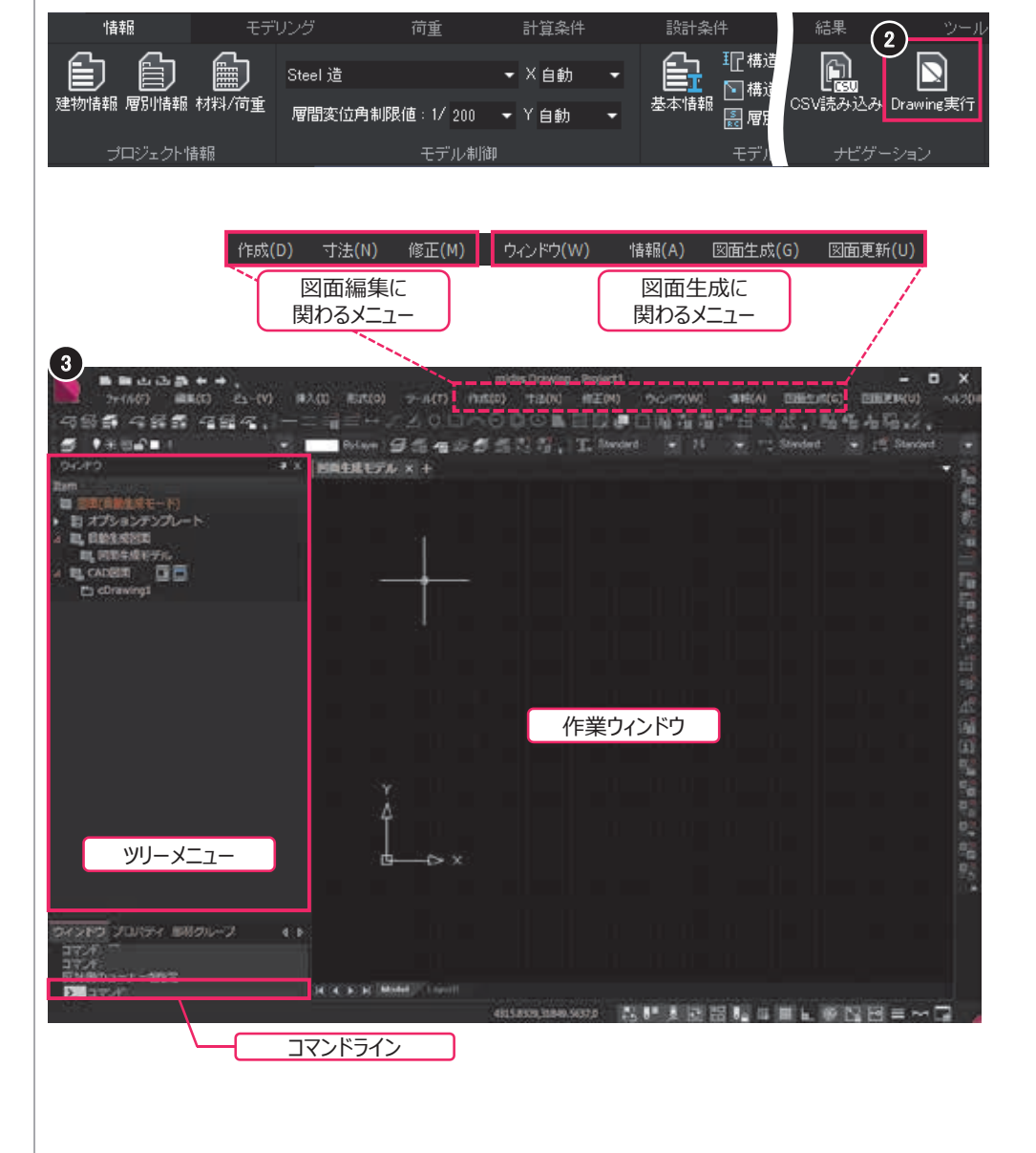

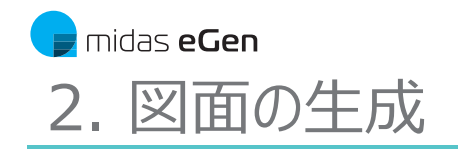

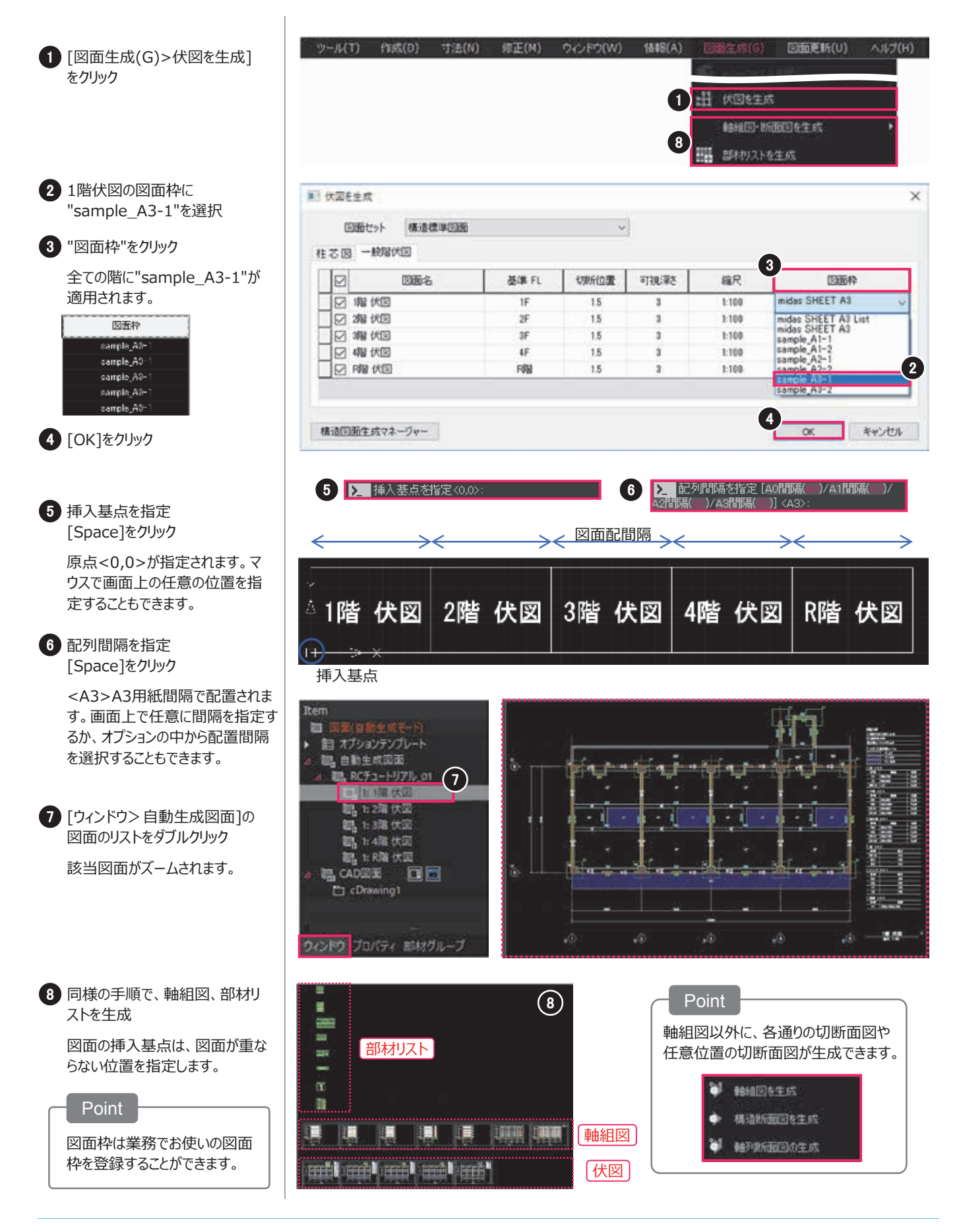

# 3. レイアウトと文字の調整

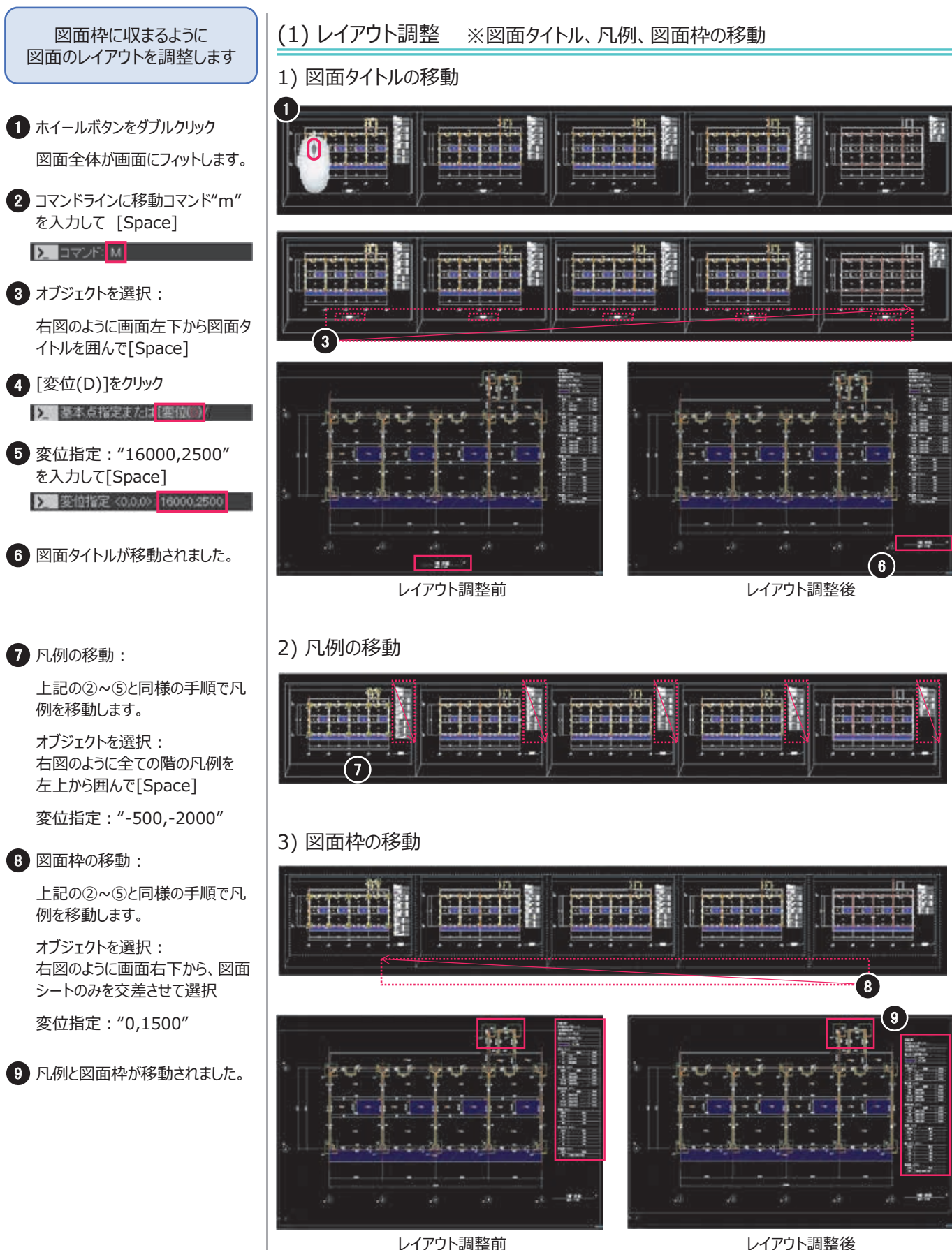

レイアウト調整前

midas eGen RC造の設計チュートリアル 51

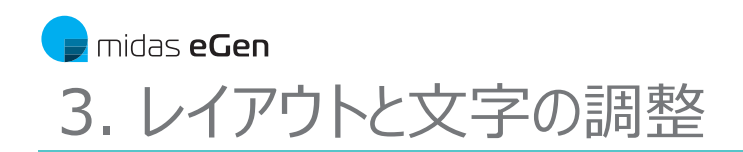

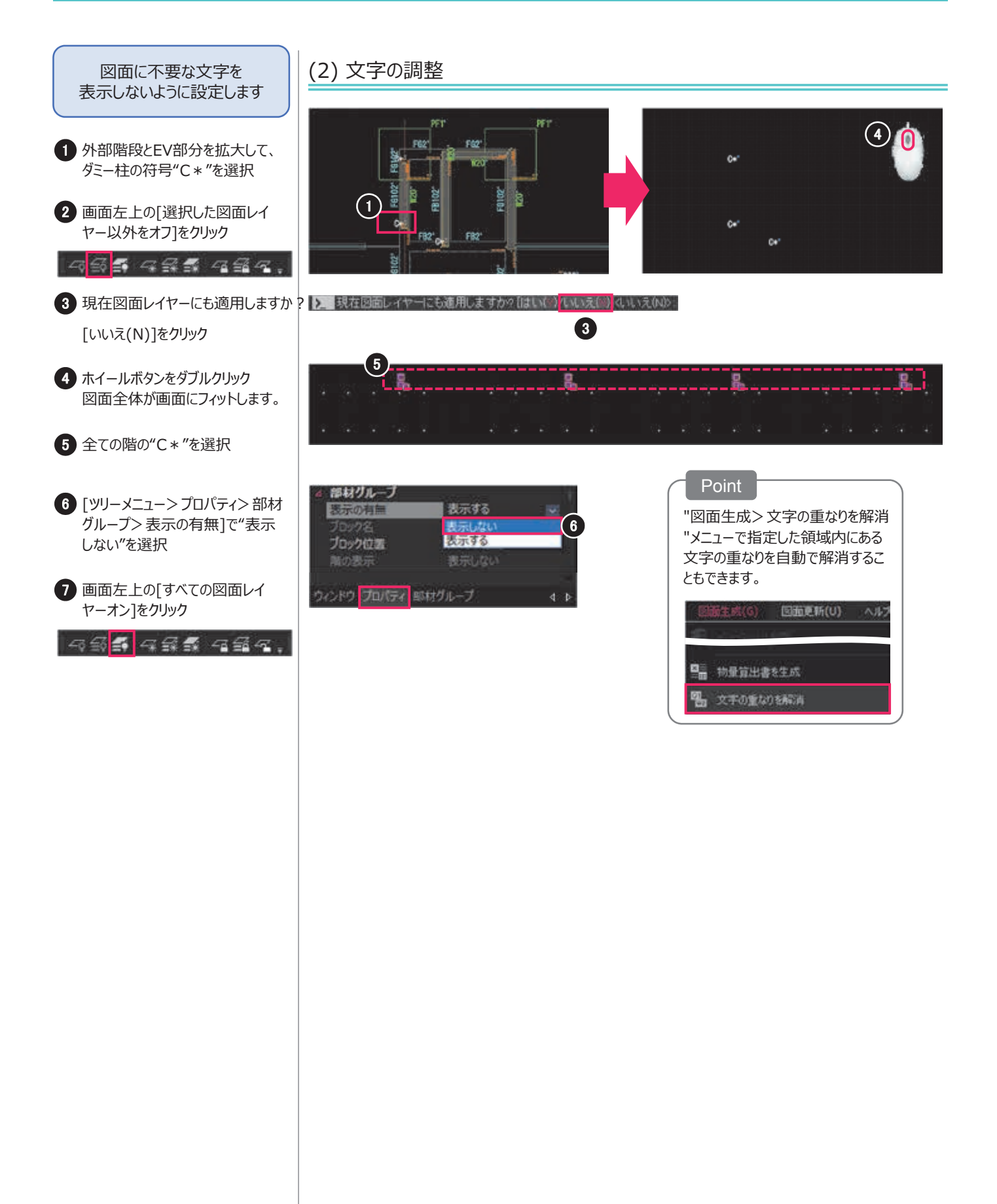

# 4. 生成図面をCADに配置

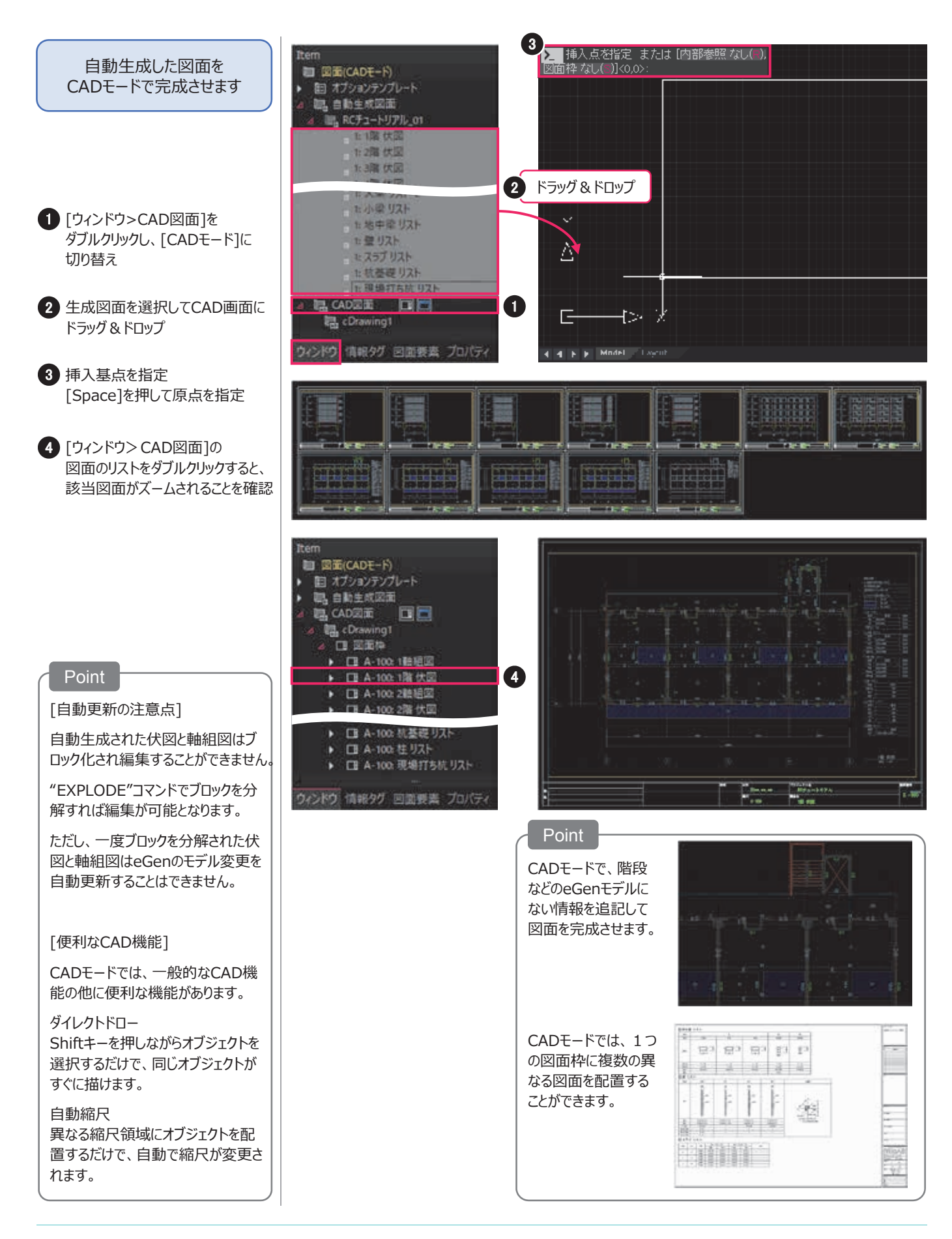

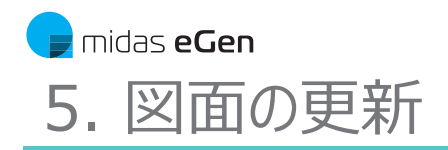

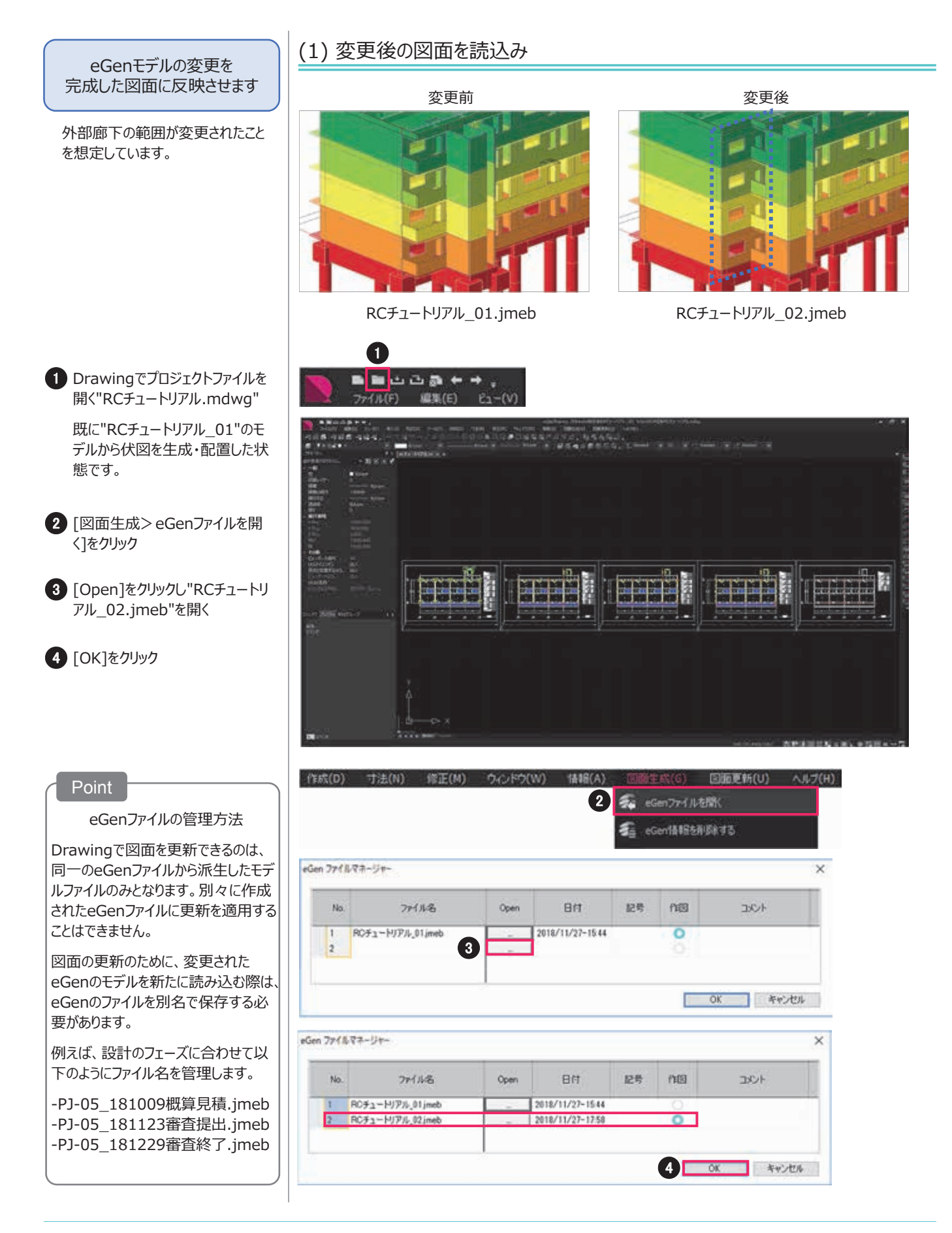

### 5. 図面の更新

# D. 図面の自動生成

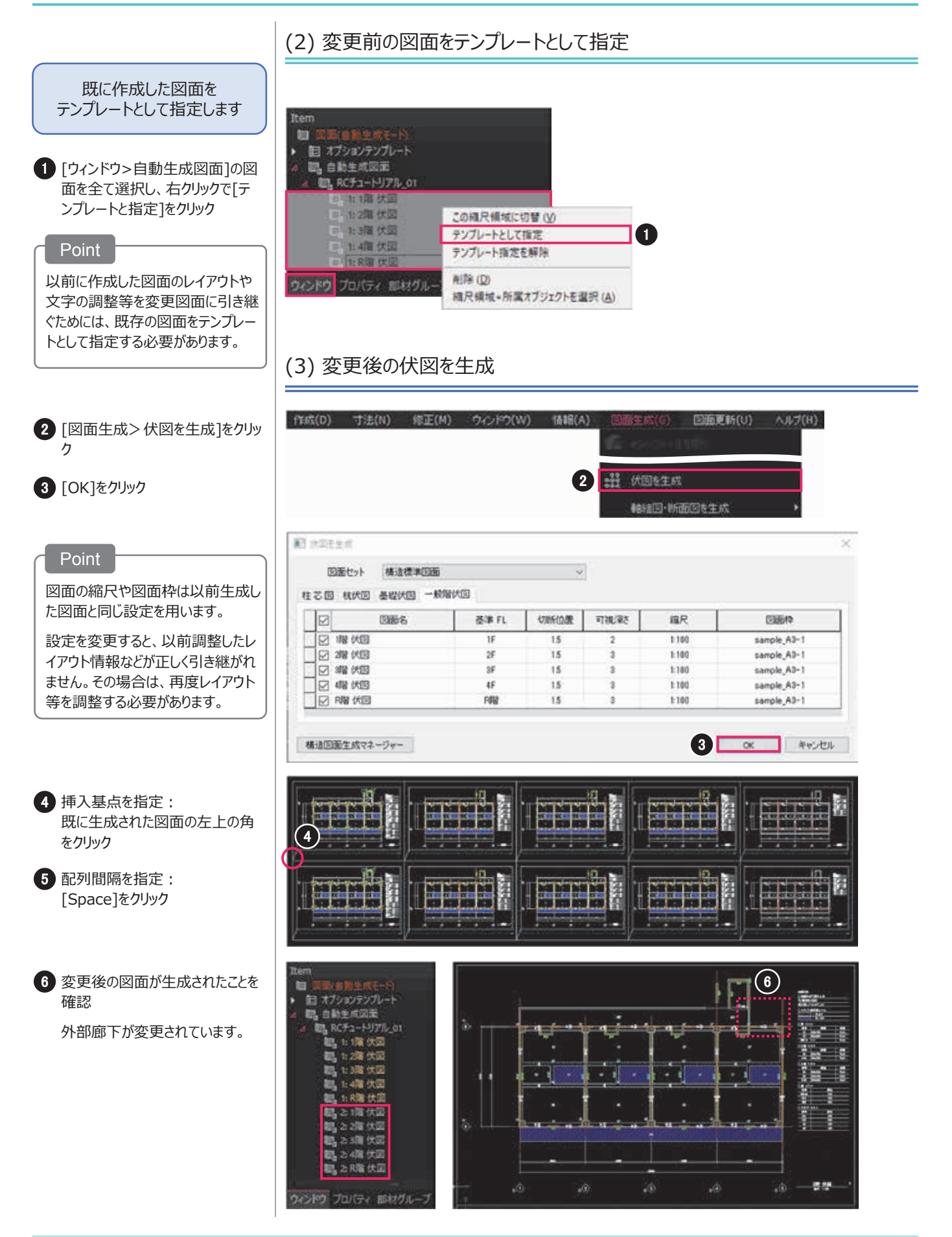

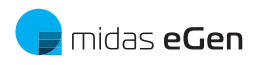

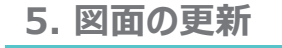

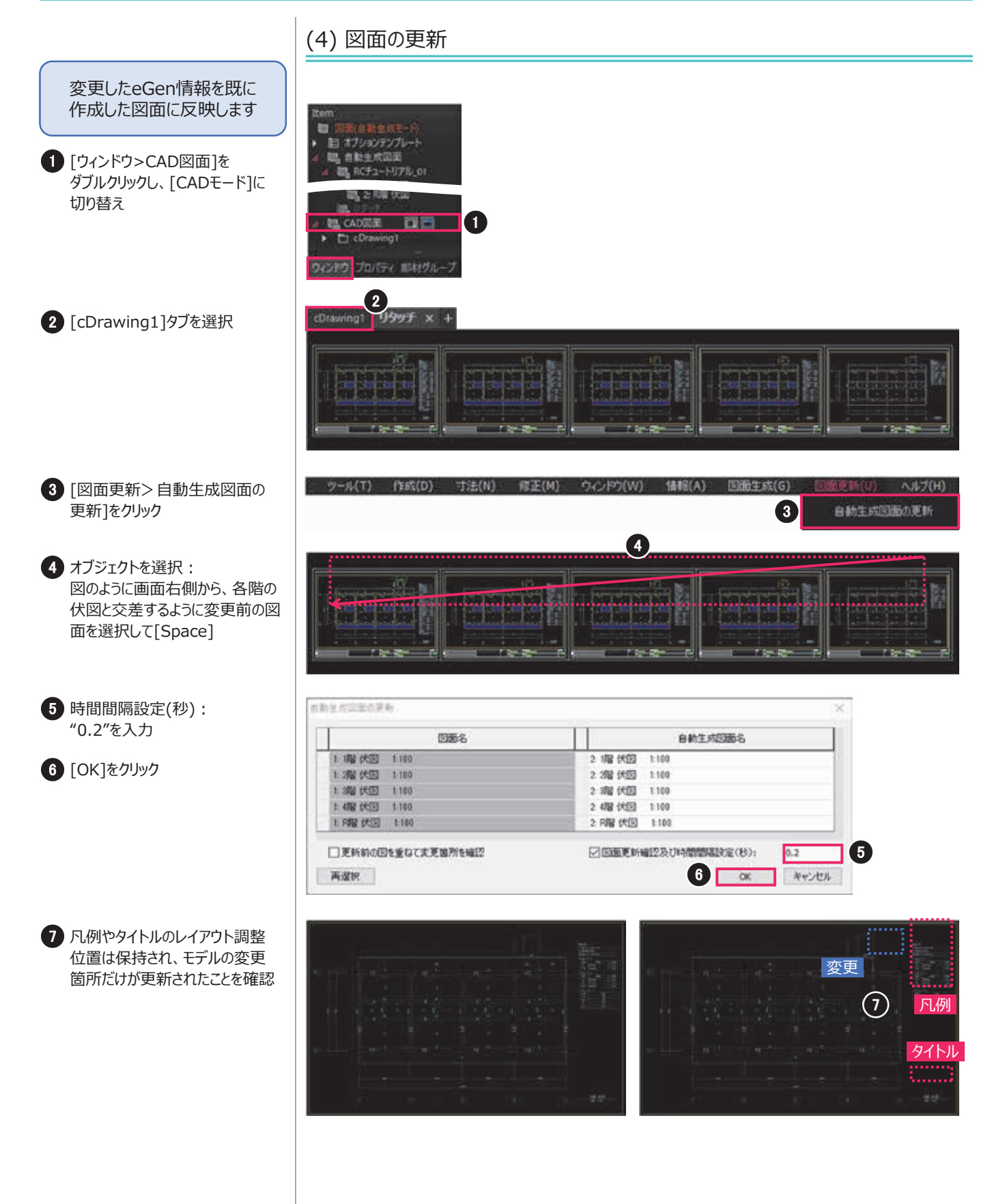

# 6. Drawingの基本操作

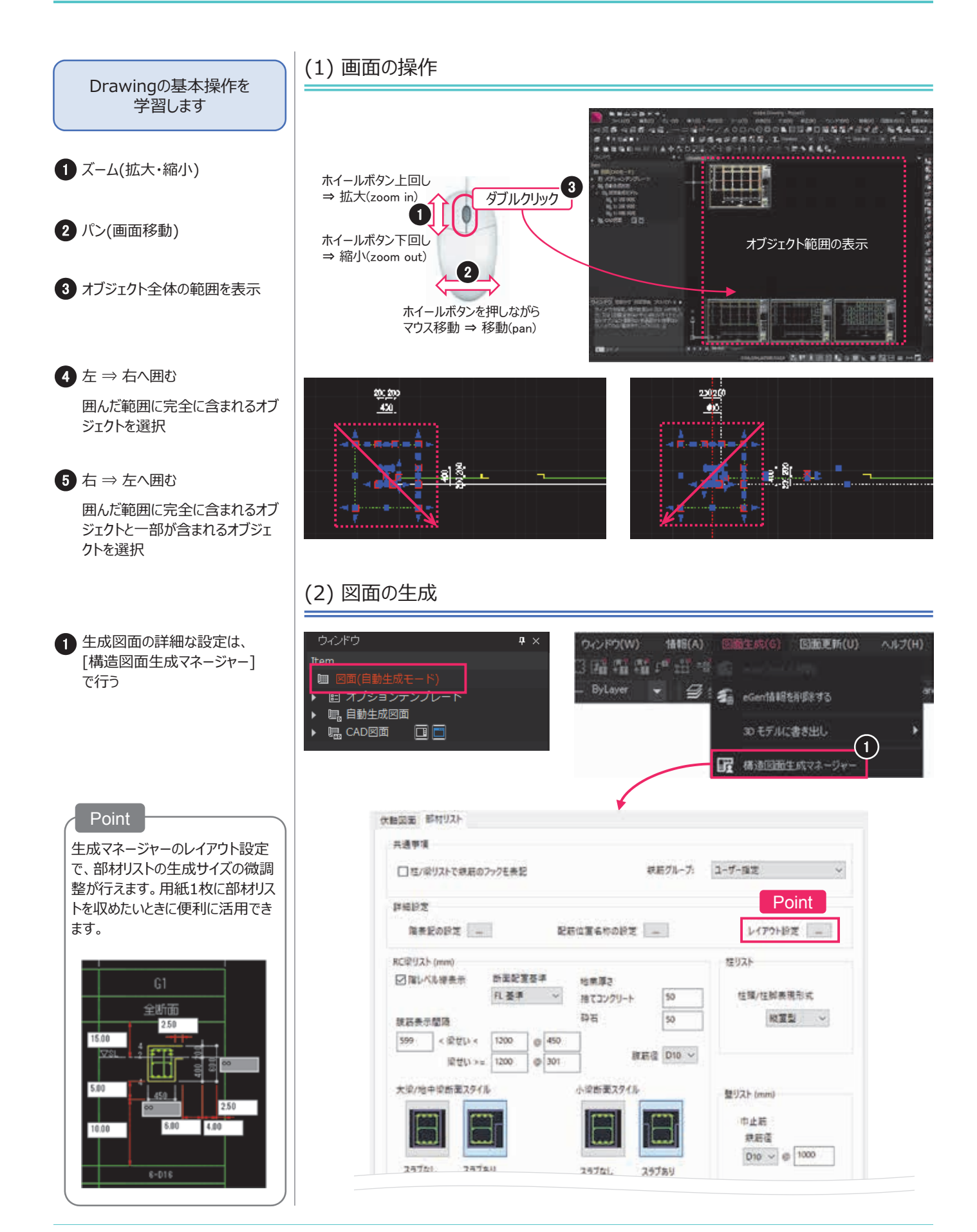

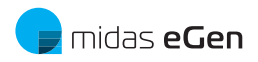

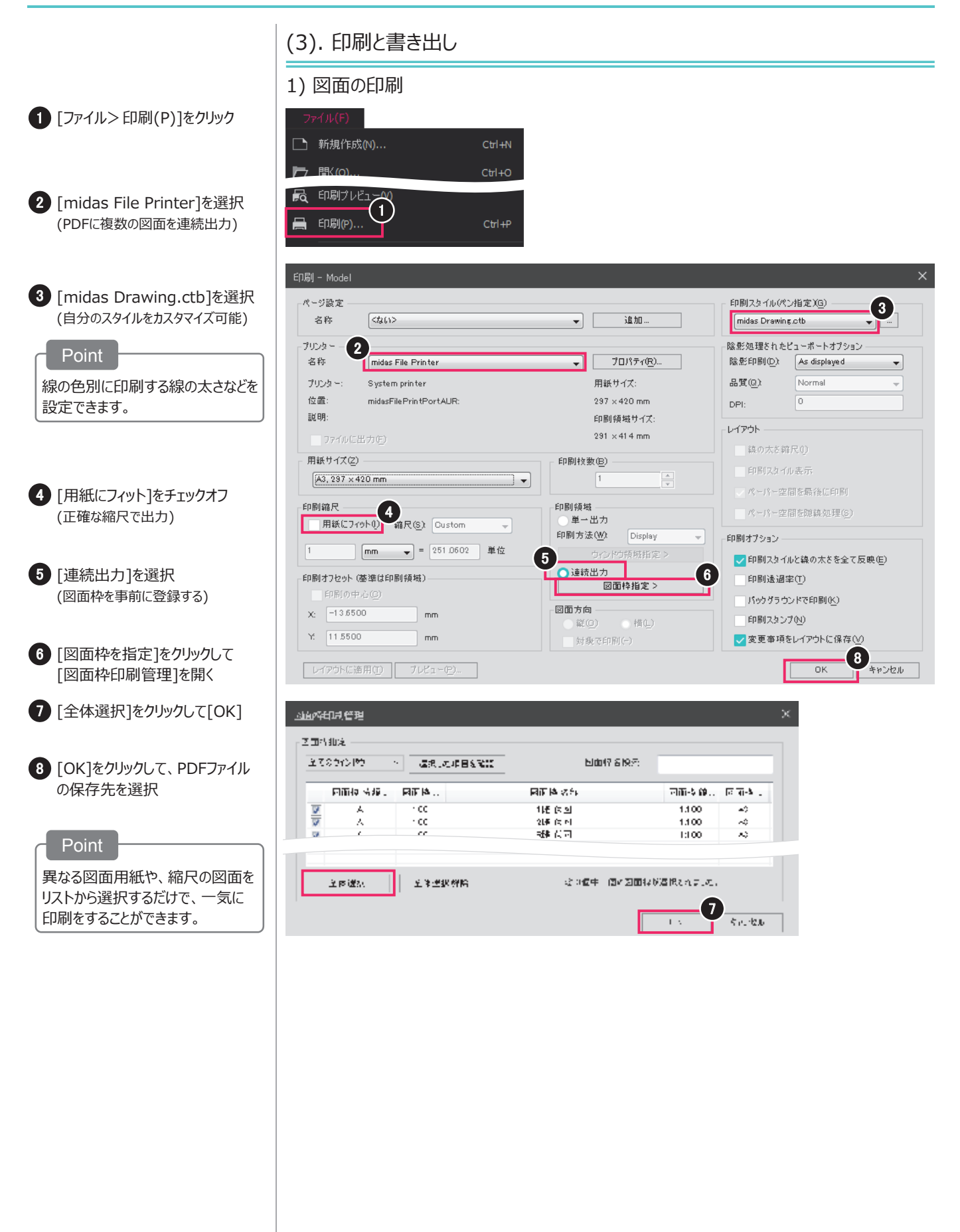

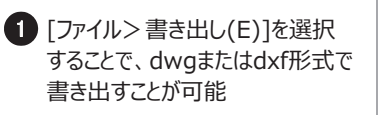

2 [ファイル> 名前を付けて保存(A)] を選択することで、CAD情報だけ でなく、eGenの3Dモデル情報も 保存することが可能

3 midas Drawingの拡張子は "mdwg"

### 2) 書き出し

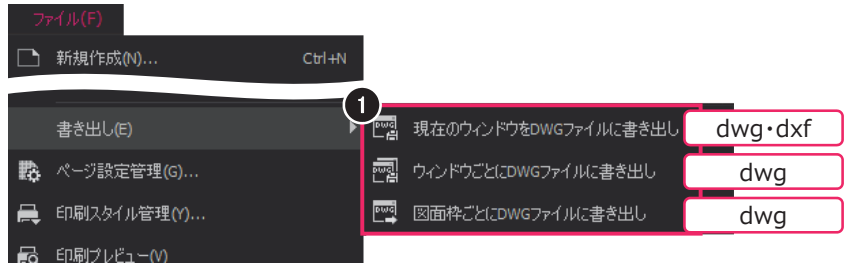

# 3) プロジェクトの保存

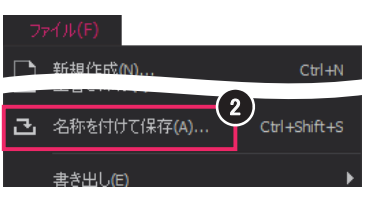

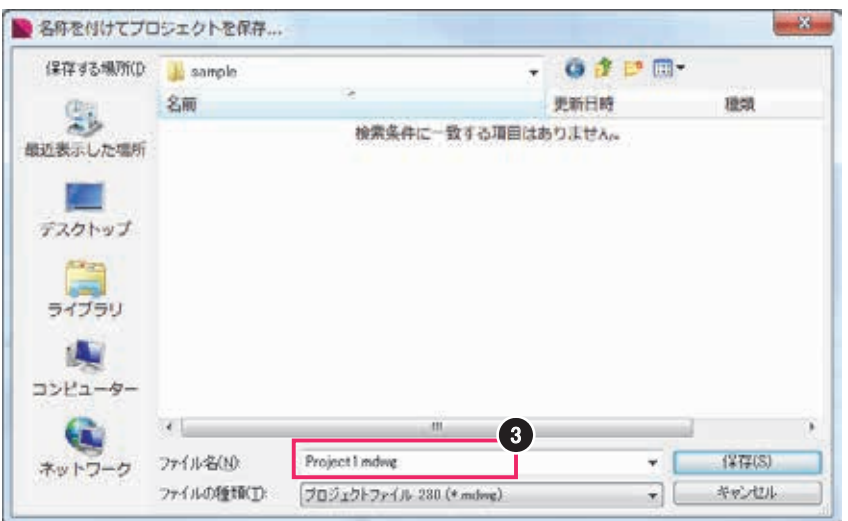

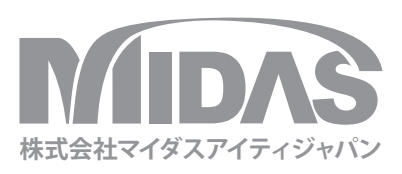

# MIDAS BUILDING SOFTWARE

a total of over 30,000 licenses used worldwide in over 110 countries The Largest CAE Software Developer in Civil Engineering

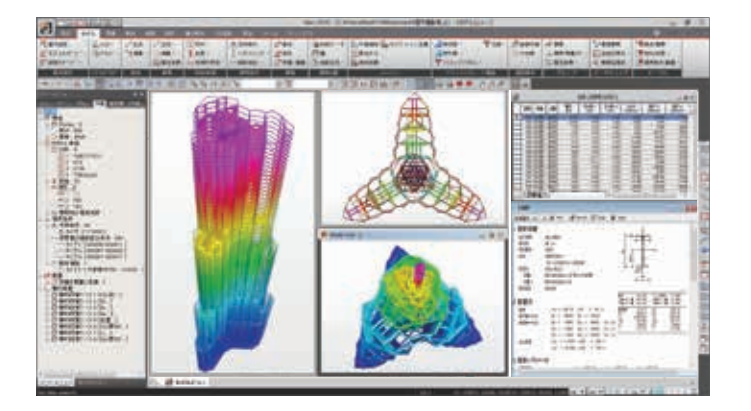

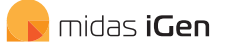

#### 多様な解析を実現する 汎用解析ソフトウェア

midas iGenは、建物全体のフレーム解析から FEMによる詳細解析まで、建築構造分野での 様々なニーズに応える汎用解析ソフトウェアです。

どのような形状でもモデリングが可能で、静的 解析、板・ソリッド要素などのFEM解析、免・制振、 材料・幾何非線形解析、増分解析など多様な 解析を効率良く行うことができます。

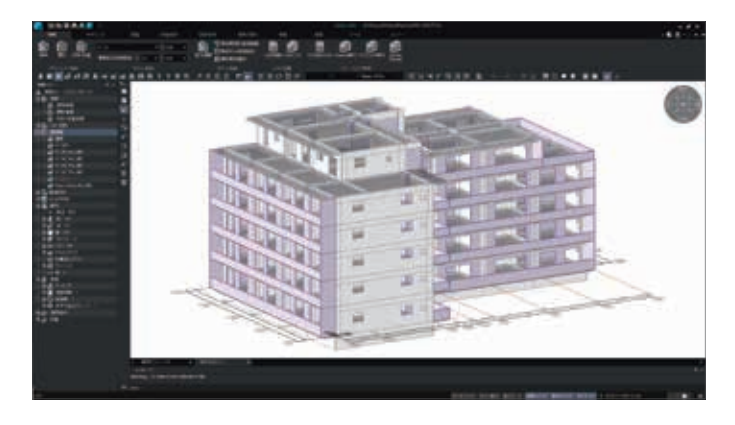

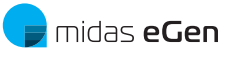

#### 形状に制限がない 一貫構造計算ソフトウェア

midas eGenは、形状に制限がない一貫構造計算 ソフトウェアです。

CAD基盤の新しいモデリング機能や、簡単で 便利な作業環境を提供します。また、部材ごと に所属層を分類できる「層グループ」の概念が 導入されているため、層の不整形な建物の 合理的な設計が行なえます。

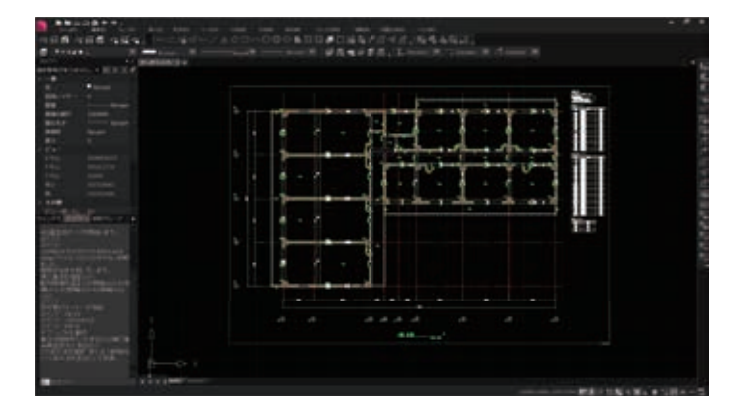

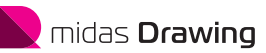

#### 建築構造図面の自動生成CAD

midas Drawingは、情報基盤CADです。midas eGenから3次元の構造モデル情報を取得し、 ワンクリックで、伏図・軸組図・部材リストを 自動生成することができます。

実施設計レベルの図面品質はもちろん、構造 計算書との整合性を確保します。また、eGenの モデルの変更を図面に自動で更新できるため、 プロジェクトを通して図面作業の効率化が 図れます。 midas eGen RC造の設計チュートリアル

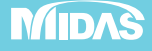

株式会社マイダスアイティジャパン 〒101-0021 東京都千代田区外神田5-3-1 秋葉原OSビル7F TEL 03-5817-0783 | FAX 03-5817-0784 | e-mail b.support@midasit.com | URL http://jp.midasuser.com/building © Since 1989 MIDAS Information Technology Co., Ltd. All rights reserved.